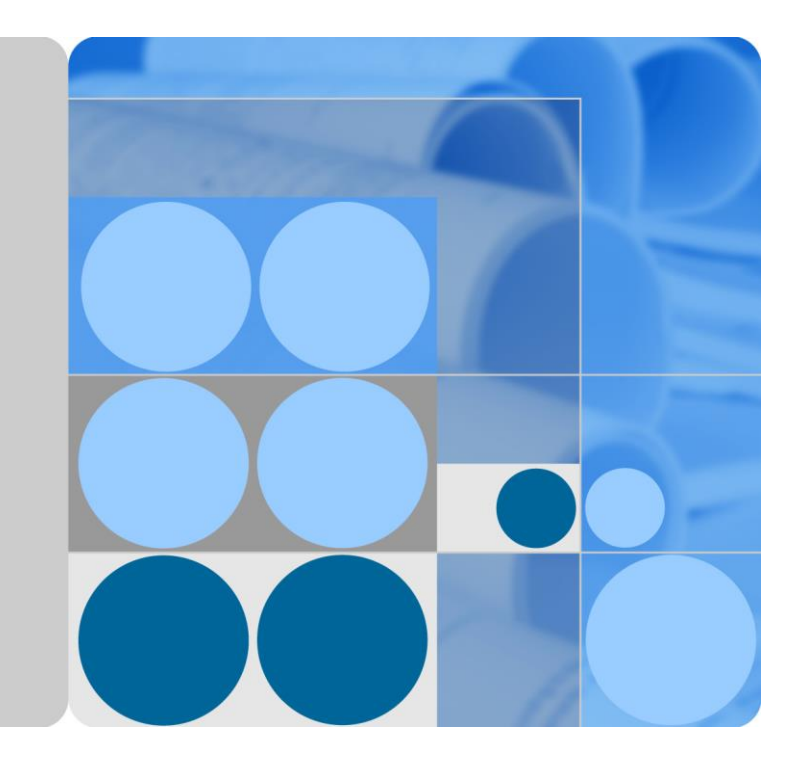

## SUN2000-(100KTL, 110KTL, 125KTL) Series

## **User Manual**

lssue 04 Date 2020-02-07

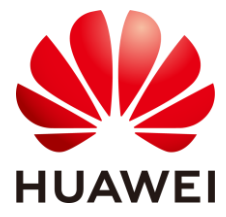

HUAWEI TECHNOLOGIES CO., LTD.

#### Copyright © Huawei Technologies Co., Ltd. 2020. All rights reserved.

No part of this document may be reproduced or transmitted in any form or by any means without prior written consent of Huawei Technologies Co., Ltd.

#### Trademarks and Permissions

HUAWEI and other Huawei trademarks are trademarks of Huawei Technologies Co., Ltd.

All other trademarks and trade names mentioned in this document are the property of their respective holders.

#### Notice

The purchased products, services and features are stipulated by the contract made between Huawei and the customer. All or part of the products, services and features described in this document may not be within the purchase scope or the usage scope. Unless otherwise specified in the contract, all statements, information, and recommendations in this document are provided "AS IS" without warranties, guarantees or representations of any kind, either express or implied.

The information in this document is subject to change without notice. Every effort has been made in the preparation of this document to ensure accuracy of the contents, but all statements, information, and recommendations in this document do not constitute a warranty of any kind, express or implied.

## Huawei Technologies Co., Ltd.

Address: Huawei Industrial Base Bantian, Longgang Shenzhen 518129 People's Republic of China

Website: https://e.huawei.com

## **About This Document**

## Overview

This document describes the SUN2000-125KTL-M0, SUN2000-110KTL-M0, SUN2000-100KTL-M0, SUN2000-100KTL-M0, SUN2000-100KTL-M1 and SUN2000-100KTL-INM0 (SUN2000 for short) in terms of installation, electrical connection, commissioning, maintenance, and troubleshooting. Before installing and operating the solar inverter, ensure that you are familiar with the features, functions, and safety precautions provided in this document.

## **Intended Audience**

This document is intended for photovoltaic (PV) plant operating personnel and qualified electricians.

## **Symbol Conventions**

The symbols that may be found in this document are defined as follows.

| Symbol | Description                                                                                                    |  |
|--------|----------------------------------------------------------------------------------------------------|--|
|        | Indicates a hazard with a high level of risk which, if not avoided, will result in death or serious injury.                                                                                                    |  |
|        | Indicates a hazard with a medium level of risk which, if not avoided, could result in death or serious injury.                                                                                                    |  |
|        | Indicates a hazard with a low level of risk which, if not avoided, could result in minor or moderate injury.                                                                                                    |  |
| NOTICE | Indicates a potentially hazardous situation which, if not avoided,<br>could result in equipment damage, data loss, performance<br>deterioration, or unanticipated results.<br>NOTICE is used to address practices not related to personal injury. |  |
|        | Supplements the important information in the main text.<br>NOTE is used to address information not related to personal injury,<br>equipment damage, and environment deterioration.                                                                |  |

## **Change History**

Changes between document issues are cumulative. The latest document issue contains all the changes made in earlier issues.

#### Issue 04 (2020-02-07)

Updated 5.7 Connecting DC Input Power Cables.

#### Issue 03 (2019-12-08)

Updated 3 Solar Inverter Storage.

Updated 4.5 Installing a Solar Inverter.

Updated 5.2 Preparing Cables.

Updated 5.6 Connecting an AC Output Power Cable.

Updated 5.7 Connecting DC Input Power Cables.

Updated 5.8 Connecting the RS485 Communications Cable.

Updated 7.1.1 App Introduction.

Updated 8.2 Power-Off for Troubleshooting.

Added 8.2 Power-Off for Troubleshooting.

Updated 10 Technical Specifications.

Added A Securing Y-Branch Connectors.

Updated B Grid Code.

Added C Domain Name List of Management Systems.

#### Issue 02 (2019-08-09)

Added the SUN2000-110KTL-M0, SUN2000-100KTL-M0, SUN2000-100KTL-M1, and SUN2000-100KTL-INM0 models.

#### Issue 01 (2019-05-15)

This issue is used for first office application (FOA).

## Contents

| About This Document                       | ii |
|-------------------------------------------|----|
| 1 Safety Information                      | 1  |
| 1.1 General Safety                        |    |
| 1.2 Personnel Requirements                |    |
| 1.3 Electrical Safety                     |    |
| 1.4 Installation Environment Requirements |    |
| 1.5 Mechanical Safety                     |    |
| 1.6 Commissioning                         |    |
| 1.7 Maintenance and Replacement           |    |
| 2 Overview                                | 7  |
| 2.1 Product Model                         | 7  |
| 2.2 Overview                              |    |
| 2.3 Label Description                     |    |
| 2.4 Product Appearance                    |    |
| 2.4.1 Product Appearance                  |    |
| 2.4.2 Indicator Status                    |    |
| 2.5 Working Principles                    |    |
| 2.5.1 Circuit Diagram                     |    |
| 2.5.2 Working Modes                       |    |
| 3 Solar Inverter Storage                  |    |
| 4 Installation                            | 24 |
| 4.1 Check Before Installation             |    |
| 4.2 Tools                                 |    |
| 4.3 Determining the Installation Position |    |
| 4.4 Installing the Mounting Bracket       |    |
| 4.4.1 Support-mounted Installation        |    |
| 4.4.2 Wall-mounted Installation           |    |
| 4.5 Installing a Solar Inverter           |    |
| 5 Electrical Connections                  |    |
| 5.1 Precautions                           |    |
| 5.2 Preparing Cables                      |    |

| 5.3 Connecting the PE Cable                                      |  |
|------------------------------------------------------------------|--|
| 5.4 Opening the Maintenance Compartment Door                     |  |
| 5.5 (Optional) Installing the Power Cable of the Tracking System |  |
| 5.6 Connecting an AC Output Power Cable                          |  |
| 5.7 Connecting DC Input Power Cables                             |  |
| 5.8 Connecting the RS485 Communications Cable                    |  |
| 6 Commissioning                                                  |  |
| 6.1 Check Before Power-on                                        |  |
| 6.2 Powering On the SUN2000                                      |  |
| 7 Man-Machine Interactions                                       |  |
| 7.1 Operations with the SUN2000 App                              |  |
| 7.1.1 App Introduction                                           |  |
| 7.1.2 Downloading and Installing the App                         |  |
| 7.1.3 App Login                                                  |  |
| 7.1.4 Operations Related to the Advanced User                    |  |
| 7.1.4.1 Setting Grid Parameters                                  |  |
| 7.1.4.2 Setting Protection Parameters                            |  |
| 7.1.4.3 Setting Feature Parameters                               |  |
| 7.1.4.4 Setting the Grid-tied Control Parameters                 |  |
| 7.1.4.5 Setting Communications Parameters                        |  |
| 7.1.4.6 Managing the License                                     |  |
| 7.1.4.7 Device management                                        |  |
| 7.1.4.8 PV String Access Detection                               |  |
| 7.1.5 Operations Related to the Special User                     |  |
| 7.1.5.1 Setting Grid Parameters                                  |  |
| 7.1.5.2 Setting Protection Parameters                            |  |
| 7.1.5.3 Setting Feature Parameters                               |  |
| 7.1.5.4 Setting the Grid-tied Control Parameters                 |  |
| 7.1.5.5 Setting Power Adjustment Parameters                      |  |
| 7.1.5.6 Setting Reactive Power Control                           |  |
| 7.1.5.7 Device management                                        |  |
| 7.2 (Optional) Installing a Smart Dongle                         |  |
| 7.3 Operations with a USB Flash Drive                            |  |
| 7.3.1 Exporting Configurations                                   |  |
| 7.3.2 Importing Configurations                                   |  |
| 7.3.3 Exporting Data                                             |  |
| 7.3.4 Upgrading                                                  |  |
| 8 Maintenance                                                    |  |
| 8.1 Shutdown and Power-Off                                       |  |
| 8.2 Power-Off for Troubleshooting                                |  |
| 8.3 Routine Maintenance                                          |  |

| 8.4 Troubleshooting                      |     |
|------------------------------------------|-----|
| 8.5 Replacing a Fan                      | 115 |
| 9 Handling the Inverter                  |     |
| 9.1 Removing the SUN2000                 |     |
| 9.2 Packing the SUN2000                  |     |
| 9.3 Disposing of the SUN2000             |     |
| 10 Technical Specifications              |     |
| A Securing Y-Branch Connectors           |     |
| B Grid Code                              |     |
| C Domain Name List of Management Systems |     |
| D Acronyms and Abbreviations             |     |

## **L** Safety Information

## **1.1 General Safety**

#### Statement

Before installing, operating, and maintaining the equipment, read this document and observe all the safety instructions on the equipment and in this document.

The "NOTICE", "CAUTION", "WARNING", and "DANGER" statements in this document do not cover all the safety instructions. They are only supplements to the safety instructions. Huawei will not be liable for any consequence caused by the violation of general safety requirements or design, production, and usage safety standards.

Ensure that the equipment is used in environments that meet its design specifications. Otherwise, the equipment may become faulty, and the resulting equipment malfunction, component damage, personal injuries, or property damage are not covered under the warranty.

Follow local laws and regulations when installing, operating, or maintaining the equipment. The safety instructions in this document are only supplements to local laws and regulations.

Huawei will not be liable for any consequences of the following circumstances:

- Operation beyond the conditions specified in this document
- Installation or use in environments which are not specified in relevant international or national standards
- Unauthorized modifications to the product or software code or removal of the product
- Failure to follow the operation instructions and safety precautions on the product and in this document
- Equipment damage due to force majeure, such as earthquakes, fire, and storms
- Damage caused during transportation by the customer
- Storage conditions that do not meet the requirements specified in this document

#### **General Requirements**

#### **DANGER**

Do not work with power on during installation.

- Do not install, use, or operate outdoor equipment and cables (including but not limited to moving equipment, operating equipment and cables, inserting connectors to or removing connectors from signal ports connected to outdoor facilities, working at heights, and performing outdoor installation) in harsh weather conditions such as lightning, rain, snow, and level 6 or stronger wind.
- After installing the equipment, remove idle packing materials such as cartons, foam, plastics, and cable ties from the equipment area.
- In the case of a fire, immediately leave the building or the equipment area, and turn on the fire alarm bell or make an emergency call. Do not enter the building on fire in any case.
- Do not scrawl, damage, or block any warning label on the equipment.
- Tighten the screws using tools when installing the equipment.
- Understand the components and functioning of a grid-tied PV power system and relevant local standards.
- Repaint any paint scratches caused during equipment transportation or installation in a timely manner. Equipment with scratches cannot be exposed to an outdoor environment for a long period of time.
- Do not open the host panel of the equipment.

#### **Personal Safety**

- If there is a probability of personal injury or equipment damage during operations on the equipment, immediately stop the operations, report the case to the supervisor, and take feasible protective measures.
- Use tools correctly to avoid hurting people or damaging the equipment.
- Do not touch the energized equipment, as the enclosure is hot.

## **1.2 Personnel Requirements**

- Personnel who plan to install or maintain Huawei equipment must receive thorough training, understand all necessary safety precautions, and be able to correctly perform all operations.
- Only qualified professionals or trained personnel are allowed to install, operate, and maintain the equipment.
- Only qualified professionals are allowed to remove safety facilities and inspect the equipment.
- Personnel who will operate the equipment, including operators, trained personnel, and professionals, should possess the local national required qualifications in special operations such as high-voltage operations, working at heights, and operations of special equipment.
- Only professionals or authorized personnel are allowed to replace the equipment or components (including software).

#### D NOTE

- Professionals: personnel who are trained or experienced in equipment operations and are clear of the sources and degree of various potential hazards in equipment installation, operation, and maintenance
- Trained personnel: personnel who are technically trained, have required experience, are aware of possible hazards on themselves in certain operations, and are able to take protective measures to minimize the hazards on themselves and other people
- Operators: operation personnel who may come in contact with the equipment, except trained personnel and professionals

## **1.3 Electrical Safety**

#### Grounding

- For the equipment that needs to be grounded, install the ground cable first when installing the equipment and remove the ground cable last when removing the equipment.
- Do not damage the ground conductor.
- Do not operate the equipment in the absence of a properly installed ground conductor.
- Ensure that the equipment is connected permanently to the protective ground. Before operating the equipment, check its electrical connection to ensure that it is securely grounded.

#### **General Requirements**

#### 

Before connecting cables, ensure that the equipment is intact. Otherwise, electric shocks or fire may occur.

- Ensure that all electrical connections comply with local electrical standards.
- Obtain approval from the local electric utility company before using the equipment in grid-tied mode.
- Ensure that the cables you prepared meet local regulations.
- Use dedicated insulated tools when performing high-voltage operations.

#### AC and DC Power

#### 1 DANGER

Do not connect or disconnect power cables with power on. Transient contact between the core of the power cable and the conductor will generate electric arcs or sparks, which may cause fire or personal injury.

• Before making electrical connections, switch off the disconnector on the upstream device to cut off the power supply if people may contact energized components.

- Before connecting a power cable, check that the label on the power cable is correct.
- If the equipment has multiple inputs, disconnect all the inputs before operating the equipment.

#### Cabling

- When routing cables, ensure that a distance of at least 30 mm exists between the cables and heat-generating components or areas. This prevents damage to the insulation layer of the cables.
- Bind cables of the same type together. When routing cables of different types, ensure that they are at least 30 mm away from each other.
- Ensure that the cables used in a grid-tied PV power system are properly connected and insulated and meet specifications.

## **1.4 Installation Environment Requirements**

- Ensure that the equipment is installed in a well ventilated environment.
- To prevent fire due to high temperature, ensure that the ventilation vents or heat dissipation system are not blocked when the equipment is running.
- Do not expose the equipment to flammable or explosive gas or smoke. Do not perform any operation on the equipment in such environments.

## **1.5 Mechanical Safety**

#### Using Ladders

- Use wooden or fiberglass ladders when you need to perform live working at heights.
- When a step ladder is used, ensure that the pull ropes are secured and the ladder is held firm.
- Before using a ladder, check that it is intact and confirm its load bearing capacity. Do not overload it.
- Ensure that the wider end of the ladder is at the bottom, or protective measures have been taken at the bottom to prevent the ladder from sliding.
- Ensure that the ladder is securely positioned. The recommended angle for a ladder against the floor is 75 degrees, as shown in the following figure. An angle rule can be used to measure the angle.

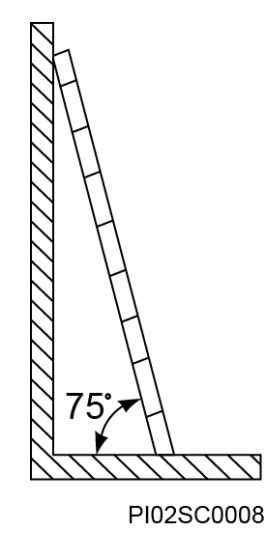

- When climbing a ladder, take the following precautions to reduce risks and ensure safety:
- Keep your body steady.
- Do not climb higher than the fourth rung of the ladder from the top.
- Ensure that your body's center of gravity does not shift outside the legs of the ladder.

#### **Drilling Holes**

- When drilling holes into a wall or floor, observe the following safety precautions: Wear goggles and protective gloves when drilling holes.
- When drilling holes, protect the equipment from shavings. After drilling, clean up any shavings that have accumulated inside or outside the equipment.

#### **Moving Heavy Objects**

• Be cautious to avoid injury when moving heavy objects.

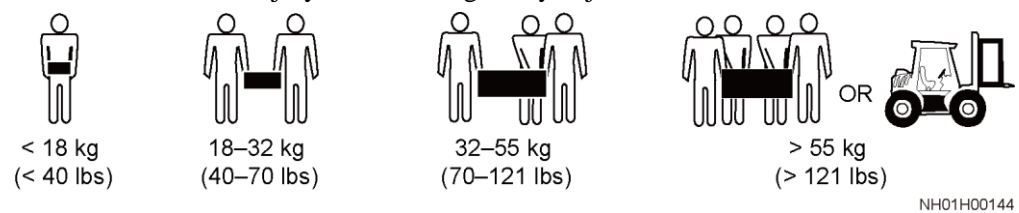

• When moving the equipment by hand, wear protective gloves to prevent injuries.

## **1.6 Commissioning**

When the equipment is powered on for the first time, ensure that professional personnel set parameters correctly. Incorrect settings may result in inconsistency with local certification and affect the normal operation of the equipment.

## 1.7 Maintenance and Replacement

#### ▲ DANGER

High voltage generated by the equipment during operation may cause an electric shock, which could result in death, serious injury, or serious property damage. Prior to maintenance, power off the equipment and strictly comply with the safety precautions in this document and relevant documents.

- Maintain the equipment with sufficient knowledge of this document and using proper tools and testing equipment.
- Before maintaining the equipment, power it off and follow the instructions on the delayed discharge label to ensure that the equipment is powered off.
- Place temporary warning signs or erect fences to prevent unauthorized access to the maintenance site.
- If the equipment is faulty, contact your dealer.
- The equipment can be powered on only after all faults are rectified. Failing to do so may escalate faults or damage the equipment.

# **2** Overview

## 2.1 Product Model

#### **Model Description**

#### NOTICE

The SUN2000-125KTL-M0, SUN2000-110KTL-M0, and SUN2000-100KTL-M0 are applicable only to the Chinese mainland. For other countries or regions, Huawei does not provide quality assurance.

This document covers the following product models:

- SUN2000-125KTL-M0
- SUN2000-110KTL-M0
- SUN2000-100KTL-M0
- SUN2000-100KTL-M1
- SUN2000-100KTL-INM0

#### Figure 2-1 Model

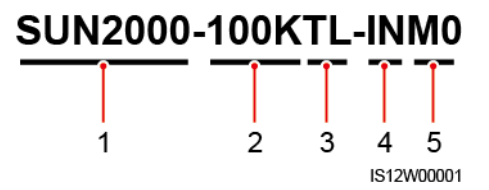

#### Table 2-1 Model description

| No. | Description | Value                             |
|-----|-------------|-----------------------------------|
| 1   | Series      | SUN2000: grid-tied solar inverter |

| No. | Description | Value                                                                                                    |
|-----|-------------|----------------------------------------------------------------------------------------------------|
| 2   | Power       | <ul> <li>125K: The power level is 125 kW.</li> <li>110K: The power level is 110 kW.</li> <li>100K: The power level is 100 kW.</li> </ul> |
| 3   | Topology    | TL: transformerless                                                                                                    |
| 4   | Region      | IN: India                                                                                                    |
| 5   | Design code | M0 and M1: product series with an input voltage level of 1100 V DC                                                                       |

#### **Model Identification**

You can obtain the solar inverter model from the model label on the external package and the nameplate on the side of the enclosure.

Figure 2-2 Position of the model label on the external package

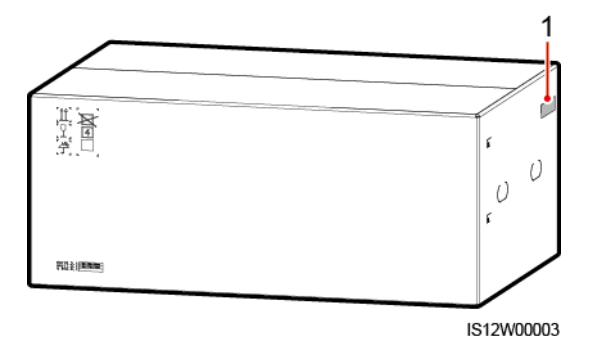

(1) Position of the model label

Figure 2-3 Nameplate

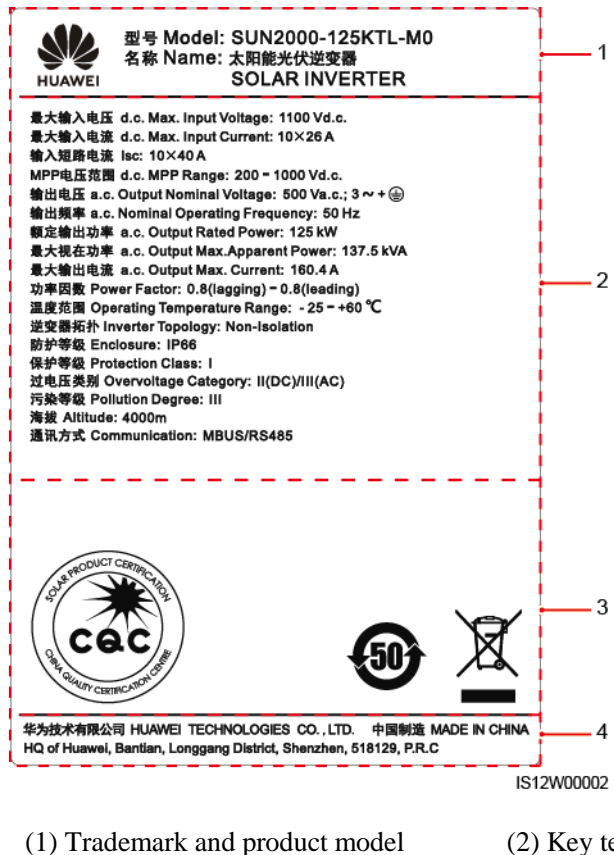

(3) Compliance symbols

- (2) Key technical specifications
- (4) Company name and country of origin

#### D NOTE

The nameplate figure is for reference only.

## 2.2 Overview

#### Description

SUN2000 solar inverters are grid-tied PV string inverters that convert the DC power generated by PV strings into AC power and feed the power into the power grid.

#### Characteristics

#### Smart

- Ten independent maximum power point tracking (MPPT) circuits and 20 PV string inputs. Flexible configuration of PV strings is supported.
- Smart PV module self-learning: Automatically detects PV module failures, helping rectify faults. Optimizes the working mode to obtain the optimal working mode of the system.

- Smart air cooling: Adjusts the fan speed based on the ambient temperature and load to ensure the service life of fans and avoid frequent maintenance.
- MBUS networking: Uses the existing power line for communication and does not require additional communications cable, which reduces the construction and maintenance costs and improves communication reliability and efficiency.
- Smart I-V curve diagnosis: Implements I-V scanning and health diagnosis for PV strings. In this way, potential risks and faults can be detected in time, improving the plant operation & maintenance (O&M) quality.

#### Safe

- Embedded DC and AC surge protection devices (SPDs): all-dimensional surge protection
- Embedded residual current monitoring unit: Immediately disconnects from the power grid upon detecting that the residual current exceeds the threshold.

#### Networking

SUN2000 solar inverters apply to grid-tied systems of large-scale PV plants and commercial distributed grid-tied systems. Typically, a grid-tied PV system consists of the PV string, solar inverter, AC combiner box, and transformer station.

#### Figure 2-4 Networking

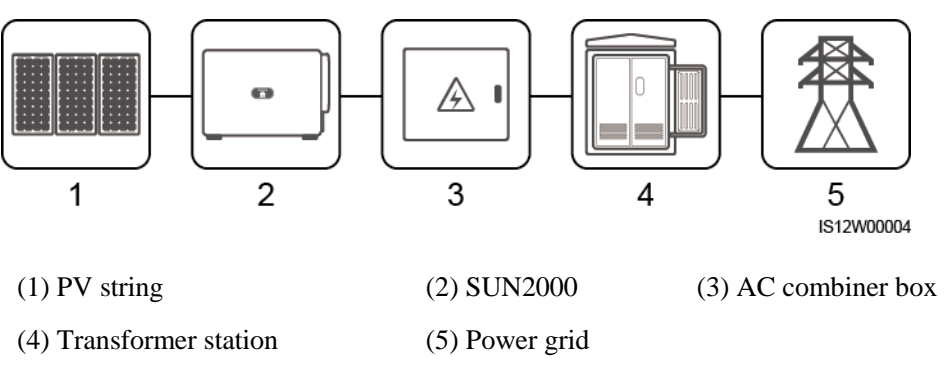

#### D NOTE

The SUN2000-125KTL-M0 is powered by a dedicated power transformer instead of connecting to low-voltage overhead power lines.

#### **Supported Power Grids**

- SUN2000-110KTL-M0, SUN2000-100KTL-M0, SUN2000-100KTL-M1 and SUN2000-100KTL-INM0 solar inverters support the TN-S, TN-C, TN-C-S, TT, and IT power grids.
- The SUN2000-125KTL-M0 supports only the IT power grid.

#### Figure 2-5 Supported Power Grids

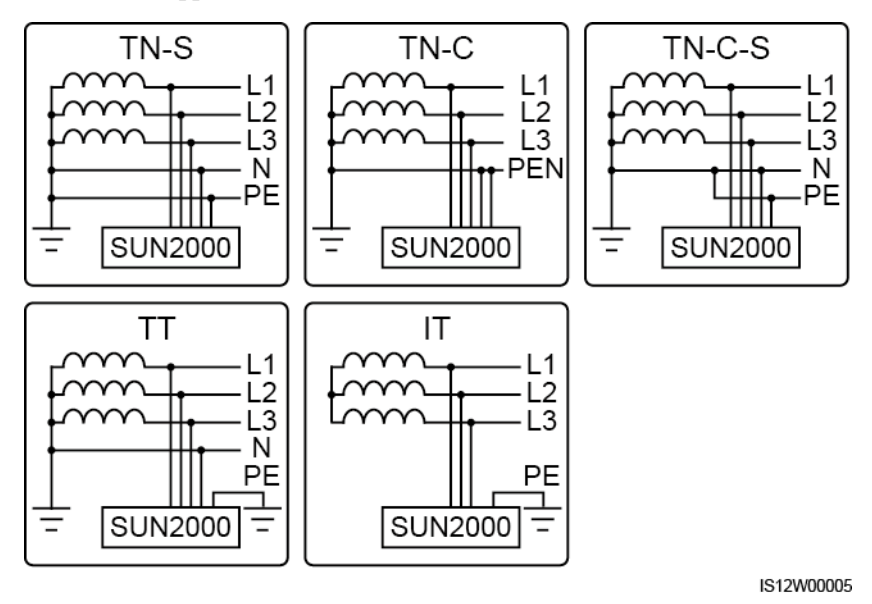

2.3 Label Description

| Symbol | Name                  | Meaning                                                                                                    |
|--------|-----------------------|----------------------------------------------------------------------------------------------------|
|        | Running warning       | Potential hazards exist<br>after the inverter is<br>powered on. Take<br>protective measures when<br>operating the inverter.                                     |
|        | Burn warning          | Do not touch a running<br>inverter, as the shell<br>becomes hot during<br>operation.                                                                            |
|        | Large current warning | Before powering on the<br>inverter, ensure that the<br>inverter is grounded<br>because there is a large<br>contact current after the<br>inverter is powered on. |

| Symbol                                                                                                    | Name                    | Meaning                                                                                                    |
|----------------------------------------------------------------------------------------------------|-------------------------|----------------------------------------------------------------------------------------------------|
| 15 mins                                                                                                    | Delayed discharge       | • High voltage exists<br>after the inverter is<br>powered on. Only<br>qualified and trained<br>electrical technicians<br>are allowed to perform<br>operations on the<br>inverter. |
|                                                                                                    |                         | • Residual voltage exists<br>after the inverter is<br>powered off. It takes<br>15 minutes for the<br>inverter to discharge to<br>the safe voltage.                                |
| Ĩ                                                                                                    | Refer to documentation  | Reminds operators to<br>refer to the documents<br>shipped with the inverter.                                                                                                    |
|                                                                                                    | Grounding               | Indicates the position for<br>connecting the protective<br>earthing (PE) cable.                                                                                                   |
| Do not disconnect<br>under load !<br>禁止带负荷断开连接!                                                                                                    | Operation warning       | Do not remove the DC input connector when the inverter is running.                                                                                                    |
|                                                                                                    | Fan operation warning   | High voltage exists after<br>the inverter is powered<br>on. Do not touch the fans<br>when the inverter is<br>working.                                                             |
| CAUTION<br>Before replacing the fan,<br>disconnect the FAN-POWER<br>cable and then the fan cable.<br>更換风扇前,必须先拨除风扇电源线,<br>再拨除风扇线。                                                                                                    | Fan replacement warning | Before replacing a fan,<br>disconnect its power<br>connectors.                                                                                                    |
| (1P)PN/ITEM:XXXXXXX<br>(32P)Model:SUN2000-XXKTL-XX<br>(S)SN:XXXXXXXXXXXXXXXXXXXXXXXXXXXXXXXXXXX                                                                                                    | Inverter ESN label      | Indicates the inverter serial number.                                                                                                    |
| Image: A state of the state of the state | Weight label            | The inverter needs to be carried by four persons or using a pallet truck.                                                                                                    |

## **2.4 Product Appearance**

## 2.4.1 Product Appearance

#### Appearance

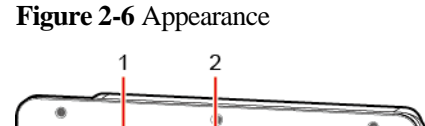

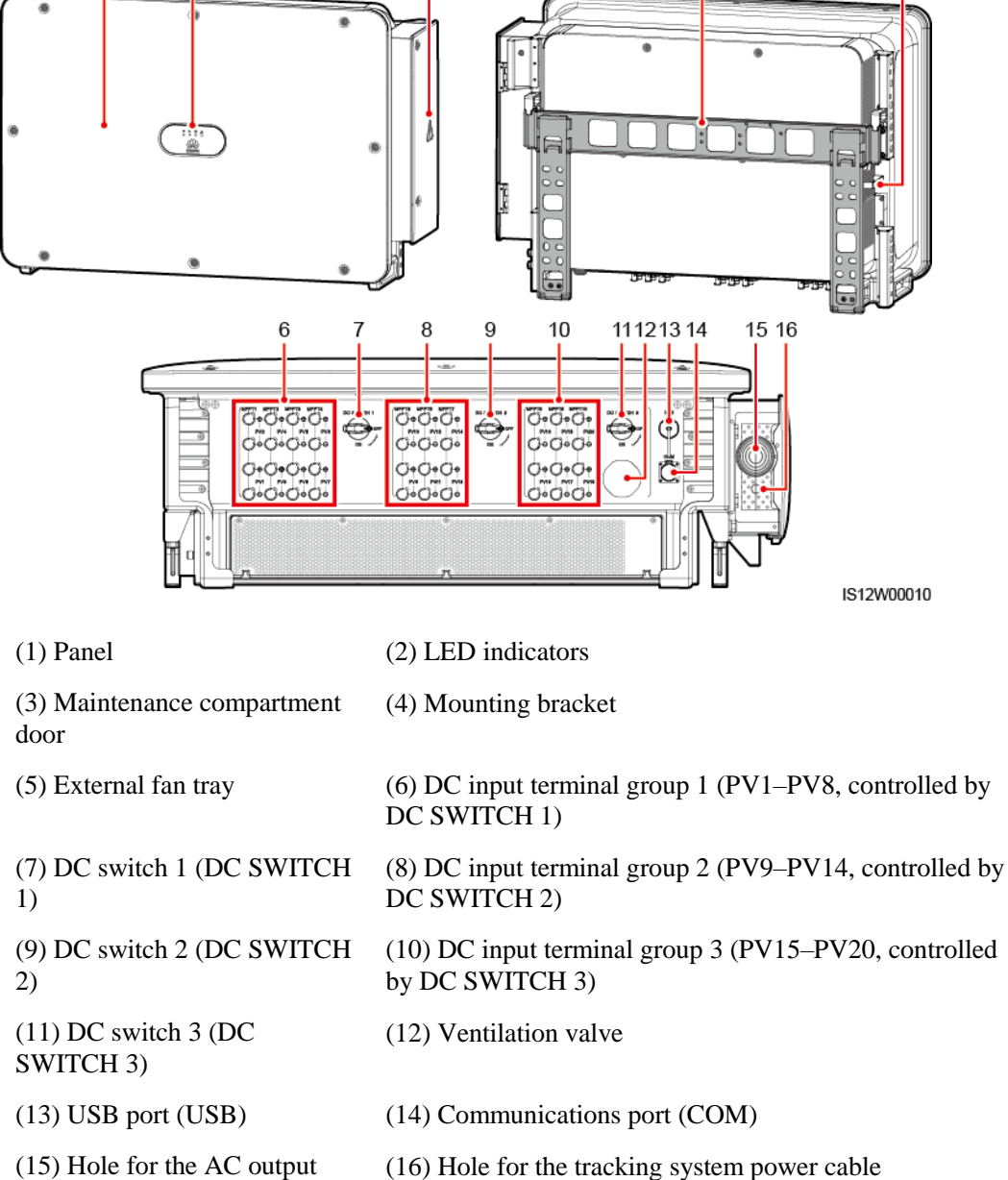

3

power cable

#### Dimensions

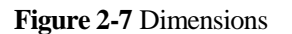

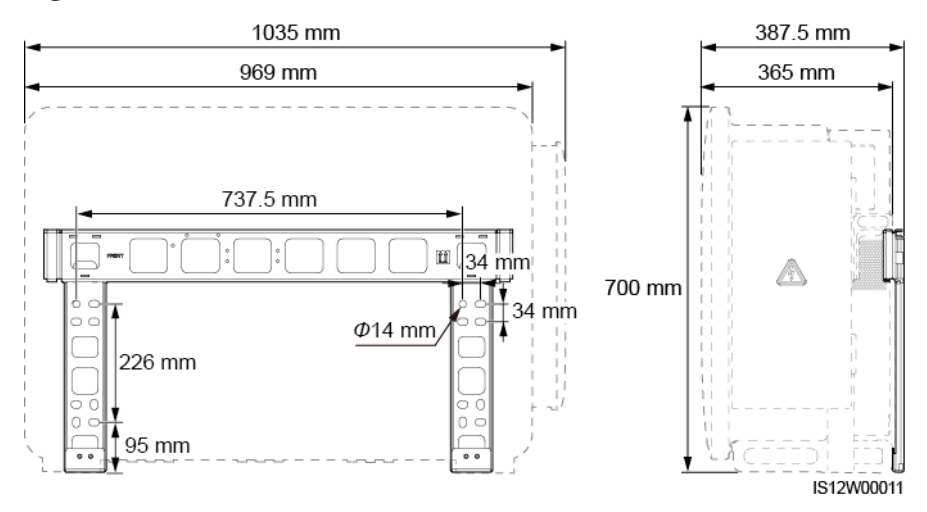

#### Wiring Area

Figure 2-8 Wiring port of a 3-pin model (SUN2000-125KTL-M0)

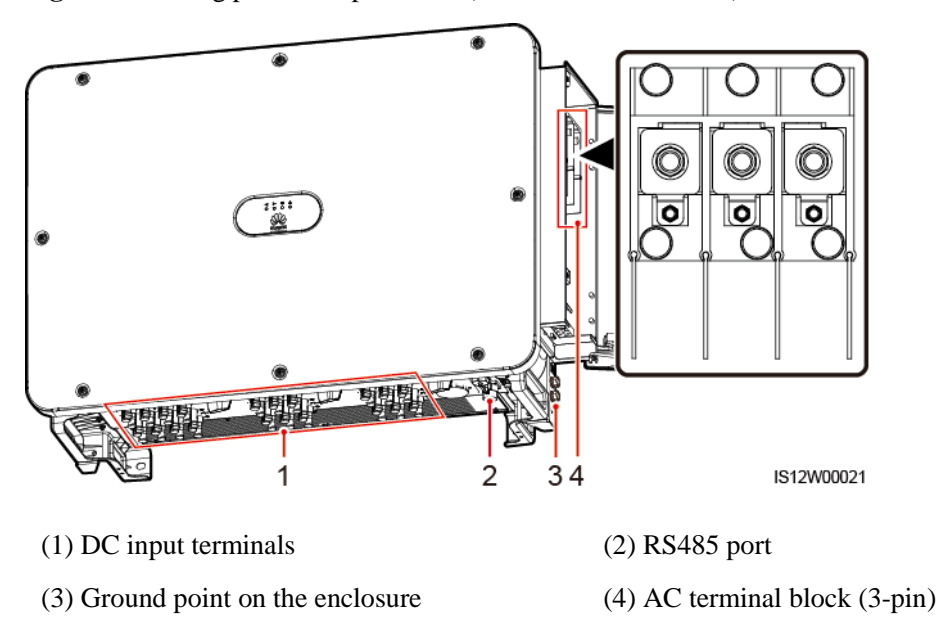

Figure 2-9 Wiring port of 4-pin models (SUN2000-110KTL-M0, SUN2000-100KTL-M0, SUN2000-100KTL-M1, and SUN2000-100KTL-INM0)

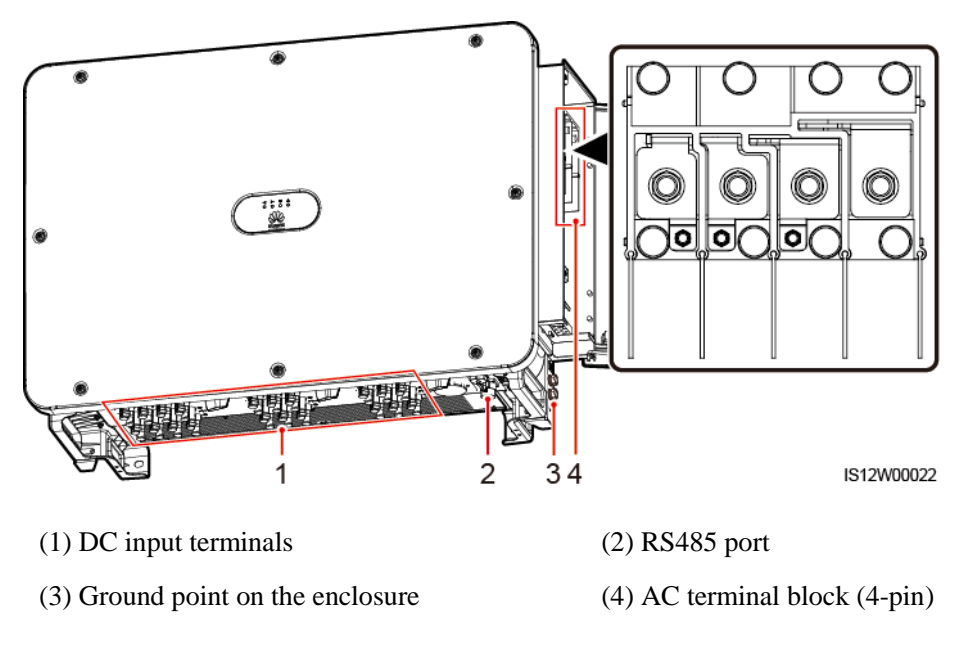

## 2.4.2 Indicator Status

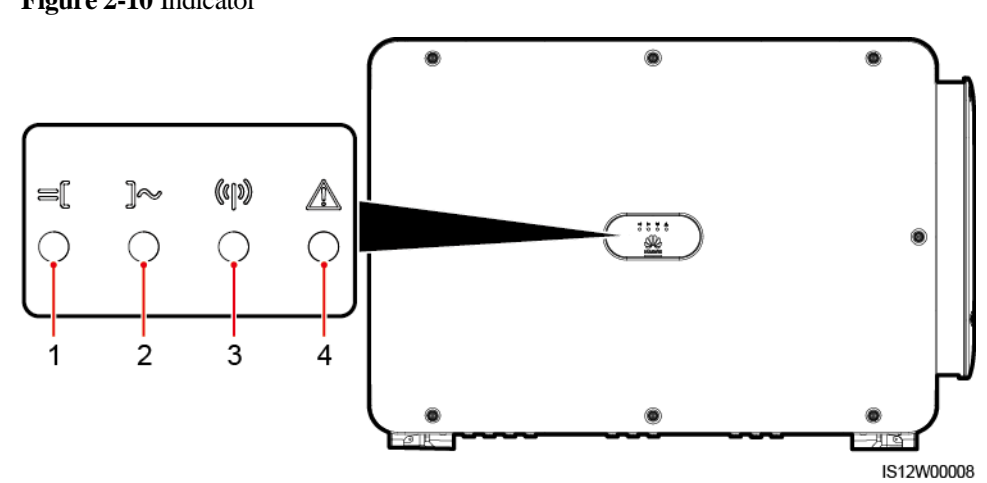

### Figure 2-10 Indicator

| No. | Indicator               | Status (Blinking Fast: On for 0.2s and<br>then Off for 0.2s; Blinking Slowly:<br>On for 1s and then Off for 1s) | Description                                                                                                    |
|-----|-------------------------|----------------------------------------------------------------------------------------------------|----------------------------------------------------------------------------------------------------|
| 1   | PV connection indicator | Steady green                                                                                                    | At least one PV string is properly<br>connected, and the DC input<br>voltage of the corresponding<br>MPPT circuit is at least 200 V. |

| No. | Indicator                      | Status (Blinking Fast: On for 0.2s and<br>then Off for 0.2s; Blinking Slowly:<br>On for 1s and then Off for 1s) |                          | Description                                                                                                    |
|-----|--------------------------------|----------------------------------------------------------------------------------------------------|--------------------------|----------------------------------------------------------------------------------------------------|
|     |                                | Blinking green fast                                                                                             |                          | If the alarm/maintenance indicator<br>is red, an environmental fault at<br>the DC side of the solar inverter is<br>generated.                                                                                                    |
|     |                                | Off                                                                                                    |                          | The solar inverter disconnects<br>from all PV strings, or the DC<br>input voltage of all MPPT circuits<br>is less than 200 V.                                                                                                    |
| 2   | Grid connection<br>indicator   | Steady green                                                                                                    |                          | The solar inverter is in grid-tied mode.                                                                                                    |
|     | ]~                             | Blinking green fast                                                                                             |                          | If the alarm/maintenance indicator<br>is red, an environmental fault<br>(excluding <b>Grid Loss</b> ) at the AC<br>side of the solar inverter is<br>generated.                                                                                                    |
|     |                                | Off                                                                                                    |                          | The solar inverter is not in grid-tied mode (due to reasons including <b>Grid Loss</b> ).                                                                                                    |
| 3   | Communications indicator       | Blinking green fast                                                                                             |                          | The solar inverter receives communication data normally.                                                                                                    |
|     | (()))                          | Off                                                                                                    |                          | The solar inverter has not received communication data for 10 seconds.                                                                                                    |
| 4   | Alarm/Maintenance<br>indicator | Alarm status                                                                                                    | Steady red               | <ul> <li>A major alarm is generated.</li> <li>If the PV connection indicator or grid connection indicator is blinking green fast, troubleshoot DC or AC environmental faults as instructed by the SUN2000 app.</li> <li>If the PV connection indicator and grid connection indicator are both not blinking green fast, replace components or the solar inverter as instructed by the SUN2000 app.</li> </ul> |
|     |                                |                                                                                                    | Blinking red fast        | A minor alarm is generated.                                                                                                    |
|     |                                |                                                                                                    | Blinking red slowly      | A warning alarm is generated.                                                                                                    |
|     |                                | Local maintenance                                                                                               | Steady green             | Local maintenance succeeds.                                                                                                    |
|     | status                         | Blinking green fast                                                                                             | Local maintenance fails. |                                                                                                    |

| No. | Indicator | Status (Blinking Fast: On for 0.2s and<br>then Off for 0.2s; Blinking Slowly:<br>On for 1s and then Off for 1s) |                       | Description                                        |
|-----|-----------|----------------------------------------------------------------------------------------------------|-----------------------|----------------------------------------------------|
|     |           |                                                                                                    | Blinking green slowly | In local maintenance or shuts down over a command. |

#### 🛄 NOTE

- The PV connection indicator and the grid connection indicator preferentially indicate environmental faults.
- Local maintenance refers to operations performed after a USB flash drive, a WLAN module, a Bluetooth module, or a USB data cable is inserted into the USB port of the solar inverter. For example, local maintenance includes data import and export using a USB flash drive, and connecting to the SUN2000 app over a WLAN module, a Bluetooth module, or a USB data cable.
- If an alarm is generated during local maintenance, the alarm/maintenance indicator shows the local maintenance state first. After the USB flash drive, WLAN module, Bluetooth module, or USB data cable is removed, the indicator shows the alarm state.

## 2.5 Working Principles

### 2.5.1 Circuit Diagram

The solar inverter receives inputs from 20 PV strings. The inputs are grouped into 10 MPPT circuits inside the solar inverter to track the maximum power point of the PV strings. The DC power is then converted into three-phase AC power through an inverter circuit. Surge protection is supported on both the DC and AC sides.

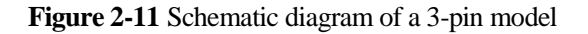

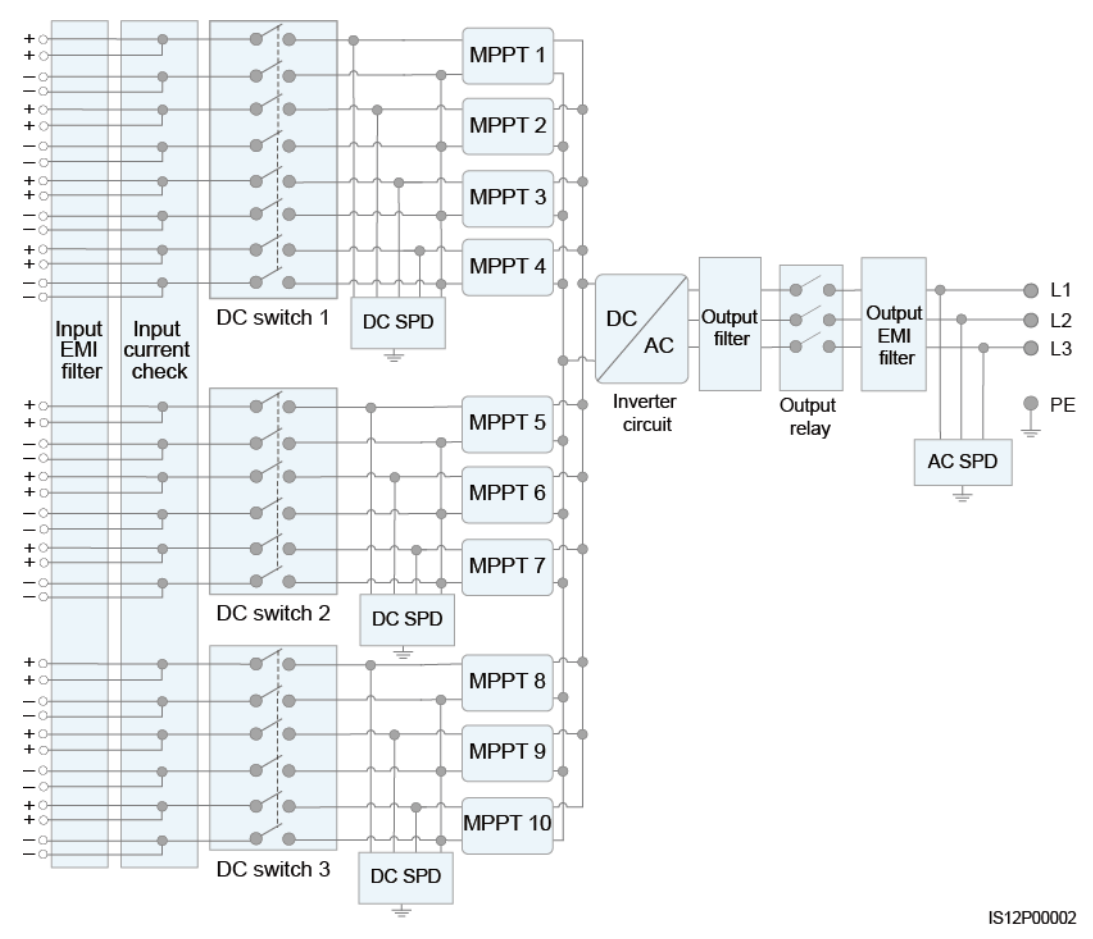

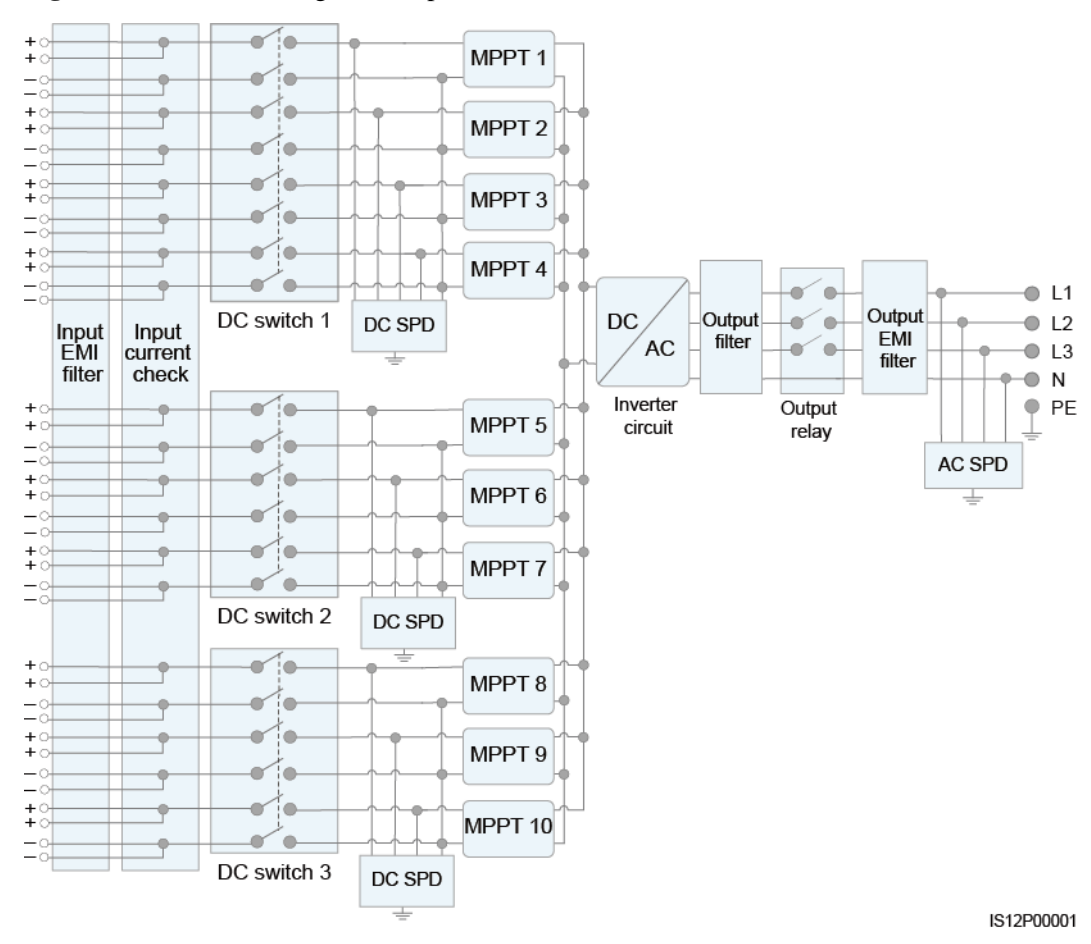

Figure 2-12 Schematic diagram of 4-pin models

## 2.5.2 Working Modes

The SUN2000 can work in Standby, Operating, or Shutdown mode.

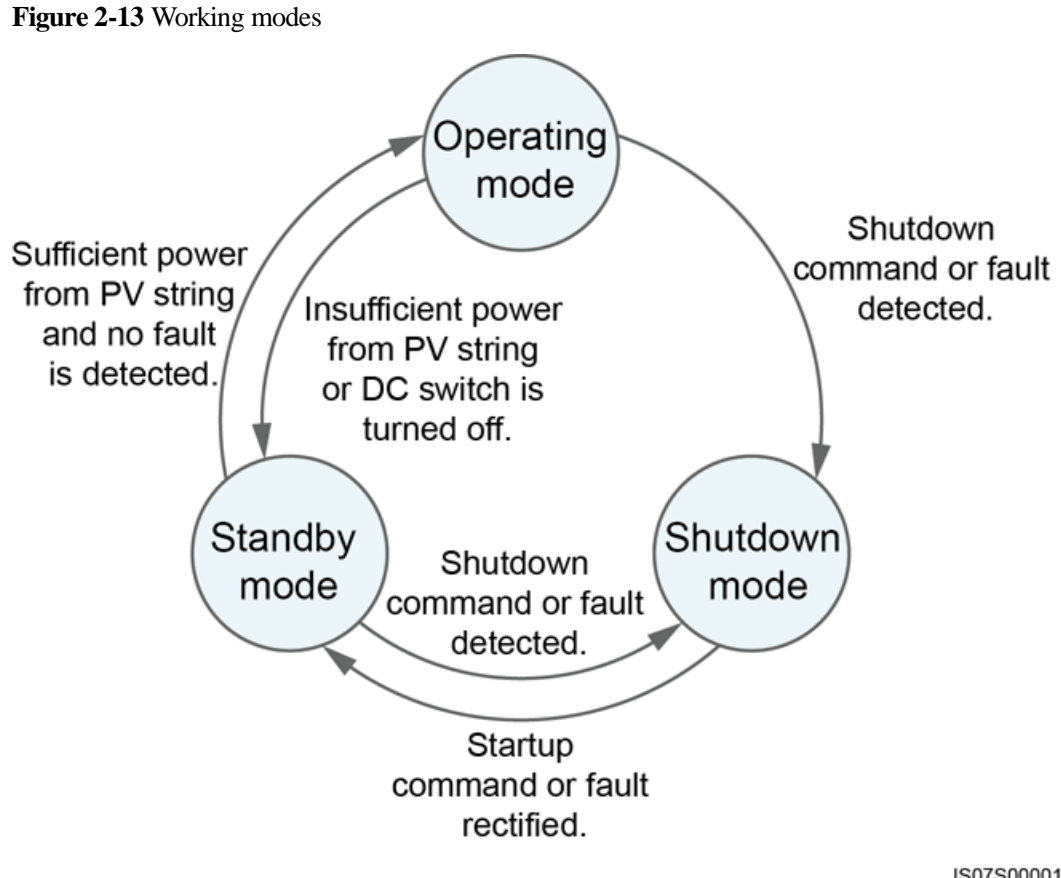

IS07S00001

 Table 2-2 Working mode description

| Working<br>Mode | Description                                                                                                    |  |
|-----------------|----------------------------------------------------------------------------------------------------|--|
| Standby         | The SUN2000 enters Standby mode when the external environment does not meet the operating requirements. In Standby mode:                                 |  |
|                 | • The SUN2000 continuously performs status check and enters the Operating mode once the operating requirements are met.                                  |  |
|                 | • The SUN2000 enters Shutdown mode after detecting a shutdown command or a fault after startup.                                                          |  |
| Operating       | In Operating mode:                                                                                                    |  |
|                 | • The SUN2000 converts DC power from PV strings into AC power and feeds the power to the power grid.                                                     |  |
|                 | • The SUN2000 tracks the maximum power point to maximize the PV string output.                                                                           |  |
|                 | • If the SUN2000 detects a fault or a shutdown command, it enters the Shutdown mode.                                                                     |  |
|                 | • The SUN2000 enters Standby mode after detecting that the PV string output power is not suitable for connecting to the power grid for generating power. |  |

| Working<br>Mode | Description                                                                                                    |
|-----------------|----------------------------------------------------------------------------------------------------|
| Shutdown        | • In Standby or Operating mode, the SUN2000 enters Shutdown mode after detecting a fault or shutdown command.         |
|                 | • In Shutdown mode, the SUN2000 enters Standby mode after detecting a startup command or that the fault is rectified. |

## **3** Solar Inverter Storage

The following requirements should be met if the solar inverter is not put into use immediately:

- Do not remove the packing materials, and check the packing materials regularly (recommended: every three months). If any rodent bites are found, replace the packing materials immediately. If the solar inverter is unpacked but not put into use immediately, put it inside the original package with the desiccant bag, and seal it using tape.
- The ambient temperature and humidity should be suitable for the storage. The air must not contain corrosive or flammable gases.

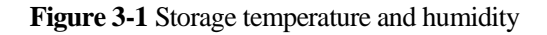

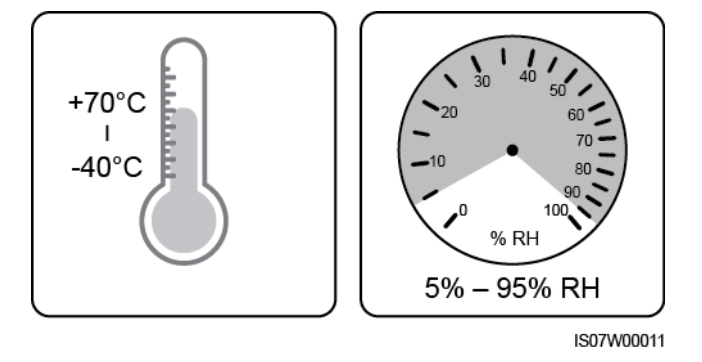

- The solar inverter should be stored in a clean and dry place and be protected from dust and water vapor corrosion. The solar inverter must be protected against rain and water.
- Do not tilt the package or place it upside down.
- To avoid personal injury or device damage, stack inverters with caution to prevent them from falling over.

#### Figure 3-2 Maximum number of pile-up layers allowed

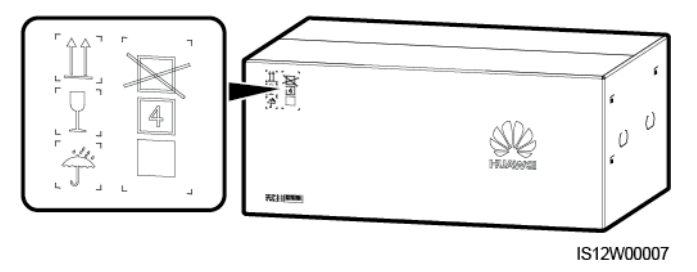

• If the solar inverter has been stored for more than two years, it must be checked and tested by professionals before being put into use.

## **4** Installation

## **4.1 Check Before Installation**

#### **Checking Outer Packing Materials**

Before unpacking the solar inverter, check the outer packing materials for damage, such as holes and cracks, and check the solar inverter model. If any damage is found or the solar inverter model is not what you requested, do not unpack the package and contact your supplier as soon as possible.

#### D NOTE

You are advised to remove the packing materials within 24 hours before installing the solar inverter.

#### **Checking Accessories**

After unpacking the solar inverter, check that the components are intact and complete. If any damage is found or any component is missing, contact your dealer.

#### D NOTE

For details about the number of accessories delivered with the solar inverter, see the *Packing List* in the packing case.

## 4.2 Tools

| Category           | Tool                                                   |                   |               |                                       |
|--------------------|--------------------------------------------------------|-------------------|---------------|---------------------------------------|
| Installation tools | Hammer drill (with<br>Φ14 mm and Φ16<br>mm drill bits) | Socket wrench set | Torque wrench | • • • • • • • • • • • • • • • • • • • |

| Category | Tool                              |                                                                                                    |                                                                |                    |
|----------|-----------------------------------|----------------------------------------------------------------------------------------------------|----------------------------------------------------------------|--------------------|
|          | Diagonal pliers                   | Wire strippers                                                                                                    | Flat-head                                                      | Rubber mallet      |
|          |                                   |                                                                                                    | screwdriver (head: M3)                                         |                    |
|          |                                   | Seatting the second second sec |                                                                |                    |
|          | Utility knife                     | Cable cutter                                                                                                    | Crimping tool<br>(model:<br>PV-CZM-22100)                      | RJ45 crimping tool |
|          |                                   | A                                                                                                    |                                                                | 4                  |
|          | Open-end wrench<br>(model: PV-MS) | Vacuum cleaner                                                                                                    | Multimeter (DC<br>voltage<br>measurement range<br>≥ 1100 V DC) | Marker             |
|          |                                   | <del></del>                                                                                                    |                                                                |                    |
|          | Measuring tape                    | Bubble or digital level                                                                                                    | Hydraulic pliers                                               | Heat shrink tubing |
|          |                                   |                                                                                                    |                                                                | N/A                |
|          | Heat gun                          | Cable tie                                                                                                    | Scissors                                                       |                    |

| Category                               | Tool          |                |                      |              |
|----------------------------------------|---------------|----------------|----------------------|--------------|
| Personal protective<br>equipment (PPE) |               |                |                      | Certific     |
|                                        | Safety gloves | Safety goggles | Anti-dust respirator | Safety boots |

## 4.3 Determining the Installation Position

#### **Installation Environment Requirements**

- The solar inverter can be installed indoors or outdoors.
- Do not install the solar inverter near flammable or explosive materials.
- Do not install the solar inverter where its enclosure and heat sink are easily accessible, because the voltage is high and these parts are hot during operation.
- Install the solar inverter in a well-ventilated environment for heat dissipation
- When the solar inverter is installed under direct sunlight, the power may be derated due to the temperature rise. You are advised to install the solar inverter in a sheltered place or install an awning over it.
- The SUN2000-125KTL-M0 should be physically separated from third-party wireless communication facilities and residential environments by distance greater than 30 m.

#### 

If the equipment is installed in a public place or in an area of people activities, such as a parking lot, station, factory building, or residential area, install a protective net outside the equipment and erect a safety warning sign to isolate the equipment. The purpose is to avoid personal injury or property loss caused by contact with the equipment by nonprofessionals or other reasons during the operation of the equipment.

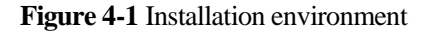

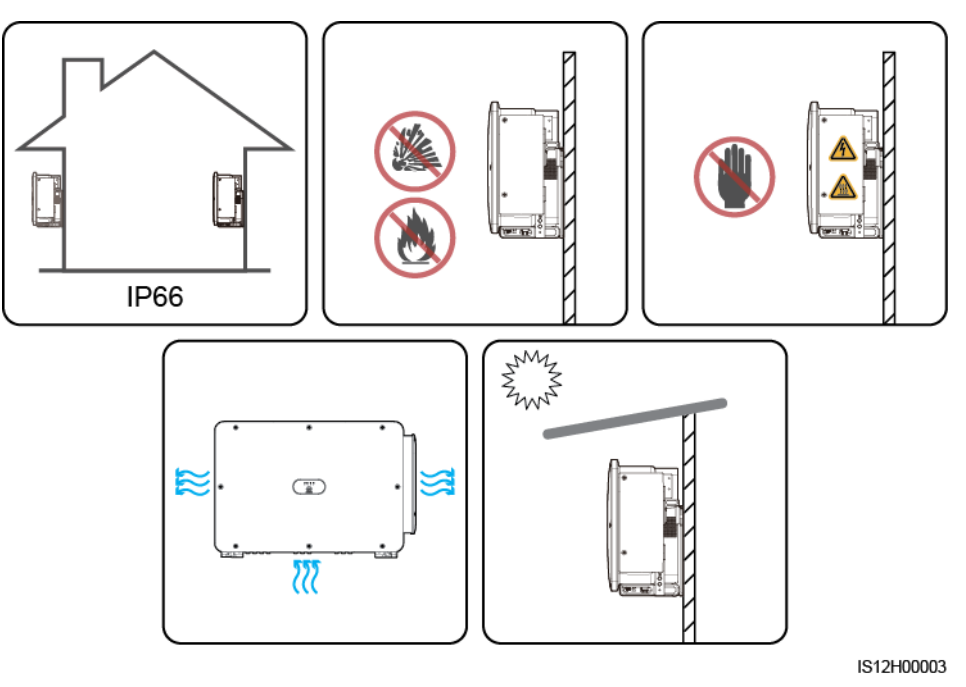

#### **Mounting Structure Requirements**

- The mounting structure where the solar inverter is installed must be fire resistant. Do not install the solar inverter on flammable building materials.
- Ensure that the installation surface is solid enough to bear the solar inverter.
- In residential areas, do not install the solar inverter on drywalls or walls made of similar materials with a weak sound insulation performance because the noise generated by the solar inverter may interfere with residents.

Figure 4-2 Mounting structure

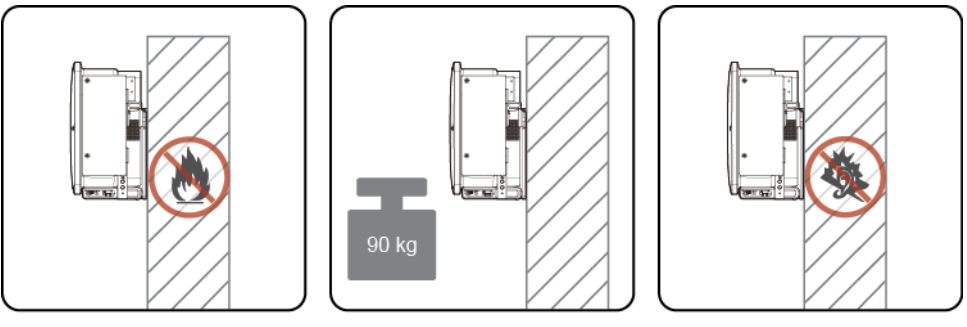

IS12H00004

#### **Installation Angle Requirements**

The solar inverter can be support-mounted or wall-mounted. The installation angle requirements are as follows:

- Install the solar inverter vertically or at a maximum back tilt of 75 degrees to facilitate heat dissipation.
- Do not install the solar inverter at forward tilted, excessive back tilted, side tilted, horizontal, or upside down positions.

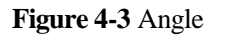

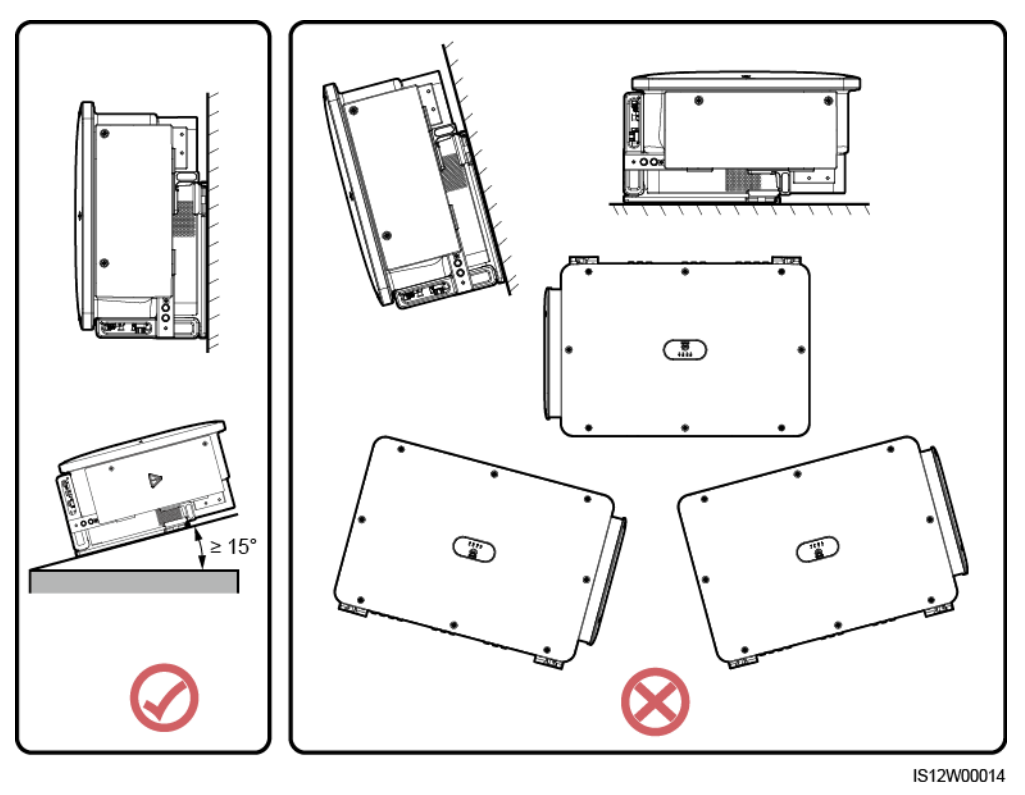

#### **Installation Dimensions Requirements**

Reserve enough space around the solar inverter for installation and heat dissipation.

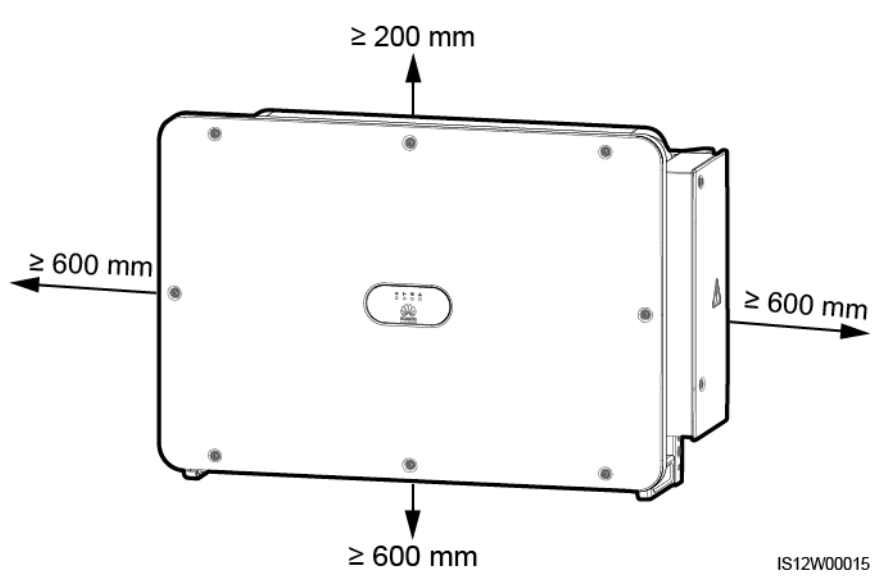

#### D NOTE

For ease of installing the solar inverter on the mounting bracket, connecting cables to the bottom of the solar inverter, and maintaining the solar inverter in future, it is recommended that the bottom clearance be between 600 mm and 730 mm. If you have any question about the clearance, consult the local technical support engineers.

When installing multiple solar inverters, install them in horizontal mode if sufficient space is available and install them in triangle mode if no sufficient space is available. Stacked installation is not recommended.

Figure 4-5 Horizontal installation mode (recommended)

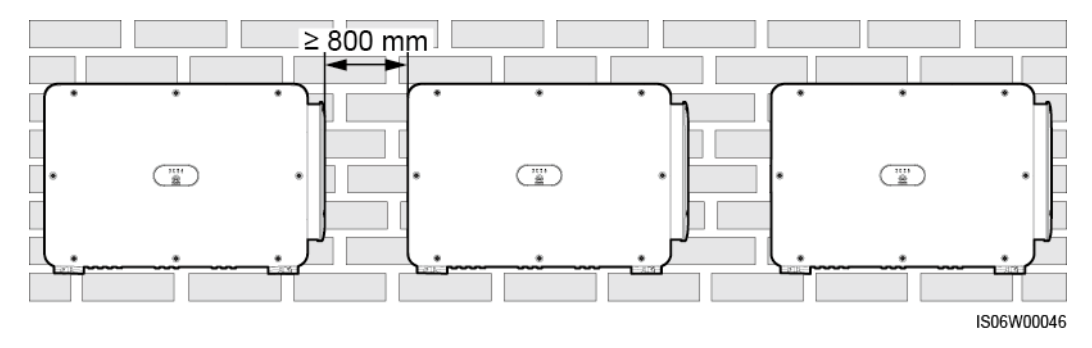
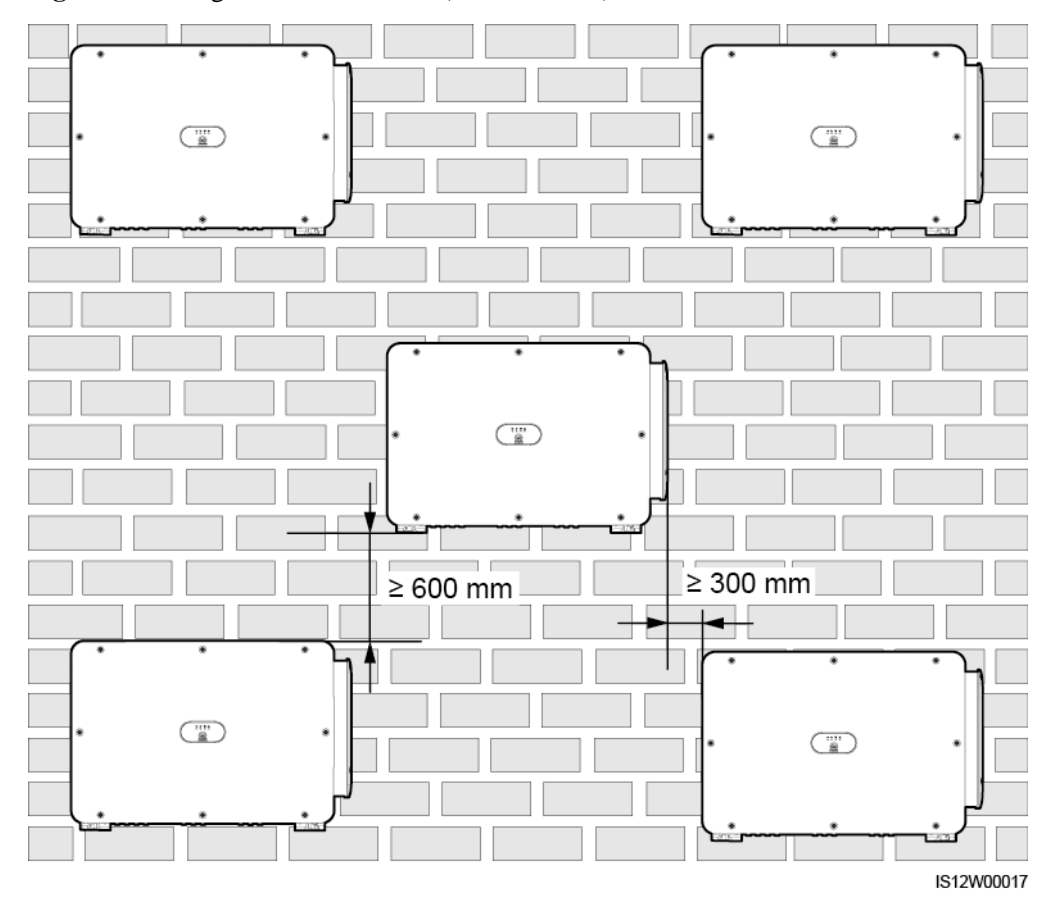

Figure 4-6 Triangle installation mode (recommended)

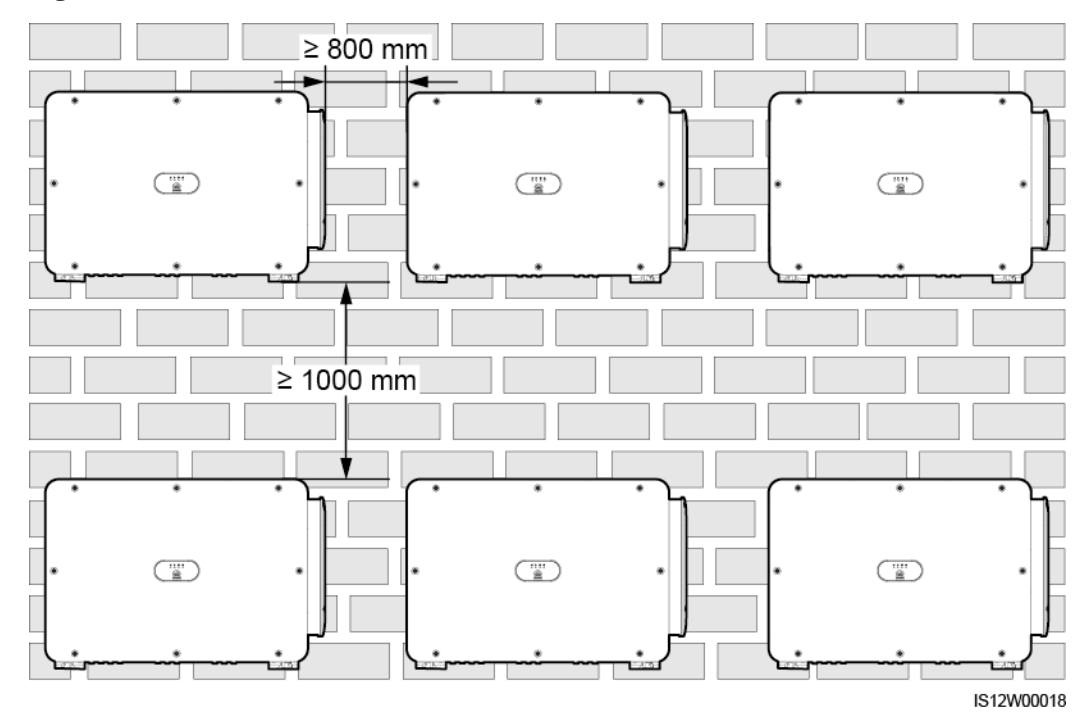

Figure 4-7 Stacked installation mode (not recommended)

## 4.4 Installing the Mounting Bracket

Before installing the mounting bracket, remove the security Torx wrench and keep it for later use.

Figure 4-8 Position for binding the security Torx wrench

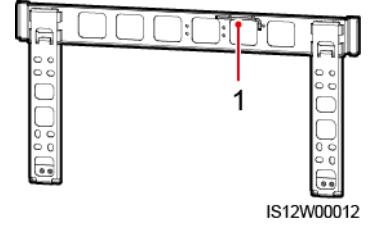

(1) Security Torx wrench

The mounting bracket of the solar inverter has four groups of tapped holes, each group containing four tapped holes. Mark any hole in each group based on site requirements and mark four holes in total. The two round holes are recommended.

#### Figure 4-9 Hole dimensions

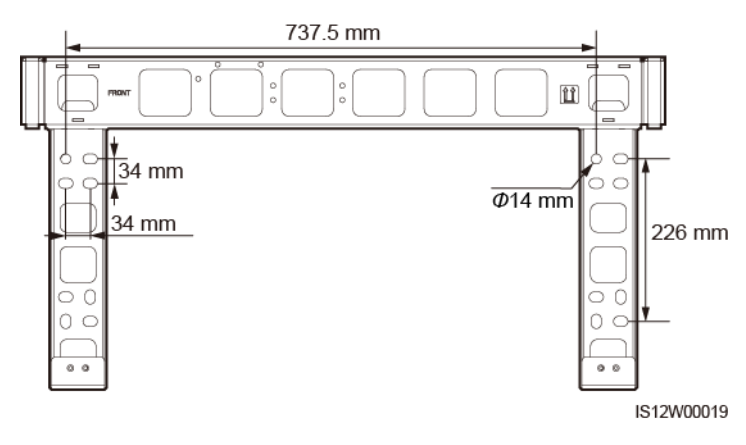

## 4.4.1 Support-mounted Installation

#### Prerequisites

M12x40 bolt assemblies are supplied with the mounting bracket. If the bolt length does not meet the installation requirements, prepare M12 bolt assemblies by yourself and use them together with the supplied M12 nuts.

#### Procedure

- **Step 1** Determine the positions for drilling holes using the mounting bracket. Level the positions of mounting holes using a bubble or digital level, and mark the positions with a marker.
- **Step 2** Drill holes using a hammer drill. It is recommended that anti-rust measures be taken on the positions for drilling holes.
- Step 3 Secure the mounting bracket.

Figure 4-10 Installing the mounting bracket

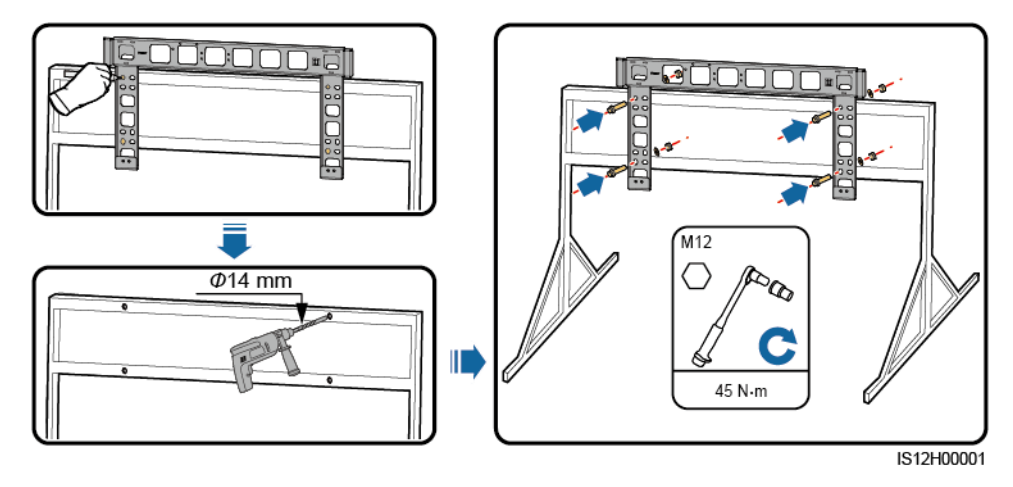

----End

## 4.4.2 Wall-mounted Installation

#### Prerequisites

You have prepared expansion bolts. M12x60 stainless steel expansion bolts are recommended.

#### Procedure

- **Step 1** Determine the positions for drilling holes using the mounting bracket. Level the positions of mounting holes using a bubble or digital level, and mark the positions with a marker.
- Step 2 Drill holes using a hammer drill and install expansion bolts.

#### 

Avoid drilling holes in the position of the wall with water pipes and power cables buried inside.

#### NOTICE

- To prevent dust inhalation or contact with eyes, wear safety goggles and an anti-dust respirator when drilling holes.
- Clean up any dust in and around the holes using a vacuum cleaner and measure the distance between holes. If the holes are inaccurately positioned, drill a new set of holes.
- Level the head of the expansion sleeve with the concrete wall after removing the bolt, spring washer, and flat washer. Otherwise, the mounting bracket will not be securely installed on the wall.

**Step 3** Secure the mounting bracket.

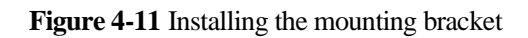

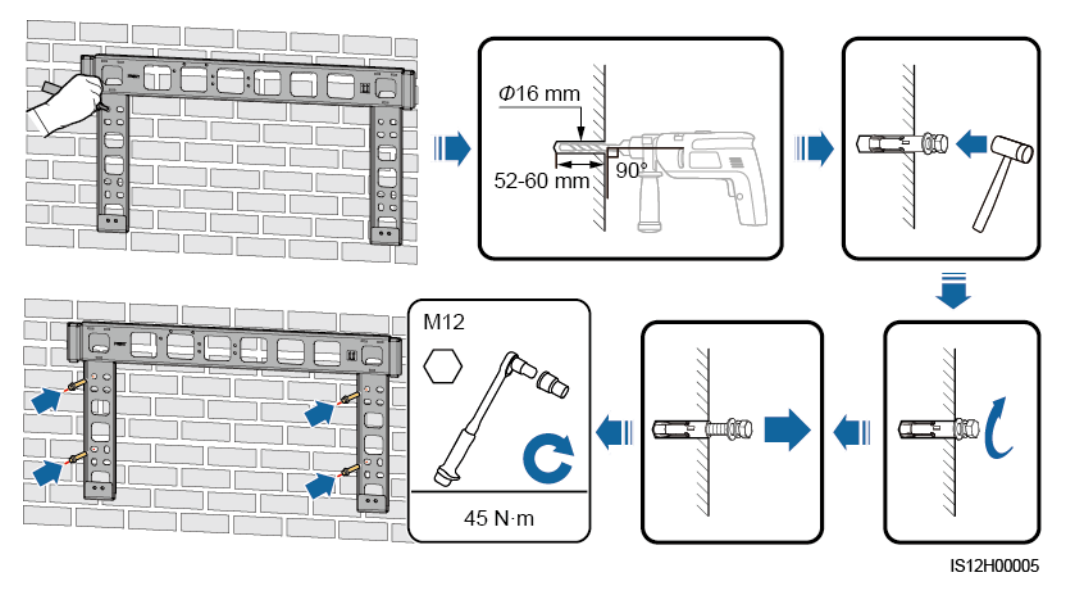

----End

## 4.5 Installing a Solar Inverter

#### Context

#### NOTICE

- Move the solar inverter with care to prevent device damage and personal injury.
- It takes multiple persons or a pallet truck to move the solar inverter.
- Do not use the ports and wiring terminals at the bottom to support any weight of the solar inverter.
- When you need to temporally place the solar inverter on the ground, use foam, paper, or other protection material to prevent damage to its cover.
- Use the handles to facilitate installation. Handles are optional and delivered separately. Ensure that the handles are securely installed. After the installation is complete, remove the handles and keep them properly.
- To avoid damage to the equipment, do not lift or hoist a solar inverter with an improper hold as shown in Figure 4-13.

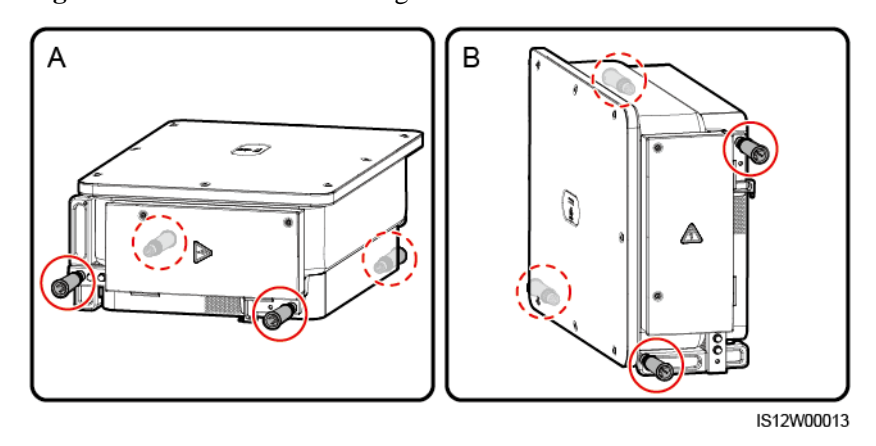

Figure 4-12 Positions for installing the handles

(A) Transportation scenario

(B) Installation scenario

Figure 4-13 Lifting positions

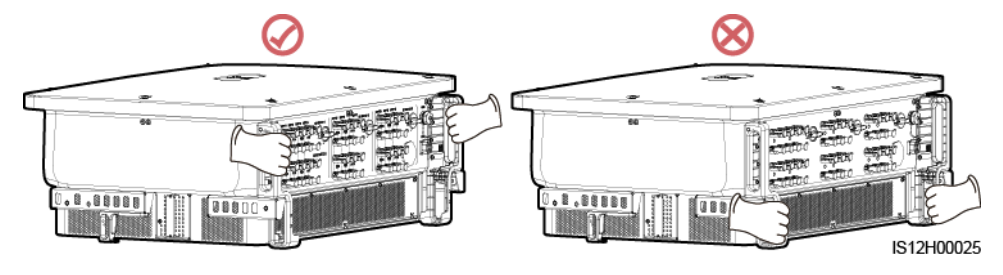

#### Procedure

Step 1 Lift the solar inverter from the packing case and move it to the installation position.

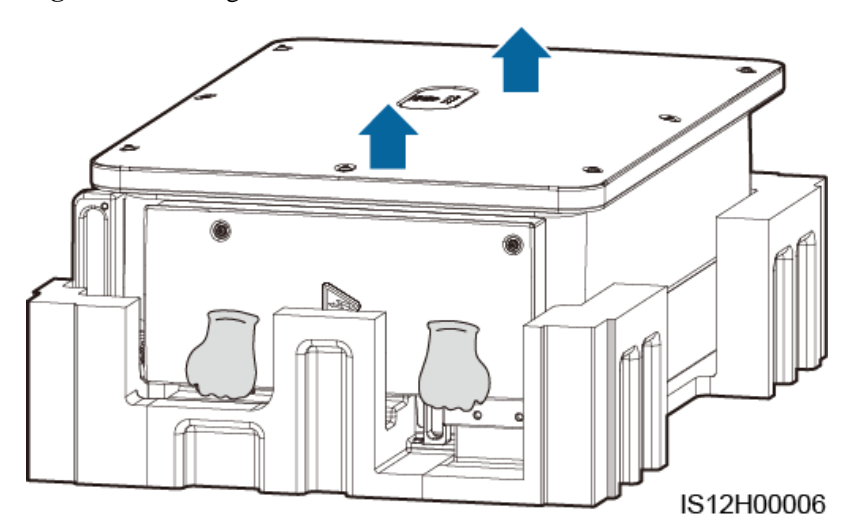

Step 2 Lift the solar inverter and keep it upright.

Figure 4-15 Lifting the solar inverter and keeping it upright

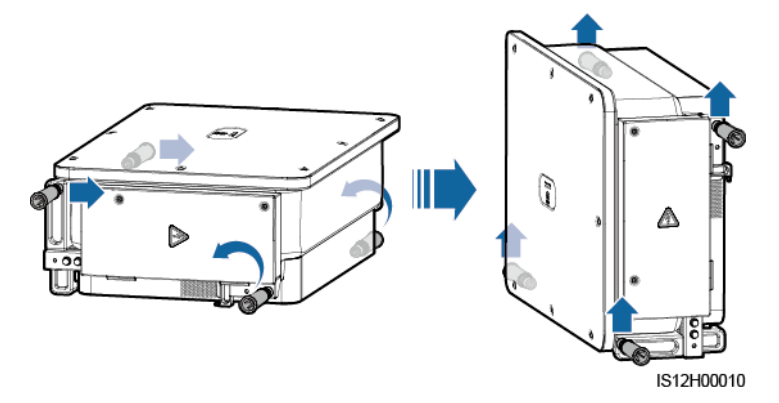

**Step 3** If the installation position is too high to install the solar inverter on the mounting bracket, run a rope that is strong enough to bear the solar inverter through the two lifting eyes, and hoist the solar inverter.

#### NOTICE

Hoist the solar inverter with care to protect it from colliding with the wall or other objects.

#### Figure 4-16 Hoisting the solar inverter

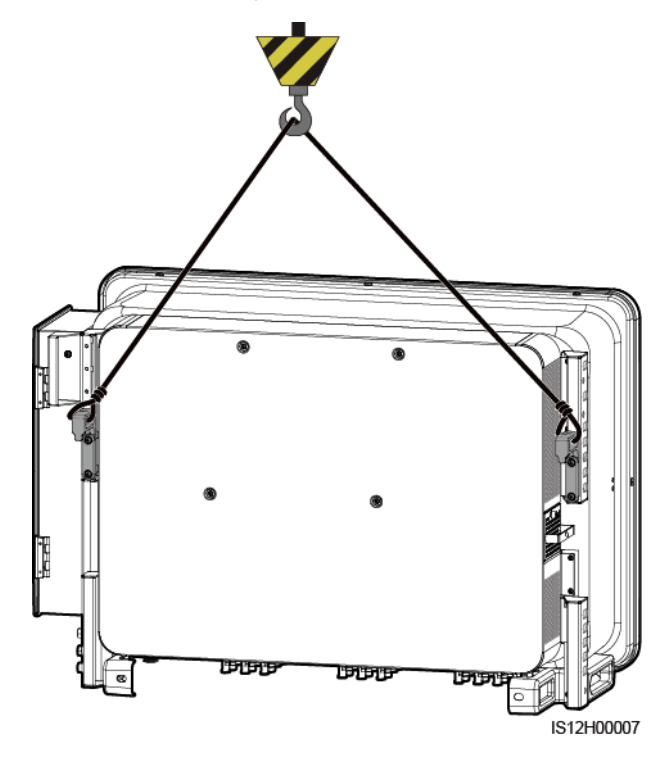

Step 4 Install the solar inverter on the mounting bracket and align the solar inverter enclosure with the mounting bracket.

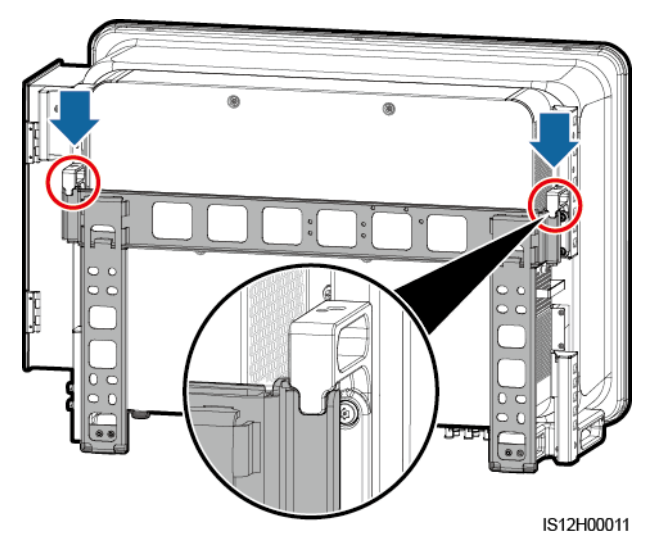

Figure 4-17 Mounting the solar inverter

Step 5 Secure the solar inverter.

#### Figure 4-18 Tightening security Torx screws

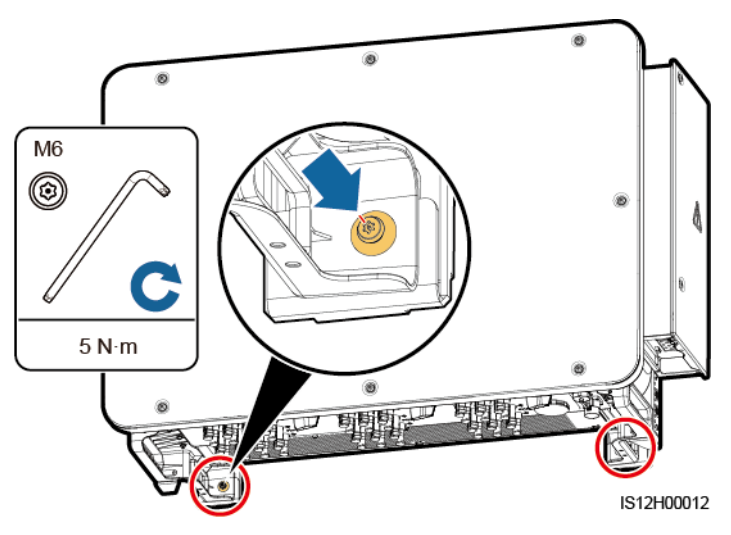

----End

# **5** Electrical Connections

### **5.1 Precautions**

#### 

After the PV array receives solar irradiance, it transmits the DC voltage to the solar inverter. Before connecting cables, ensure that the three DC switches on the solar inverter are set to OFF. Otherwise, the high voltage of the solar inverter may result in electric shocks.

#### 

- The device damage caused by incorrect cable connections is beyond the warranty scope.
- Only qualified technicians can perform operations about electrical connection.
- Wear proper PPE at all time when connecting cables.
- To prevent poor cable connection due to overstress, leave enough slack before connecting the cables to the appropriate ports.

#### **NOTE**

The cable colors shown in the electrical connection diagrams provided in this chapter are for reference only. Select cables in accordance with local cable specifications (green-and-yellow cables are only used for protective earthing).

## **5.2 Preparing Cables**

SUN2000 solar inverters support RS485 communication and MBUS communication.

#### NOTICE

The MBUS communication is applicable to medium-voltage grid connection scenarios and non-low-voltage public grid connection scenarios (industrial environment).

#### D NOTE

In the networking diagram, - indicates the power cable, - indicates the power flow direction, and - and - and - indicate the signal flow.

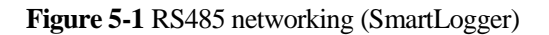

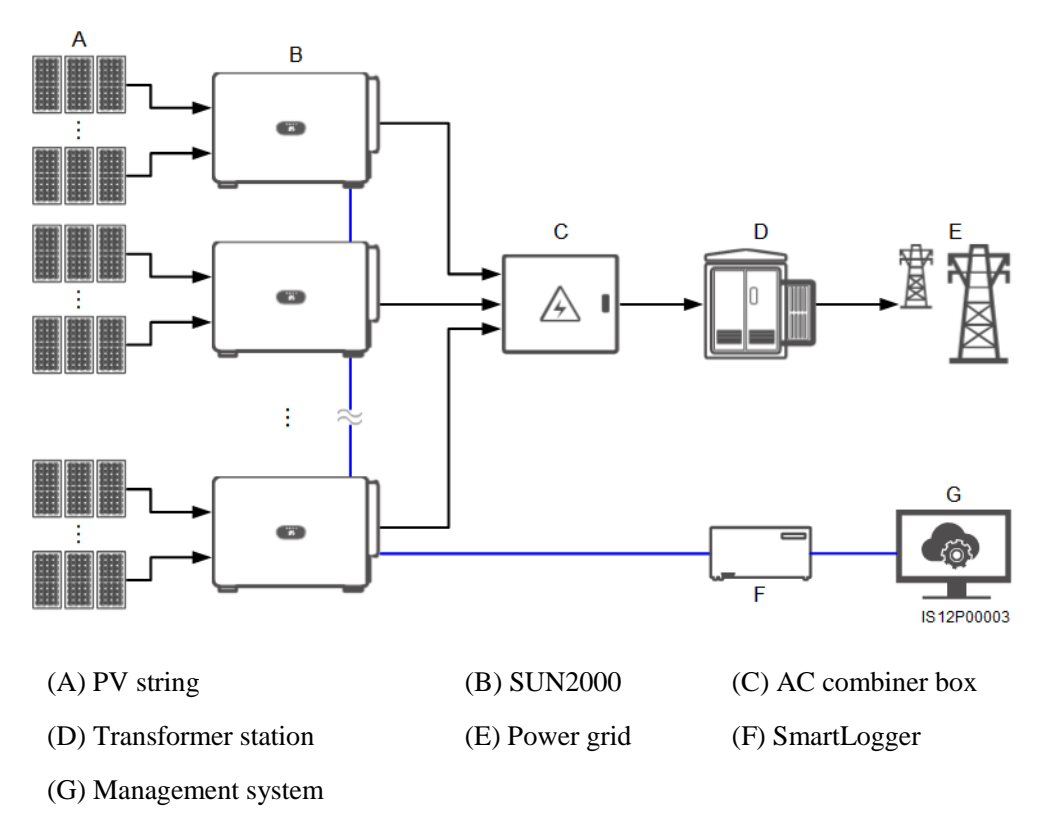

#### Figure 5-2 RS485 networking (SDongle)

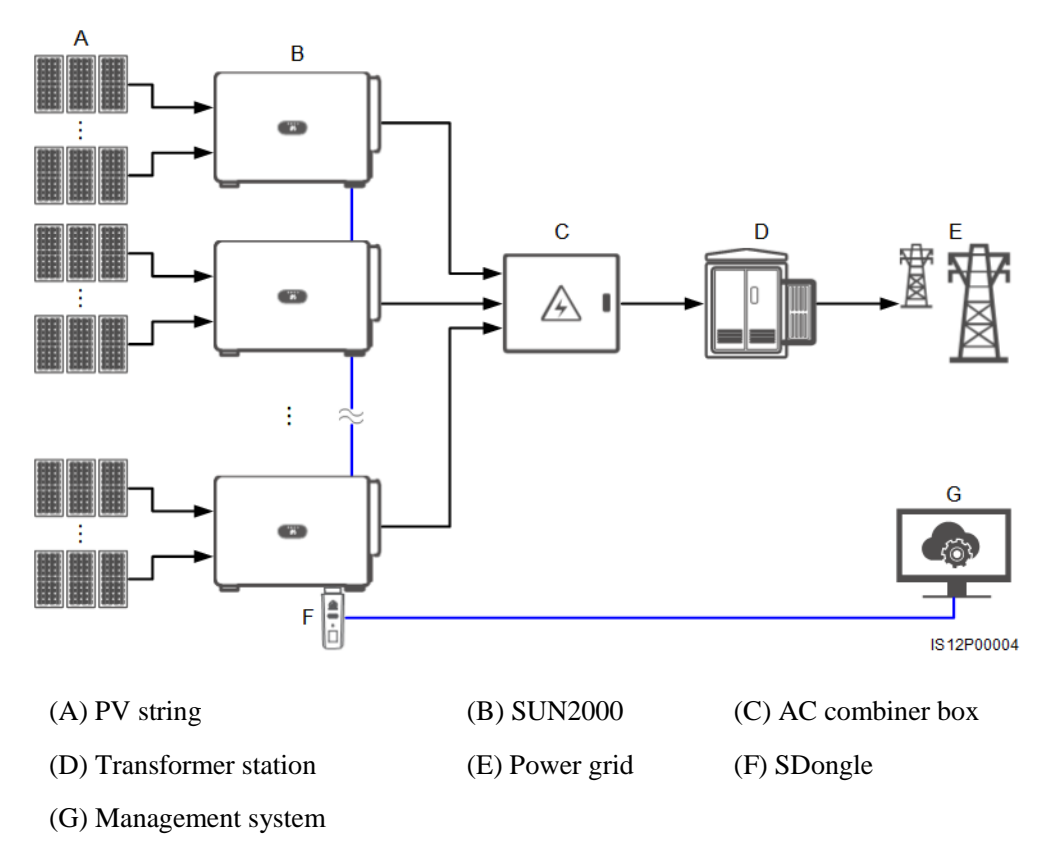

Figure 5-3 MBUS networking (SmartLogger)

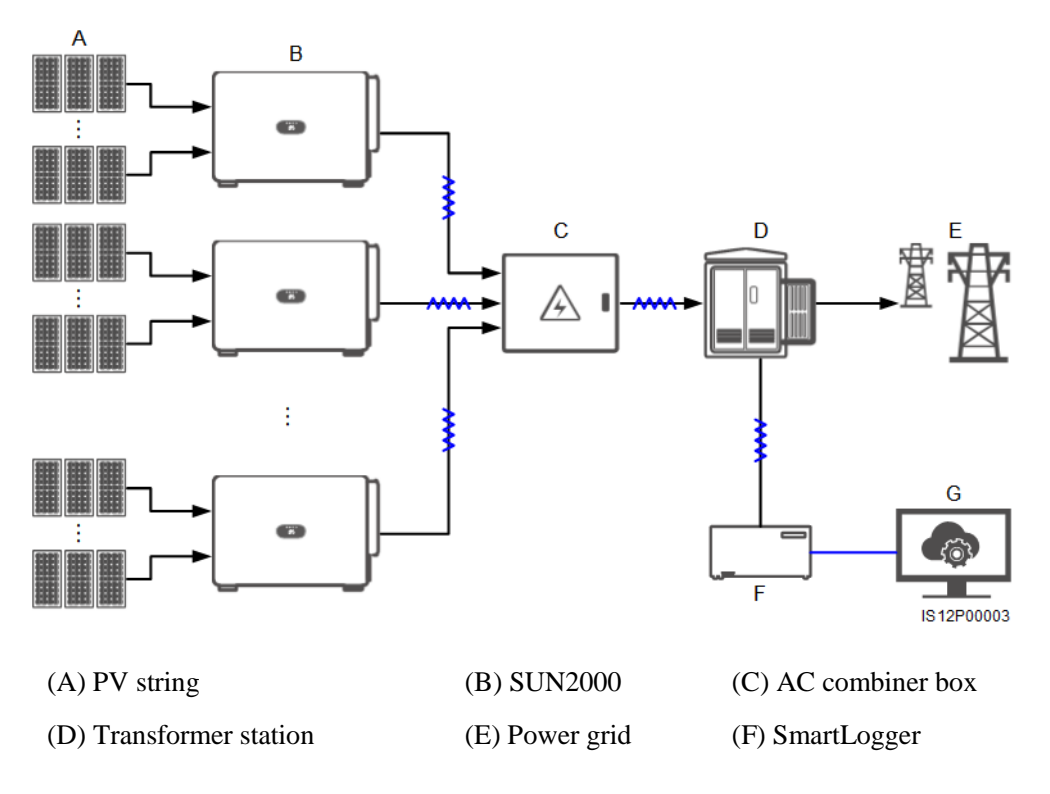

#### (G) Management system

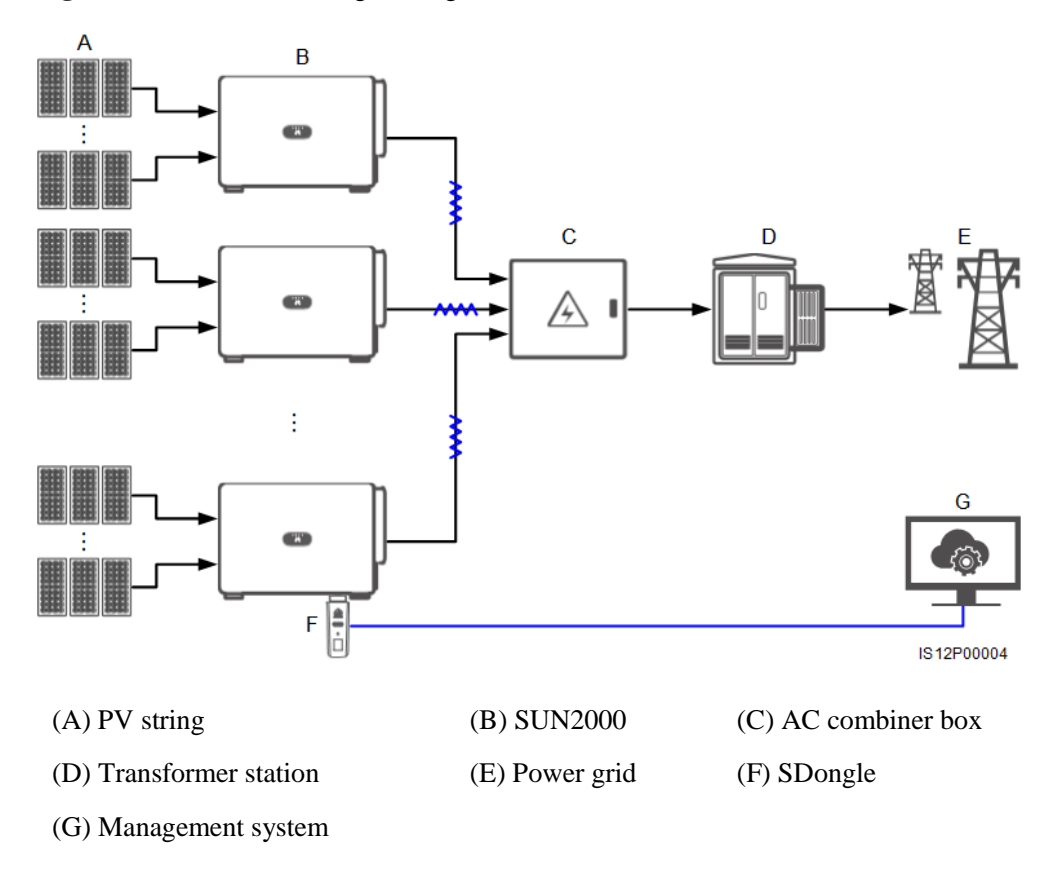

Figure 5-4 MBUS networking (SDongle)

#### NOTICE

- To ensure the system response speed, it is recommended that less than 30 solar inverters be connected to each COM port on the SmartLogger and that less than 10 solar inverters be cascaded over the SDongle.
- The RS485 communication distance between the last solar inverter and the SmartLogger cannot exceed 1000 m.

Figure 5-5 Cable connections (configure the components in the dotted box as required)

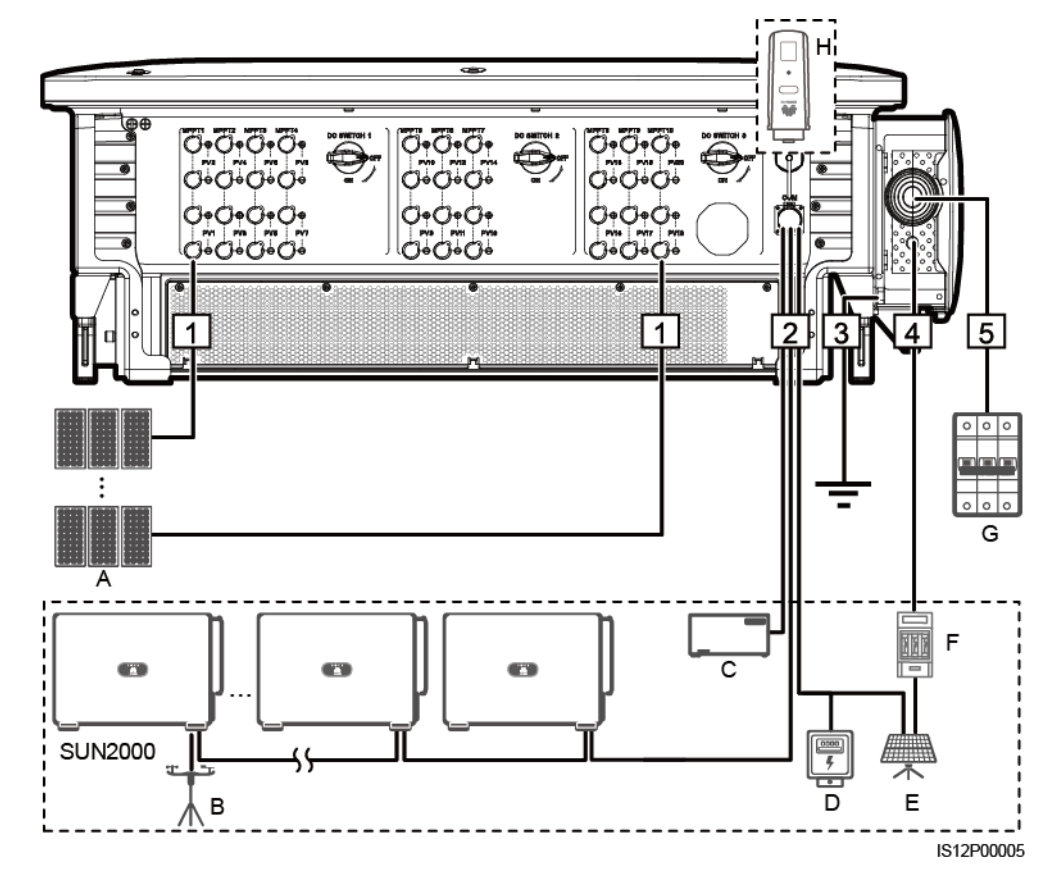

Table 5-1 Components

| No. | Component | Description                                                                                                    | Source                   |
|-----|-----------|----------------------------------------------------------------------------------------------------|--------------------------|
| А   | PV string | <ul> <li>PV strings consist of PV modules in series.</li> <li>A solar inverter supports 20 PV string inputs.</li> </ul> | Prepared by the customer |

| No. | Component                                    | Description                                                                                                    | Source                      |
|-----|----------------------------------------------|----------------------------------------------------------------------------------------------------|-----------------------------|
| В   | Environmental monitoring<br>instrument (EMI) | <ul> <li>When the SmartLogger is used, the EMI can be directly connected to the SmartLogger or connected to the last solar inverter cascaded over RS485.</li> <li>When the SDongle is used, the EMI is a cascaded device that needs to be connected to the solar inverter where the SDongle is installed.</li> </ul> | Prepared by the customer    |
| С   | SmartLogger                                  | The solar inverter communicates with the management system through the SmartLogger.                                                                                                    | Purchased from<br>Huawei    |
| D   | Power Meter                                  | Implements power control at the grid-tied<br>point in low voltage scenarios using a power<br>meter.                                                                                                    | Prepared by the customer    |
| Е   | Support tracking system                      | Adjusts the angle of the supports.                                                                                                    | Prepared by the customer    |
| F   | Fuse/Circuit breaker                         | The tracking system should be equipped with<br>an overcurrent protection device or<br>component. The power cable between the<br>device or component and the wiring terminal<br>should be no longer than 2.5 m.<br>Therefore, a fuse or a circuit breaker is                                                          | Prepared by the customer    |
|     |                                              | <ul> <li>Installed between the solar inverter and<br/>tracking control box</li> </ul>                                                                                                    |                             |
|     |                                              | <ul> <li>Fuse specifications: rated voltage ≥ 500</li> <li>V; rated current: 16 A; protection: gG</li> </ul>                                                                                                    |                             |
|     |                                              | • Circuit breaker specifications: rated<br>voltage ≥ 500 V; rated current: 16 A;<br>tripping: C                                                                                                    |                             |
| G   | AC switch                                    | <ul> <li>Installed in the AC combiner box</li> <li>Recommended: a three-phase AC circuit breaker with a rated voltage greater than or equal to 500 V AC and a rated current of 250 A</li> </ul>                                                                                                    | Prepared by the<br>customer |
| Н   | SDongle                                      | The solar inverter communicates with the management system through the SDongle.                                                                                                    | Purchased from<br>Huawei    |

#### NOTICE

The solar inverter has an RCMU inside. Its external AC switch should be a three-phase circuit breaker or other AC load circuit breakers to safely disconnect the solar inverter from the power grid.

| <b>Table 5-2</b> Cable description of a 3-pin model (S: cross-sectional area of the AC cable conductor; $S_p$ : cross-sectional |
|----------------------------------------------------------------------------------------------------|
| area of the protective earthing cable conductor)                                                                                |

| No. | Cable                                    | Category                                                                                                    | Conductor<br>Cross-Sectional<br>Area Range                                                                                                    | Outer<br>Diameter                                                                                            | Source                         |
|-----|------------------------------------------|----------------------------------------------------------------------------------------------------|----------------------------------------------------------------------------------------------------|----------------------------------------------------------------------------------------------------|--------------------------------|
| 1   | DC input power cable                     | PV cable that meets the 1100<br>V standard                                                                                                    | 4–6 mm <sup>2</sup>                                                                                                    | 5.5–9 mm                                                                                                    | Prepared<br>by the<br>customer |
| 2   | RS485<br>communications<br>cable         | Outdoor shielded twisted<br>pair that meets the local<br>standard                                                                                                    | 0.25–1 mm <sup>2</sup>                                                                                                    | <ul> <li>One or two communicat ions cables: 4–11 mm</li> <li>Three communicat ions cables: 4–8 mm</li> </ul> | Prepared<br>by the<br>customer |
| 3   | Protective<br>earthing (PE)<br>cable     | Single-core outdoor copper<br>cable and M10 OT/DT<br>terminals<br><b>NOTICE</b><br>You are advised to choose the<br>ground point on the enclosure.<br>The ground point in the<br>maintenance compartment is<br>used for connecting to the PE<br>cable contained in the<br>multi-core AC power cable.                                                                                                    | $S_p \ge S/2$                                                                                                    | N/A                                                                                                    | Prepared<br>by the<br>customer |
| 4   | Tracking system power cable              | Three-core outdoor copper<br>cable with dual-layer<br>protection                                                                                                    | 10 mm <sup>2</sup>                                                                                                    | 15–18 mm                                                                                                    | Prepared<br>by the<br>customer |
| 5   | AC output<br>power cable<br>(multi-core) | <ul> <li>If you connect a PE cable to the ground point on the enclosure, you are advised to use a three-core (L1, L2, and L3) outdoor cable and M12 OT/DT terminals (L1, L2, and L3).</li> <li>If you connect a PE cable to the ground point in the maintenance compartment, you are advised to use a four-core (L1, L2, L3, and PE) outdoor cable, M12 OT/DT terminals (L1, L2, and L3), and M10 OT/DT terminals (PE). You do not need to prepare a PE cable.</li> </ul> | • Copper cable:<br>- S: 95–185<br>mm <sup>2</sup><br>- S <sub>p</sub> $\ge$ S/2<br>• Aluminum<br>alloy cable or<br>copper-clad<br>aluminum<br>cable:<br>- S: 120–240<br>mm <sup>2</sup><br>- S <sub>p</sub> $\ge$ S/2 | 24–66 mm                                                                                                    | Prepared<br>by the<br>customer |

| No. | Cable                                     | Category                                                                    | Conductor<br>Cross-Sectional<br>Area Range                                                                                                    | Outer<br>Diameter | Source                         |
|-----|-------------------------------------------|-----------------------------------------------------------------------------|----------------------------------------------------------------------------------------------------|-------------------|--------------------------------|
|     | AC output<br>power cable<br>(single-core) | You are advised to use a single-core outdoor cable and M12 OT/DT terminals. | <ul> <li>Copper cable:         <ul> <li>S: 95–185 mm<sup>2</sup></li> </ul> </li> <li>Aluminum alloy cable or copper-clad aluminum cable:         <ul> <li>S: 120–240 mm<sup>2</sup></li> </ul> </li> </ul> | 14–32 mm          | Prepared<br>by the<br>customer |

• The value of S<sub>p</sub> is valid only if the conductors of the PE cable and AC power cable use the same material. If the materials are different, ensure that the conductor of the PE cable with a proper cross-sectional area produces a conductance equivalent to that of the cable specified in the table.

• The specifications of the PE cable are subject to this table or calculated according to IEC 60364-5-54.

Table 5-3 Cable description of 4-pin models (S: cross-sectional area of the AC cable conductor;  $S_p$ : cross-sectional area of the PE cable conductor)

| No. | Cable                            | Category                                                                                                    | Conductor<br>Cross-Sectional<br>Area Range | Outer<br>Diameter                                                                                            | Source                         |
|-----|----------------------------------|----------------------------------------------------------------------------------------------------|--------------------------------------------|----------------------------------------------------------------------------------------------------|--------------------------------|
| 1   | DC input power cable             | PV cable that meets the 1100<br>V standard                                                                                                    | 4–6 mm <sup>2</sup>                        | 5.5–9 mm                                                                                                    | Prepared<br>by the<br>customer |
| 2   | RS485<br>communications<br>cable | Outdoor shielded twisted<br>pair that meets the local<br>standard                                                                                                    | 0.25–1 mm <sup>2</sup>                     | <ul> <li>One or two communicat ions cables: 4–11 mm</li> <li>Three communicat ions cables: 4–8 mm</li> </ul> | Prepared<br>by the<br>customer |
| 3   | PE cable                         | Single-core outdoor copper<br>cable and M10 OT/DT<br>terminals<br><b>NOTICE</b><br>You are advised to choose the<br>ground point on the enclosure.<br>The ground point in the<br>maintenance compartment is<br>used for connecting to the PE<br>cable contained in the<br>multi-core AC power cable. | $S_p \ge S/2$                              | N/A                                                                                                    | Prepared<br>by the<br>customer |

| No. | Cable                                    | Category                                                                                                    | Conductor<br>Cross-Sectional<br>Area Range                                                                                                    | Outer<br>Diameter | Source                         |
|-----|------------------------------------------|----------------------------------------------------------------------------------------------------|----------------------------------------------------------------------------------------------------|-------------------|--------------------------------|
| 4   | Tracking system power cable              | Three-core outdoor copper<br>cable with dual-layer<br>protection                                                                                                    | 10 mm <sup>2</sup>                                                                                                    | 15–18 mm          | Prepared<br>by the<br>customer |
| 5   | AC output<br>power cable<br>(multi-core) | <ul> <li>If you connect a PE cable to the ground point on the enclosure and the neutral wire is not used, you are advised to use a three-core (L1, L2, and L3) outdoor cable and M12 OT/DT terminals (L1, L2, and L3).</li> <li>If you connect a PE cable to the ground point in the maintenance compartment and the neutral wire is not used, you are advised to use a four-core (L1, L2, L3, and PE) outdoor cable, M12 OT/DT terminals (L1, L2, and L3), and M10 OT/DT terminals (PE).</li> <li>If you connect a PE cable to the ground point on the enclosure and the neutral wire is used, you are advised to use a four-core (L1, L2, L3, and PE) outdoor cable, M12 OT/DT terminals (PE).</li> <li>If you connect a PE cable to the ground point on the enclosure and the neutral wire is used, you are advised to use a four-core (L1, L2, L3, and N) outdoor cable and M12 OT/DT terminals (L1, L2, L3, and N).</li> <li>If you connect a PE cable to the ground point in the maintenance compartment and the neutral wire is used, you are advised to use a five-core (L1, L2, L3, N, and PE) outdoor cable, M12 OT/DT terminals (L1, L2, L3, N, and PE) outdoor cable, M12 OT/DT terminals (L1, L2, L3, and N), and M10 OT/DT terminals (L1, L2, L3, and N), and M10 OT/DT terminals (L1, L2, L3, AN, and PE) outdoor cable, M12 OT/DT terminals (L1, L2, L3, AN, AN)</li> </ul> | • Copper cable:<br>- S: 95–185<br>mm <sup>2</sup><br>- S <sub>p</sub> $\ge$ S/2<br>• Aluminum<br>alloy cable or<br>copper-clad<br>aluminum<br>cable:<br>- S: 120–240<br>mm <sup>2</sup><br>- S <sub>p</sub> $\ge$ S/2 | 24–66 mm          | Prepared<br>by the<br>customer |

| No. | Cable                                     | Category                                                                    | Conductor<br>Cross-Sectional<br>Area Range                                                                                                    | Outer<br>Diameter | Source                         |
|-----|-------------------------------------------|-----------------------------------------------------------------------------|----------------------------------------------------------------------------------------------------|-------------------|--------------------------------|
|     | AC output<br>power cable<br>(single-core) | You are advised to use a single-core outdoor cable and M12 OT/DT terminals. | <ul> <li>Copper cable:         <ul> <li>S: 95–185<br/>mm<sup>2</sup></li> </ul> </li> <li>Aluminum<br/>alloy cable or<br/>copper-clad<br/>aluminum<br/>cable:         <ul> <li>S: 120–240<br/>mm<sup>2</sup></li> </ul> </li> </ul> | 14–32 mm          | Prepared<br>by the<br>customer |

• The value of S<sub>p</sub> is valid only if the conductors of the PE cable and AC power cable use the same material. If the materials are different, ensure that the conductor of the PE cable with a proper cross-sectional area produces a conductance equivalent to that of the cable specified in the table.

• The specifications of the PE cable are subject to this table or calculated according to IEC 60364-5-54.

## 5.3 Connecting the PE Cable

#### Context

#### NOTICE

- Proper grounding is helpful for resisting the impact of surge voltage and improving the electromagnetic interference (EMI) performance. Before connecting the AC power cable, DC power cables, and communications cable, connect the PE cable to the PE point.
- It is recommended that the PE cable of the solar inverter be connected to a nearby ground point. Connect the PE points of all solar inverters in the same array to ensure equipotential connections to PE cables.

#### Procedure

Step 1 Connect the PE cable to the PE point.

#### Figure 5-6 Connecting the PE cable to the PE point (on the enclosure)

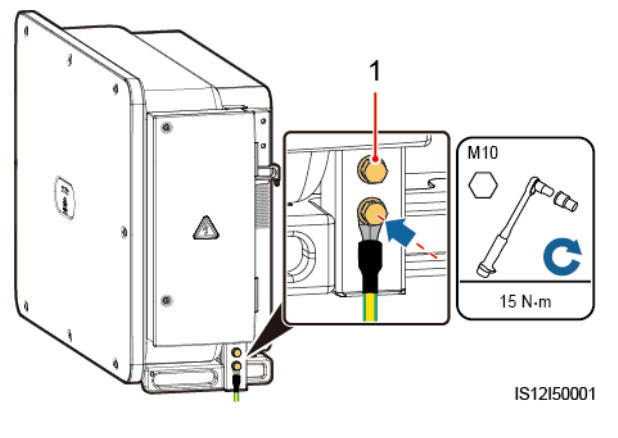

(1) Reserved PE point

----End

#### **Follow-up Procedure**

To enhance the corrosion resistance of a ground terminal, apply silica gel or paint on it after connecting the PE cable.

## 5.4 Opening the Maintenance Compartment Door

#### Precautions

#### 

- Do not open the panel cover of the solar inverter.
- Before opening the maintenance compartment door, ensure that no electrical connections are made for the solar inverter on the AC or DC side.
- If you need to open the maintenance compartment door in rainy or snowy days, take protective measures to prevent rain or snow from entering the maintenance compartment. If unavoidable, do not open the maintenance compartment door.
- Do not leave unused screws in the maintenance compartment.

#### Procedure

**Step 1** Open the maintenance compartment door and install the support bar.

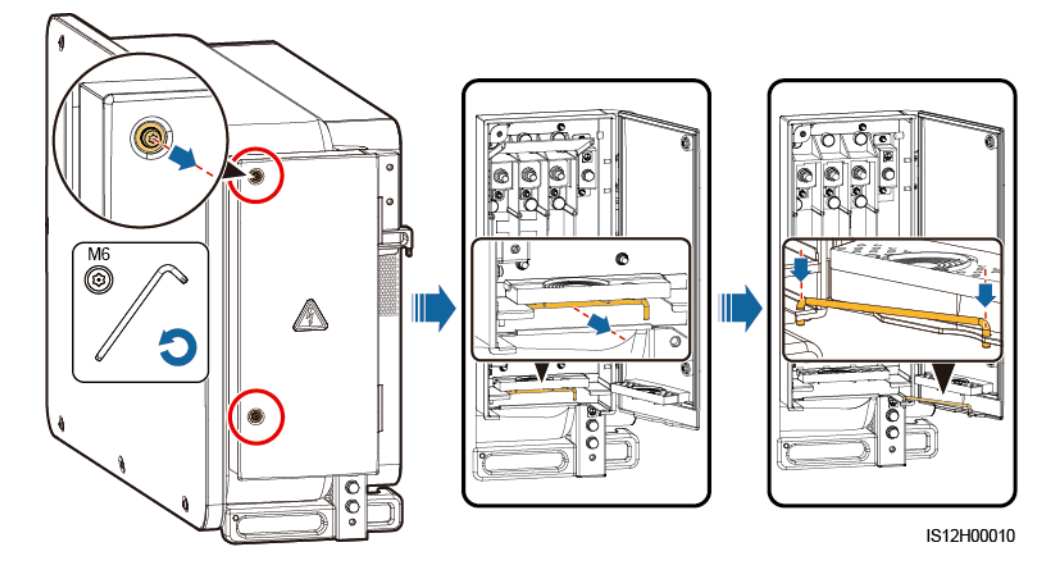

Figure 5-7 Opening the maintenance compartment door

Step 2 Remove the accessories and keep them properly.

Figure 5-8 Removing the accessories

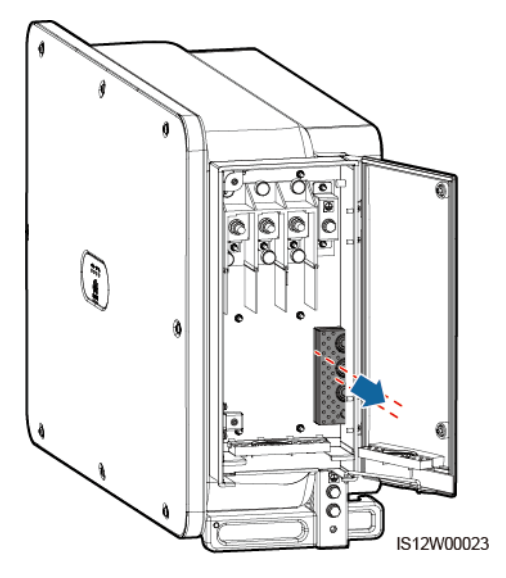

Step 3 Select a crimping module according to the type of the AC output power cable.

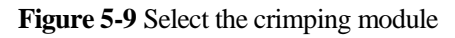

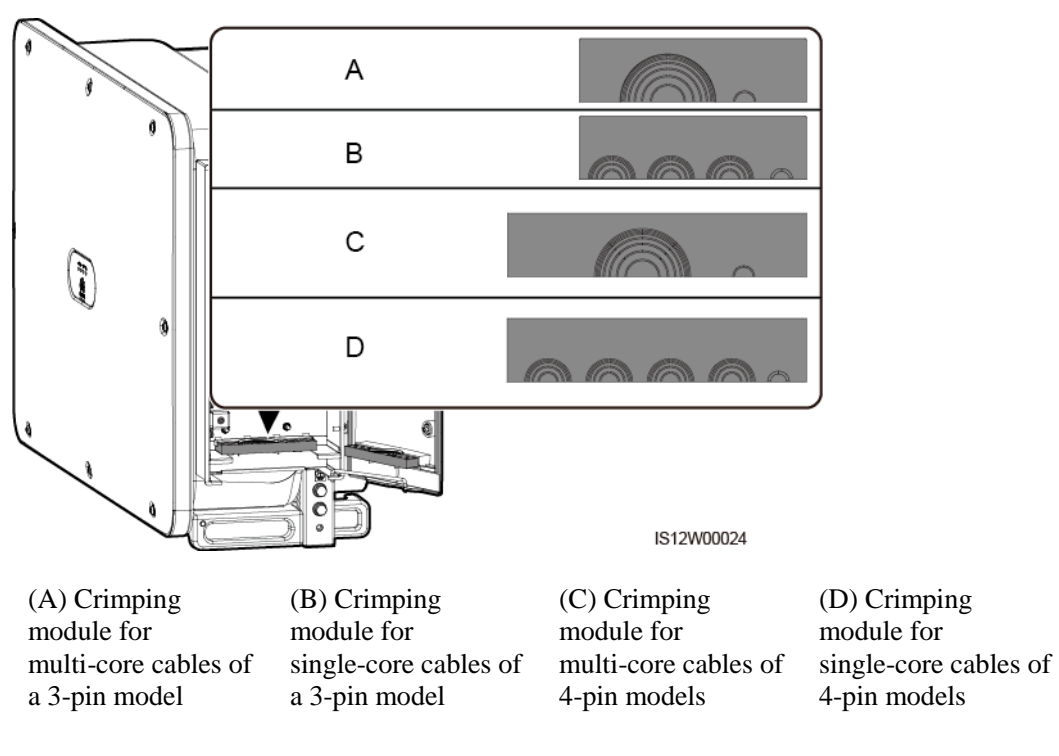

----End

#### **Follow-up Procedure**

Use scissors to cut off the joints of the rubber rings to remove them. All rubber rings are removed in the same way.

#### NOTICE

Remove the corresponding rubber rings in strict accordance with the cable diameter, and ensure that the crimping module is not damaged. Otherwise the protection level of the solar inverter will be affected.

#### Figure 5-10 Remove the rubber ring

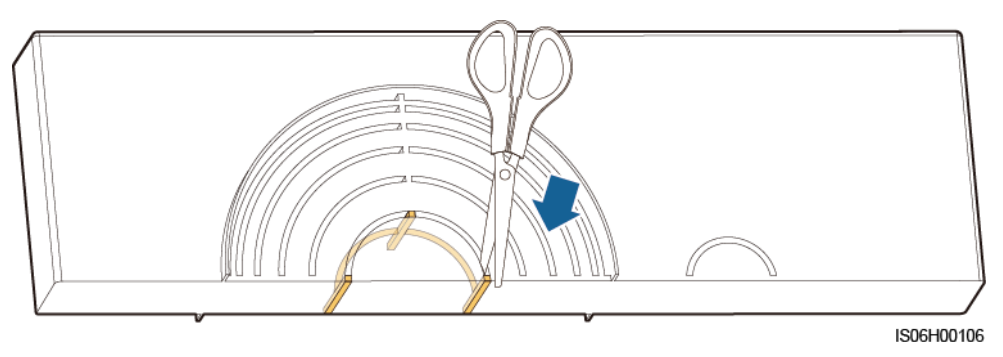

## 5.5 (Optional) Installing the Power Cable of the Tracking System

#### Precautions

#### 

- The tracking system obtains power from the AC three-phase power grid. The rated voltage of the power supply is the rated output voltage of the solar inverter.
- Keep inflammable materials away from the power cable.
- The power cable must be protected with a conduit to prevent short circuits caused by insulation layer damage.
- Connect the power cable of the tracking system before the AC output power cable. Otherwise, reworking will be caused.

#### Procedure

- **Step 1** Prepare a cable.
- Step 2 Remove the corresponding rubber rings.
- Step 3 Connect the power cable of the tracking system.

Figure 5-11 Connecting the power cable of the tracking system

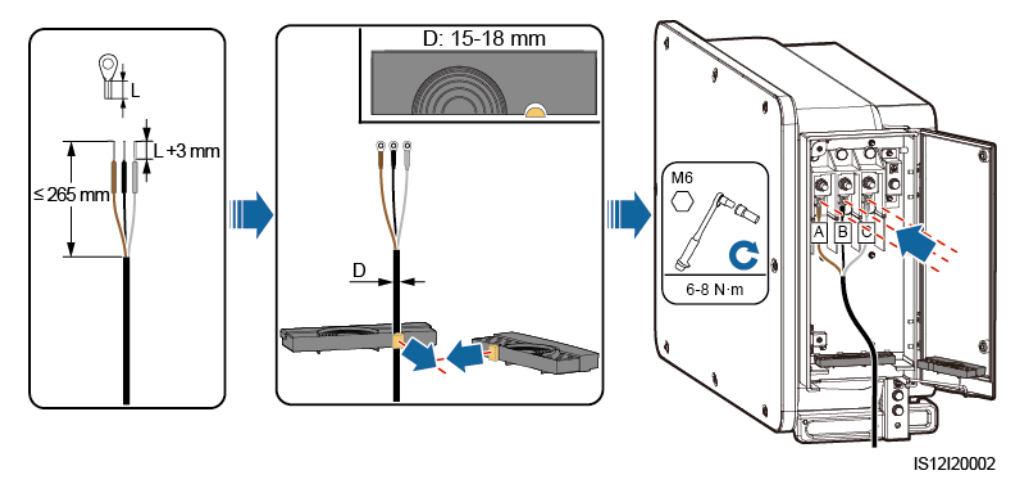

----End

## 5.6 Connecting an AC Output Power Cable

#### Prerequisites

- A three-phase AC switch should be installed on the AC side of the solar inverter. To ensure that the solar inverter can safely disconnect itself from the power grid when an exception occurs, select a proper overcurrent protection device in compliance with local power distribution regulations.
- Connect the AC output power cable according to the requirements specified by local power grid operators.
- Connect the power cable of the tracking system before the AC output power cable. Otherwise, reworking will be caused.

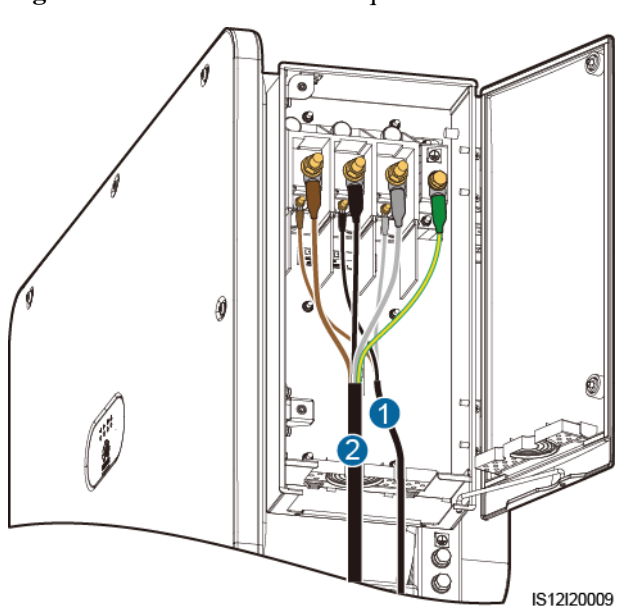

Figure 5-12 Cable connection sequence

(1) Power cable of the tracking system

(2) AC output power cable

#### 

Do not connect loads between the solar inverter and the AC switch.

#### **Requirements for the OT/DT Terminal**

- If a copper cable is used, use copper wiring terminals.
- If a copper-clad aluminum cable is used, use copper wiring terminals.
- If an aluminum alloy cable is used, use copper-aluminum transition wiring terminals, or aluminum wiring terminals along with copper-aluminum transition spacers.

#### NOTICE

- Do not connect aluminum wiring terminals to the AC terminal block. Otherwise the electrochemical corrosion will occur and affect the reliability of cable connections.
- Comply with the IEC61238-1 requirements when using copper-aluminum transition wiring terminals, or aluminum wiring terminals along with copper-aluminum transition spacers.
- If copper-aluminum transition spacers are used, pay attention to the front and rear sides. Ensure that the aluminum sides of spacers are in contact with aluminum wiring terminals, and copper sides of spacers are in contact with the AC terminal block.

Figure 5-13 Requirements for the OT/DT terminal

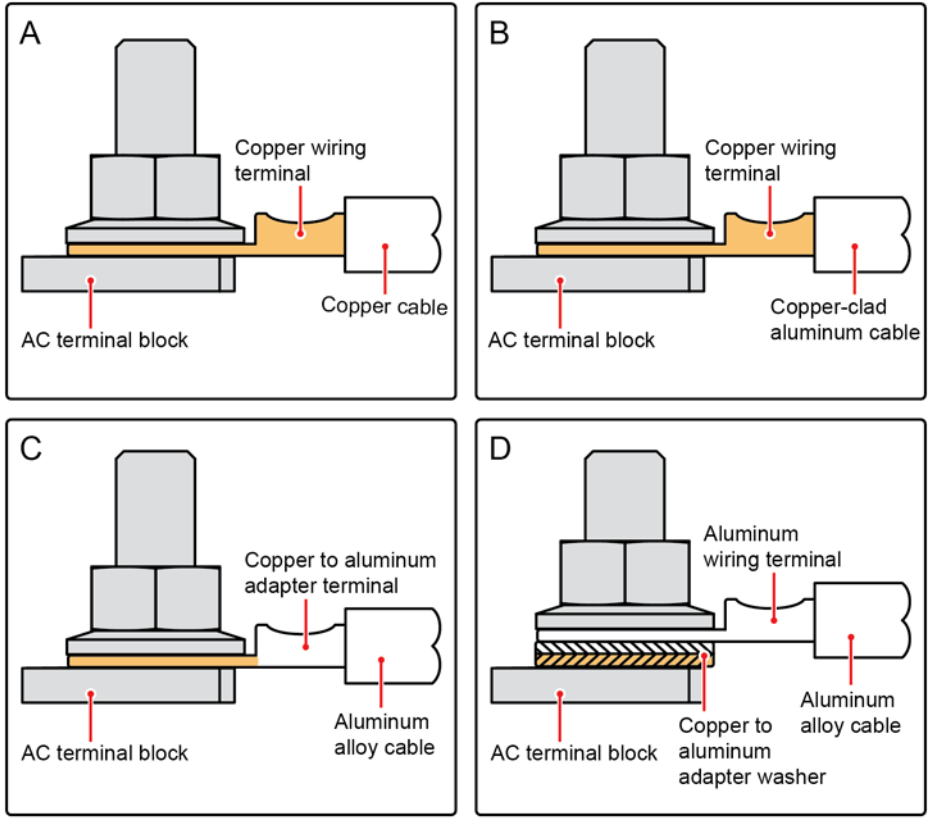

IS03H00062

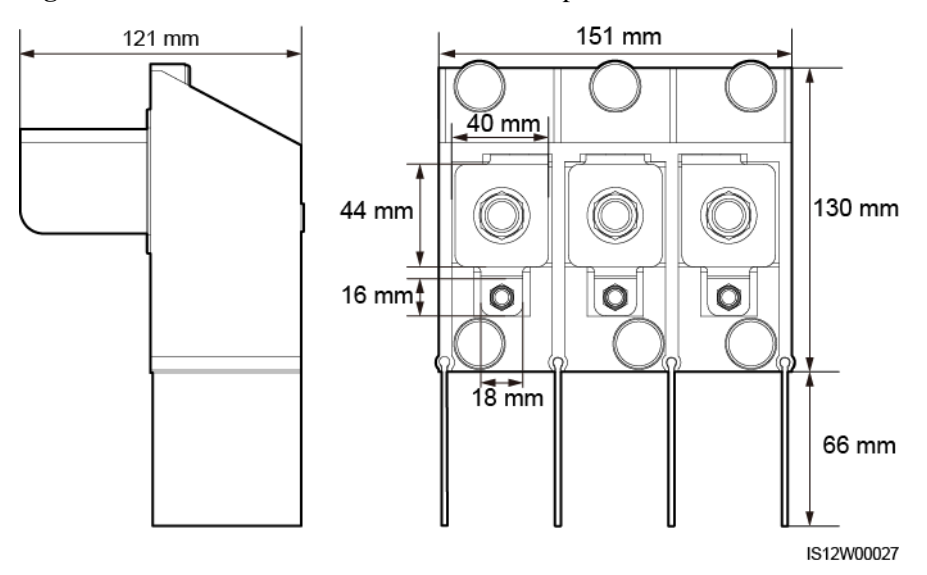

#### Figure 5-14 AC terminal block dimensions of a 3-pin model

Figure 5-15 AC terminal block dimensions of 4-pin models

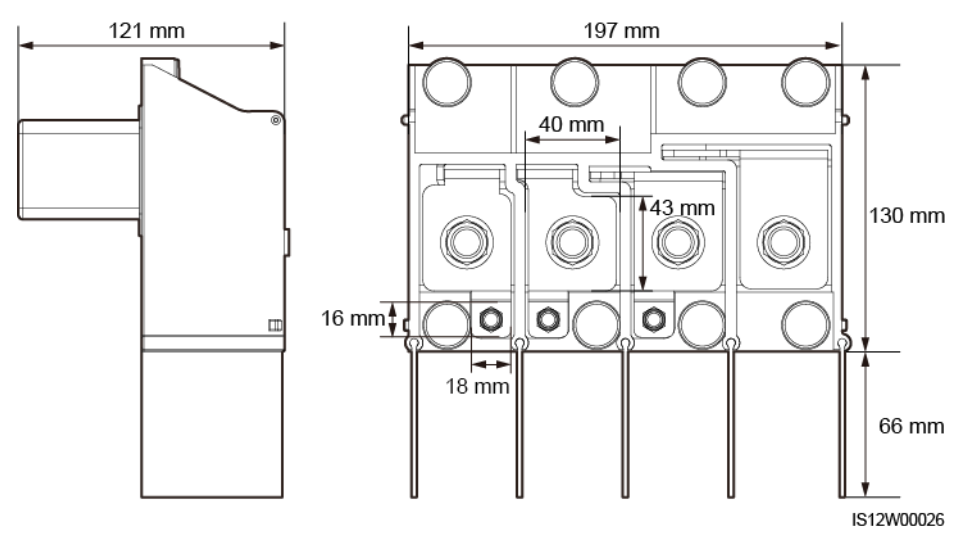

#### D NOTE

This section describes how to install an AC output power cable for the 3-pin model.

#### Procedure

- Step 1 Prepare a cable.
- **Step 2** Remove rubber rings according to the cable diameter range.
- Step 3 Secure the AC output power cable and PE cable.
- Step 4 Install the support bar.
- Step 5 Close the maintenance compartment door and tighten the two screws on the door.

#### NOTICE

- Sufficient slack should be provided in the PE cable to ensure that the last cable bearing the force is the PE cable when the AC output power cable bears pulling force due to force majeure.
- The cable outer diameter can be measured using the ruler sticker in the maintenance compartment.
- Ensure that the cable jacket is in the maintenance compartment.
- Ensure that the AC output power cable is secured. Failing to do so may cause the solar inverter to malfunction or damage to its terminal block by issues such as overheating.
- Before closing the maintenance compartment door, check that the cables are connected correctly and securely, and clean up the foreign matter from the maintenance compartment.
- If a screw on the maintenance compartment door is lost, obtain the spare screw from the fitting bag tied at the bottom of the maintenance compartment.

Figure 5-16 Multi-core cable connections

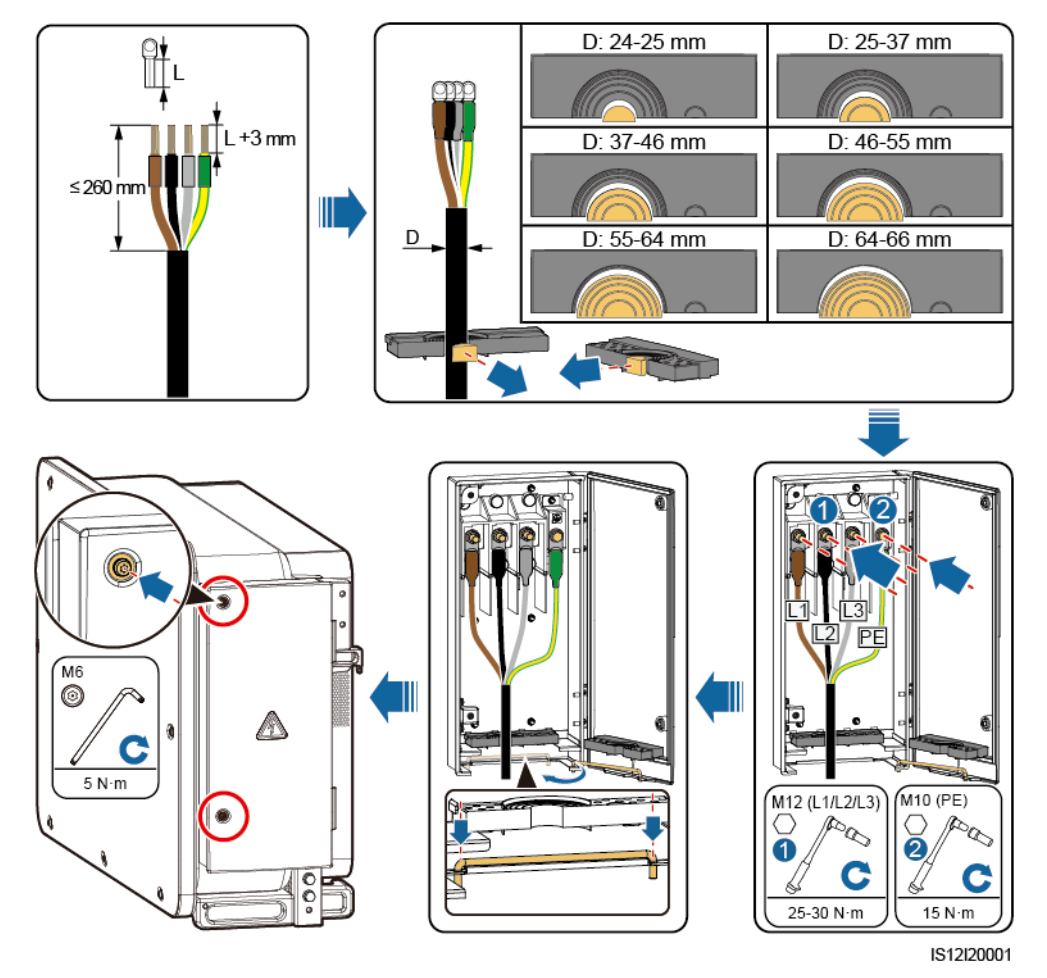

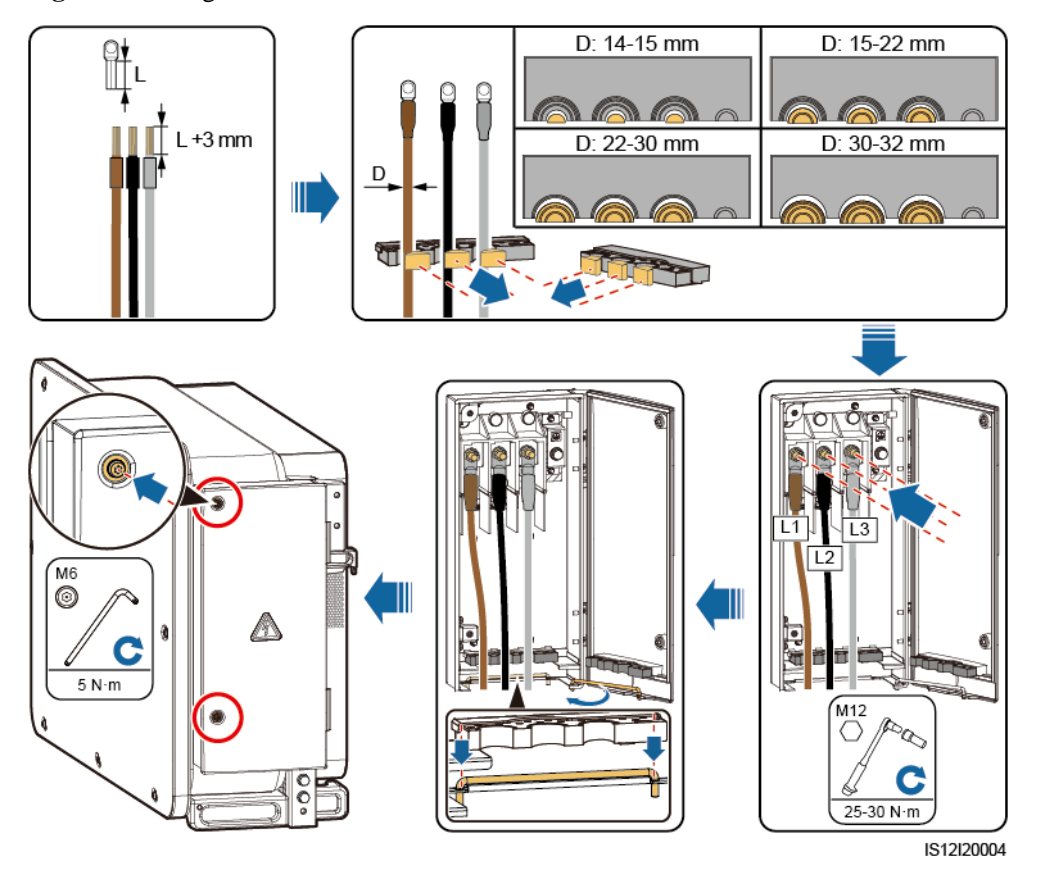

Figure 5-17 Single-core cable connections

Figure 5-18 3-pin model (125KTL) cable connections

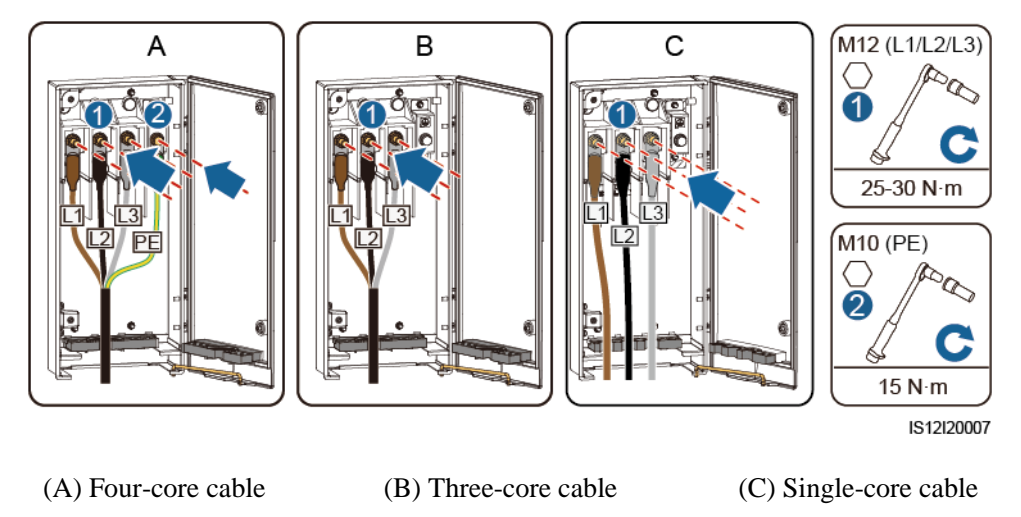

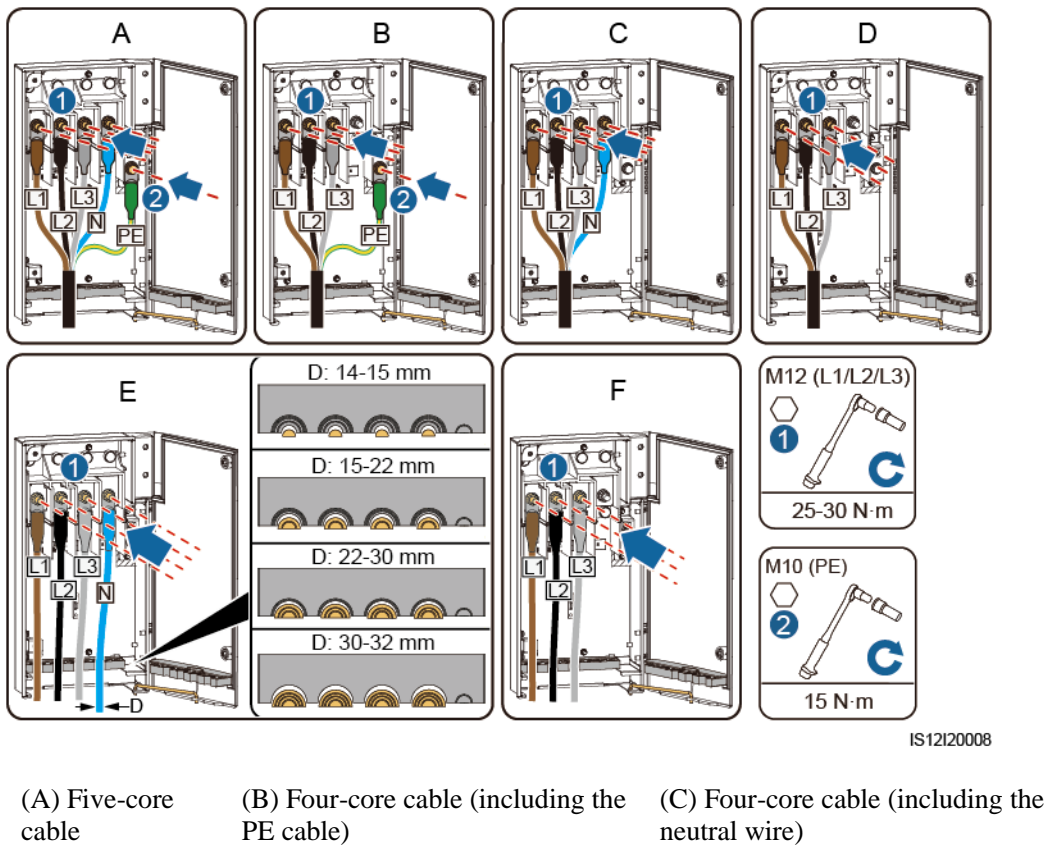

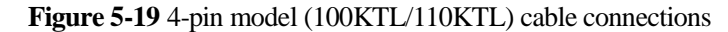

(E) Single-core cable (including (D) Three-core cable the neutral wire)

(F) Single-core cable (excluding the neutral wire)

#### 

The cable colors shown in figures are for reference only. Select an appropriate cable according to the local standards.

----End

## 5.7 Connecting DC Input Power Cables

#### Precautions

#### ▲ DANGER

- Before connecting the DC input power cable, ensure that the DC voltage is within the safe range (lower than 60 V DC) and that the three DC switches on the solar inverter are set to OFF. Failing to do so may result in electric shocks.
- If you turn a DC SWITCH to ON by mistake when connecting or disconnecting DC input power cables, do not remove or insert DC input terminals. If you need to remove or insert a DC input terminal, perform the operations provided in 8.2 Power-Off for Troubleshooting.
- When the solar inverter operates in grid-tied mode, do not perform maintenance or operations on the DC circuit, such as connecting or disconnecting a PV string or a PV module in the PV string. Failing to do so may cause electric shocks or arcing, which may also cause fire.

#### 

Ensure that the following conditions are met. Otherwise, the solar inverter may be damaged, or even a fire could happen.

- The open-circuit voltage of each PV string must be 1100 V DC or lower under any circumstances.
- The polarities of electric connections are correct on the DC input side. The positive and negative terminals of a PV module connect to corresponding positive and negative DC input terminals of the solar inverter.

#### NOTICE

- Ensure that the PV module output is well insulated to ground.
- The PV strings connecting to the same MPPT circuit should contain the same number of identical PV modules.
- The solar inverter does not support full parallel connection for PV strings (full parallel connection: PV strings connect to one another in parallel outside the solar inverter and then connect to the solar inverter separately).
- During the installation of PV strings and the solar inverter, the positive or negative terminals of PV strings may be short-circuited to ground if the power cable is not properly installed or routed. In this case, an AC or DC short circuit may occur and damage the solar inverter. The caused device damage is not covered under any warranty.

#### **Terminal Description**

The solar inverter has 20 DC input terminals. DC SWITCH 1 controls PV1–PV8 (MPPT1–MPPT4), DC SWITCH 2 controls PV9–PV14 (MPPT5–MPPT7), and DC SWITCH 3 controls PV15–PV20 (MPPT8–MPPT10).

#### Figure 5-20 DC terminals

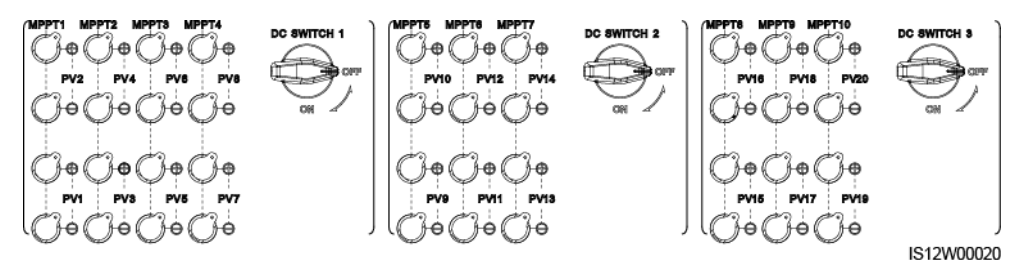

When the DC input is not fully configured, the DC input terminals must meet the following requirements:

- 1. Evenly distribute the DC input power cables on the DC input terminals controlled by the three DC switches. DC SWITCH 1 is preferred.
- 2. Maximize the number of connected MPPT circuits.

For example, if the number of input routes is 1–19, the DC input terminals are selected as follows.

| Number<br>of PV<br>Strings | Terminal Selection                                                    | Number<br>of PV<br>Strings | Terminal Selection                                                   |
|----------------------------|-----------------------------------------------------------------------|----------------------------|----------------------------------------------------------------------|
| 1                          | Any even-numbered route                                               | 2                          | PV2 and PV10                                                         |
| 3                          | PV2, PV10, and PV18                                                   | 4                          | PV2, PV6, PV10, and PV18                                             |
| 5                          | PV2, PV6, PV10, PV14, and PV18                                        | 6                          | PV2, PV4, PV6, PV10, PV14, and PV18                                  |
| 7                          | PV2, PV4, PV6, PV10, PV14, PV18, and PV20                             | 8                          | PV2, PV4, PV6, PV8, PV10,<br>PV14, PV18, and PV20                    |
| 9                          | PV2, PV4, PV6, PV8, PV10,<br>PV14, PV16, PV18, and PV20               | 10                         | PV2, PV4, PV6, PV8, PV10,<br>PV12, PV14, PV16, PV18, and<br>PV20     |
| 11                         | PV1, PV2, PV4, PV6, PV8,<br>PV10, PV12, PV14, PV16,<br>PV18, and PV20 | 12                         | PV1, PV2, PV4, PV6, PV8,<br>PV10, PV12, PV14, PV16, and<br>PV18–PV20 |
| 13                         | PV1–PV4, PV6, PV8, PV10,<br>PV12, PV14, PV16, and<br>PV18–PV20        | 14                         | PV1–PV4, PV6, PV8, PV10,<br>PV12, PV14, and PV16–PV20                |
| 15                         | PV1–PV6, PV8, PV10, PV12,<br>PV14, and PV16–PV20                      | 16                         | PV1–PV6, PV8, PV10, PV12,<br>and PV14–PV20                           |
| 17                         | PV1–PV8, PV10, PV12, and<br>PV14–PV20                                 | 18                         | PV1–PV8, PV10, and<br>PV12–PV20                                      |
| 19                         | PV1–PV10 and PV12–PV20                                                | N/A                        | N/A                                                                  |

#### Wiring Description of Y-branch Connectors

#### NOTICE

- Y-branch connectors can be purchased from Huawei or the manufacturers based on the following recommended models: If the rated current of the fuse of the Y-branch connector is 15 A, the recommended model is 904095944 (Luxshare) or A040959443039 (Comlink); if the rated current of the fuse of the Y-branch connector is 20 A, the recommended model is 904095945 (Luxshare) or A040959453039 (Comlink).
- Do not use Y-branch connectors that are not recommended.
- When connecting cables to recommended Y-branch connectors, ensure that the connectors to be paired match each other and are from the same manufacturer. Otherwise, the contact resistance of the connectors may exceed the allowed value. In this case, the connectors may be heated and oxidized, which may cause faults.
- When the Y-branch connector is used with the MC4 EVO2 contacts, you are advised to use the 32.6020-22100-HZ (Staubli) crimping tool. You can also use the PV-CZM-22100 (Staubli) crimping tool. When choosing PV-CZM-22100 (Staubli), do not use the locator. Otherwise, the metal contacts would be damaged.
- Ensure that the locking nuts of all connectors are tightened.
- Do not bind more than three fuse enclosures together. Otherwise, the fuses and their enclosures may be damaged due to overheating. It is recommended that a clearance of 10 mm or more be reserved between fuse enclosures. You are advised not to bind the fuse enclosures with other heat emitting conductors.
- Do not place the Y-branch connector harness on the ground. A safe distance must be reserved between the Y-branch connector harness and the ground to avoid impact caused by water on the ground to the harness.
- It is recommended that Y-branch connectors be connected from the PV string side or connected to the solar inverter with a safe distance of at least 4 m and bound to the PV support.
- The DC input terminals of the solar inverter are prone to damage under stress. When Y-branch connectors are connected to the solar inverter, bind and secure the connectors to prevent the DC input terminals from bearing stress. For details, see A Securing Y-Branch Connectors.

Cable connection rules:

- 1. A maximum of one set of Y-branch connectors can be used for each MPPT.
- 2. The PV+ on the solar inverter side must be connected to the PV+ on the PV string side, and the PV- on the solar inverter side must be connected to the PV- on the PV string side.
- 3. Preferentially and evenly connect the Y-branch connectors to the MPPTs controlled by DC SWITCH 2 or DC SWITCH 3.

| Number of<br>Y-branch<br>Connector<br>Sets | Recommended MPPT to<br>Be Connected | Number of<br>Y-branch<br>Connector<br>Sets | Recommended MPPT to<br>Be Connected |
|--------------------------------------------|-------------------------------------|--------------------------------------------|-------------------------------------|
| 1                                          | MPPT9                               | 2                                          | MPPT7 and MPPT9                     |

| Number of<br>Y-branch<br>Connector<br>Sets | Recommended MPPT to<br>Be Connected                                         | Number of<br>Y-branch<br>Connector<br>Sets | Recommended MPPT to<br>Be Connected                                                |
|--------------------------------------------|-----------------------------------------------------------------------------|--------------------------------------------|------------------------------------------------------------------------------------|
| 3                                          | MPPT5, MPPT7 and MPPT9                                                      | 4                                          | MPPT5, MPPT7, MPPT9, and MPPT10                                                    |
| 5                                          | MPPT5, MPPT7, MPPT8,<br>MPPT9, and MPPT10                                   | 6                                          | MPPT5, MPPT6, MPPT7,<br>MPPT8, MPPT9, and<br>MPPT10                                |
| 7                                          | MPPT1, MPPT5, MPPT6,<br>MPPT7, MPPT8, MPPT9,<br>and MPPT10                  | 8                                          | MPPT1, MPPT3, MPPT5,<br>MPPT6, MPPT7, MPPT8,<br>MPPT9, and MPPT10                  |
| 9                                          | MPPT1, MPPT2, MPPT3,<br>MPPT5, MPPT6, MPPT7,<br>MPPT8, MPPT9, and<br>MPPT10 | 10                                         | MPPT1, MPPT2, MPPT3,<br>MPPT4, MPPT5, MPPT6,<br>MPPT7, MPPT8, MPPT9,<br>and MPPT10 |

Figure 5-21 Connecting Y-branch connectors to the PV strings (recommended)

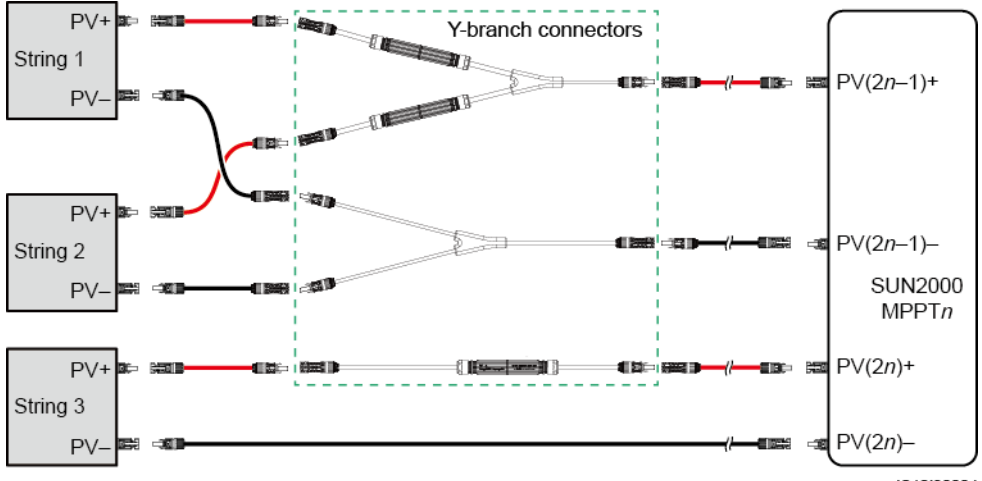

IS12I30004

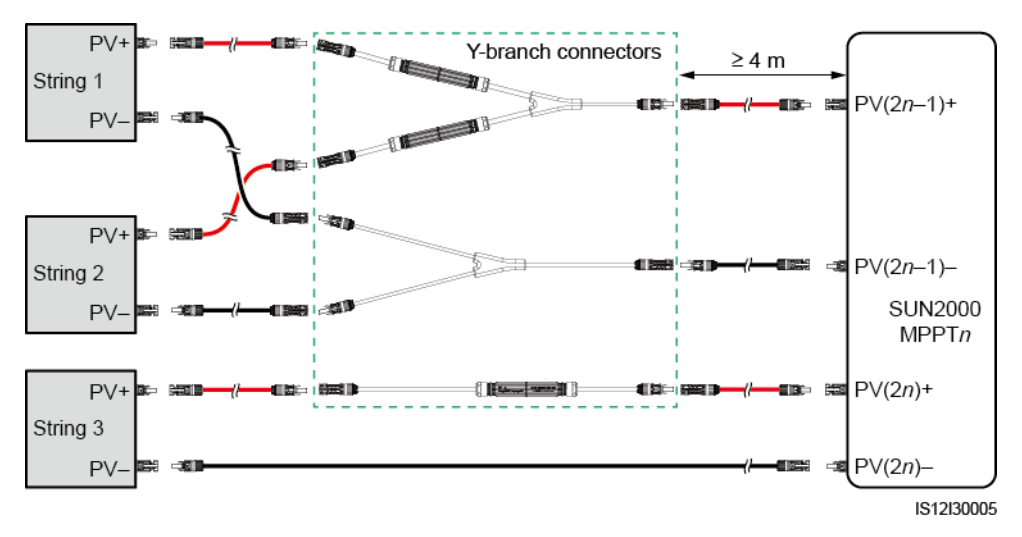

Figure 5-22 Connecting Y-branch connectors to the solar inverter with a safe distance (recommended)

Figure 5-23 Connecting Y-branch connectors to the solar inverter

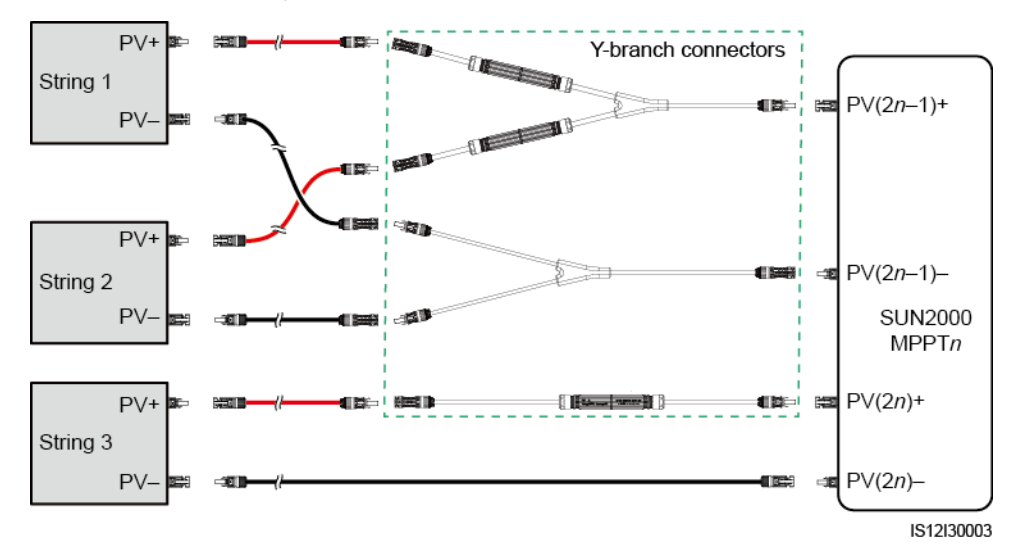

#### **Specification Requirements**

Cables with high rigidity, such as armored cables, are not recommended, because poor contact may be caused by the bending of cables.

#### 

Use the Staubli MC4 connectors delivered with the solar inverter. If the PV connectors are lost or damaged, purchase the connectors of the same model. The device damage caused by incompatible PV connectors is beyond the warranty scope.

#### Procedure

- Step 1 Prepare the DC input power cables.
- Step 2 Crimp positive and negative metal contacts.
- Step 3 Insert the contacts into the corresponding positive and negative connectors.
- Step 4 Tighten the lock nuts on the positive and negative connectors.
- **Step 5** Use a multimeter to measure the voltage between the positive and negative terminals of the PV string (measurement range no less than 1100 V).
  - If the voltage is a negative value, the DC input polarity is incorrect and needs correction.
  - If the voltage is greater than 1100 V, too many PV modules configured to the same string. Remove some PV modules.
- **Step 6** Insert the positive and negative connectors into the corresponding DC positive and negative input terminals of the solar inverter.

Figure 5-24 Connecting DC input power cables

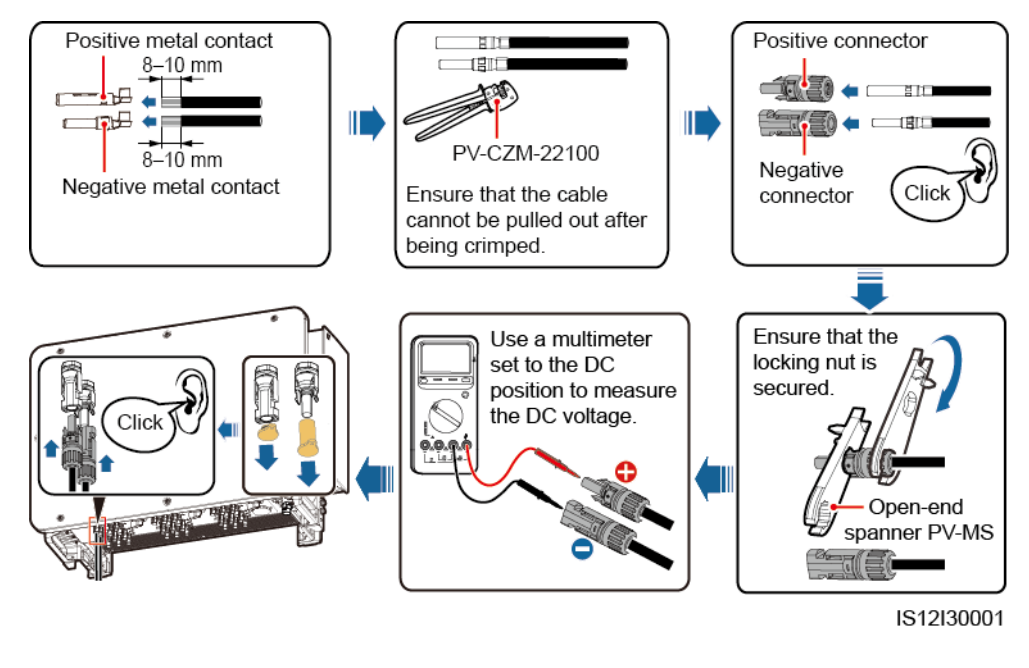

#### NOTICE

If the DC input power cable is reversely connected and DC switches are set to ON, do not immediately turn off the DC switches or reconnect the positive and negative connectors. Otherwise, the device may be damaged. The caused device damage is not covered under any warranty. Wait until the solar irradiance declines at night and the PV string current reduces to below 0.5 A. Then, turn off the three DC switches, remove the positive and negative connectors, and rectify the connection of the DC input power cable.

----End

## 5.8 Connecting the RS485 Communications Cable

#### Pin Definitions of the Communications Port

Figure 5-25 Communications port

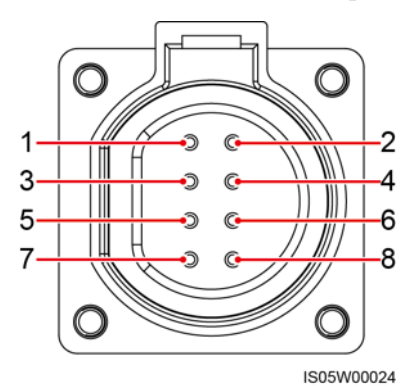

| Port              | Pin | Definition                               | Pin | Definition                                | Description                                                                                                    |
|-------------------|-----|------------------------------------------|-----|-------------------------------------------|----------------------------------------------------------------------------------------------------|
| RS485-1           | 1   | RS485A IN, RS485<br>differential signal+ | 2   | RS485A OUT, RS485<br>differential signal+ | Used for cascading solar inverters or                                                                                                    |
|                   | 3   | RS485B IN, RS485<br>differential signal– | 4   | RS485B OUT, RS485<br>differential signal– | such as the SmartLogger.                                                                                                    |
| Protection ground | 5   | PE, shielding ground                     | 6   | PE, shielding ground                      | N/A                                                                                                    |
| RS485-2           | 7   | RS485A, RS485<br>differential signal+    | 8   | RS485B, RS485<br>differential signal–     | <ul> <li>Used for connecting to<br/>an RS485 slave device.</li> <li>In the scenario of<br/>SDongle networking<br/>or a single solar<br/>inverter, the<br/>RS485-2 port is<br/>connected to a<br/>power meter to<br/>collect information<br/>about power at the<br/>grid-tied point for<br/>grid-tied point for<br/>grid-tied point<br/>power control.</li> <li>In the scenario of<br/>intelligent support<br/>tracking control, the<br/>RS485-2 port is<br/>connected to the<br/>support tracking<br/>system to collect<br/>support information.</li> </ul> |
## Connecting the RS485 Communications Cable

When routing the communications cable, separate it from power cables to prevent communication from being affected. Connect the shield layer to the PE point. This section describes how to connect three communications cables.

Figure 5-26 Connecting RS485 communications cables (4–8 mm four-hole rubber plug)

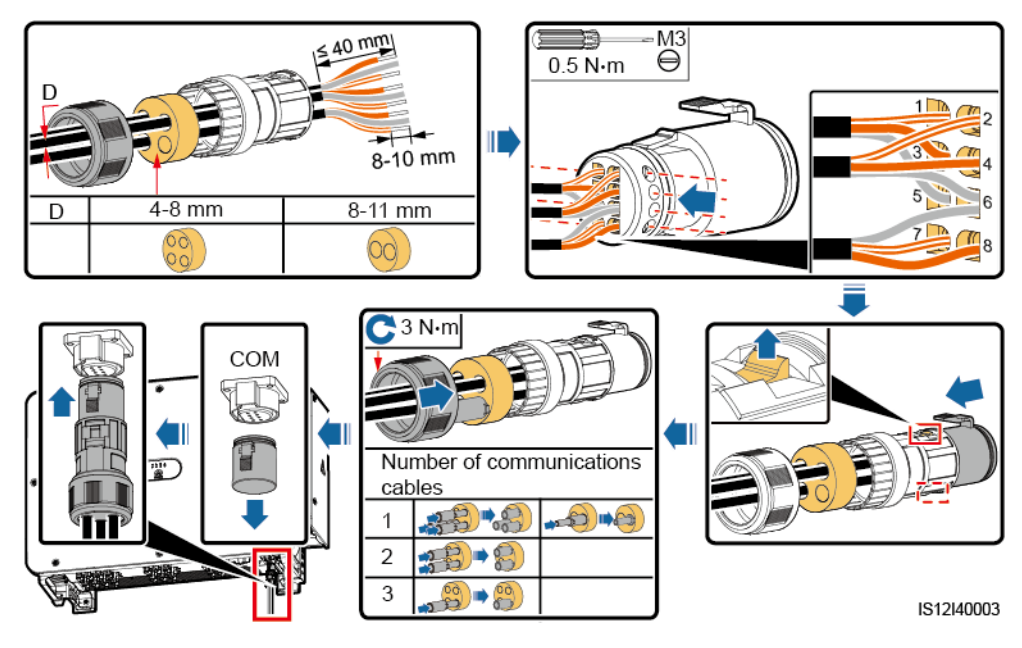

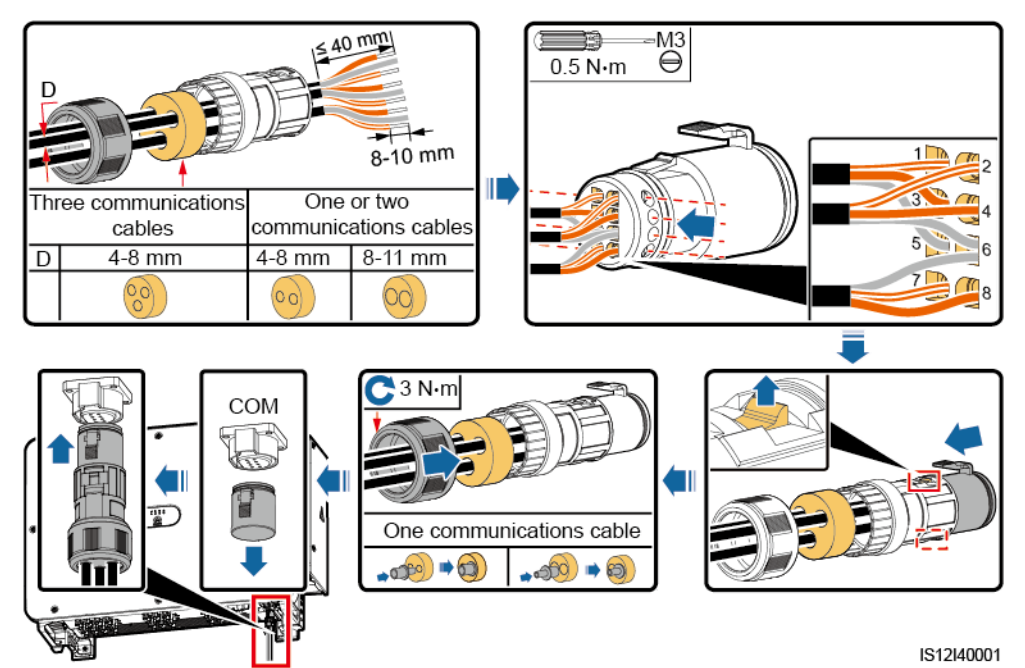

**Figure 5-27** Connecting RS485 communications cables (4–8 mm two-hole or three-hole rubber plug)

# 6 Commissioning

# 6.1 Check Before Power-on

| No. | Acceptance Criteria                                                                   |
|-----|---------------------------------------------------------------------------------------|
| 1   | The solar inverter is installed correctly and securely.                               |
| 2   | The DC switches and the downstream AC switch are OFF.                                 |
| 3   | All cables are connected correctly and securely.                                      |
| 4   | Unused terminals and ports are locked by waterproof caps.                             |
| 5   | The installation space is proper, and the installation environment is clean and tidy. |
| 6   | The maintenance compartment door is closed and the door screws are tightened.         |

# 6.2 Powering On the SUN2000

## Precautions

## NOTICE

- Before turning on the AC switch between the SUN2000 and the power grid, use a multimeter set to the AC position to check that the AC voltage is within the specified range.
- If the solar inverter has been stored for more than two years, it must be checked and tested by professionals before being put into use.

## Procedure

Step 1 Turn on the AC switch between the SUN2000 and the power grid.

#### NOTICE

If you perform Step 2 before Step 1, the SUN2000 reports a fault about abnormal shutdown. You can start the SUN2000 only after the fault is automatically rectified.

- Step 2 Set DC SWITCH 1 (MAIN SWITCH) at the bottom of the solar inverter chassis to ON.
- Step 3 1Check the status of the PV connection indicator. If it is steady green, set DC SWITCH 2 and DC SWITCH 3 to ON.
- Step 4 Perform quick settings on the SUN2000 app. For details, see 7.1 Operations with the SUN2000 App.

----End

# 7 Man-Machine Interactions

# 7.1 Operations with the SUN2000 App

# 7.1.1 App Introduction

## Description

The SUN2000 app (app for short) is a mobile phone app that communicates with the solar inverter over a WLAN module, a Bluetooth module or a USB data cable to allow for querying alarms, setting parameters, and performing routine maintenance as an easy-to-use maintenance platform.

## **Connection Mode**

After the DC or AC side of the solar inverter is powered on, the app can connect to it either over a WLAN module, a Bluetooth module or a USB data cable.

#### NOTICE

- Over a WLAN module: The USB-Adapter2000-C WLAN module is supported.
- Over a Bluetooth module: The USB-Adapter2000-B Bluetooth module is supported.
- Over a USB data cable: The USB 2.0 port is supported. Use the USB data cable delivered with the mobile phone.
- Requirements for the mobile phone operating system: Android 4.0 or later.
- Recommended phone brands: Huawei, Samsung.

Figure 7-1 Connection over a WLAN module or a Bluetooth module (Android)

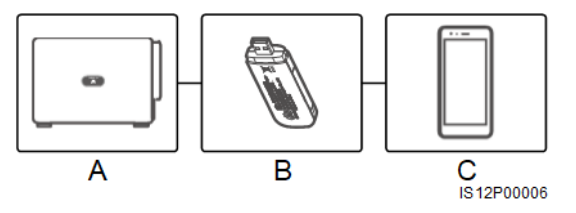

(A) Solar inverter (B) WLAN module or Bluetooth module

(C) Mobile phone

Figure 7-2 Connection over a USB data cable (Android)

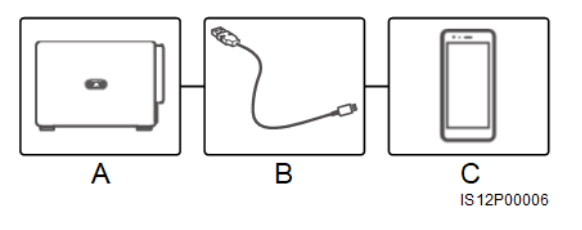

(A) Solar inverter (B) USB data cable (C) Mobile phone

#### Statement

The app snapshots provided in this document correspond to the SUN2000 app 3.2.00.001 (this app is available only on Android phones currently). The snapshots are for reference only.

#### NOTICE

- The configurable parameters of the solar inverter vary with the device model and grid code.
- Changing the grid code may restore some parameters to factory defaults. Check whether the previously set parameters are affected.
- The parameter names, value ranges, and default values are subject to change.
- Delivering a reset, factory reset, shutdown, or upgrade command to the solar inverters may cause power grid connection failure, which affects the energy yield.
- Only professionals are allowed to set the grid parameters, protection parameters, feature parameters, power adjustment parameters, and grid-tied point control parameters of the solar inverters. If the grid parameters, protection parameters, and feature parameters are incorrectly set, the solar inverters may not connect to the power grid. If the power adjustment parameters and grid-tied point control parameters are incorrectly set, the solar inverters may not connect to the power grid. If the solar inverters may not connect to the power grid as required. In these cases, the energy yield will be affected.
- For details about how to commission devices, see the *FusionSolar APP and SUN2000 APP User Manual*.

## 7.1.2 Downloading and Installing the App

Search **SUN2000** on the Huawei application store, download the app installation package, and complete the installation by following the operation guide.

After the app is installed, the SUN2000 symbol will be displayed as below:

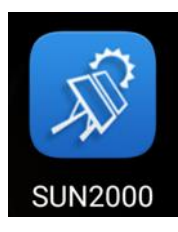

# 7.1.3 App Login

## Prerequisites

- The DC or AC side of the solar inverter has been energized.
- Connection over a WLAN module or a Bluetooth module:
  - a. The WLAN module or Bluetooth module is connected to the USB port at the bottom of the solar inverter.
  - b. The WLAN or Bluetooth function is enabled.
  - c. Keep the mobile phone within 5 m from the solar inverter. Otherwise, the communication between them would be affected.
- Connection over a USB cable:
  - a. The USB data cable is connected from the USB port at the bottom of the solar inverter to the USB port on the mobile phone.
  - b. The USB data cable has been successfully connected and **Connected to USB** Accessory is displayed on the screen. Otherwise, the connection is invalid.

## Procedure

Step 1 Start the app. The login screen is displayed. Select Connection Mode to connect to the solar inverter.

#### 🛄 NOTE

- When the WLAN connection is used, the initial name of the WLAN network is **Adapter-WLAN module SN**, and the initial password is **Changeme**. Use the initial password upon first power-on and change it immediately after login. To ensure account security, change the password periodically and keep the new password in mind. Not changing the initial password may cause password disclosure. A password left unchanged for a long period of time may be stolen or cracked. If a password is lost, devices cannot be accessed. In these cases, the user is liable for any loss caused to the PV plant.
- When the Bluetooth connection is used, the name of the connected Bluetooth device is the last eight digits of the SN bar code+HWAPP.
- When the USB connection is used, after you select **Use by default for this USB accessory**, the message prompting you to confirm that the app is allowed to access the USB device will not appear if you log in to the app again without removing the USB data cable.

**Step 2** Select a login user and enter the password.

#### NOTICE

- The login password is the same as that for the solar inverter connected to the app and is used only when the solar inverter connects to the app.
- The initial passwords for **Common User**, **Advanced User**, and **Special User** are both **00000a**.
- Use the initial password upon first power-on and change it immediately after login. To ensure account security, change the password periodically and keep the new password in mind. Not changing the initial password may cause password disclosure. A password left unchanged for a long period of time may be stolen or cracked. If a password is lost, devices cannot be accessed. In these cases, the user is liable for any loss caused to the PV plant.
- During the login, if five consecutive invalid password entries are made (the interval between two consecutive entries is less than 2 minutes), the account will be locked for 10 minutes. The password should consist of six characters.

Step 3 After successful login, the quick settings or main menu screen is displayed.

#### NOTICE

- If you log in to the SUN2000 app after the device connects to the app for the first time or factory defaults are restored, the **Quick Settings** screen will be displayed. If you do not set the basic parameters for the solar inverter on the **Quick Settings** screen, the screen is still displayed when you log in next time.
- To set the basic parameters on the **Quick Settings** screen, switch to **Advanced User**. When you log in as **Common User** or **Special User**, enter the password of **Advanced User** in the dialog box that is displayed. After you confirm the password, go to the **Quick Settings** screen.

#### Figure 7-3 App login

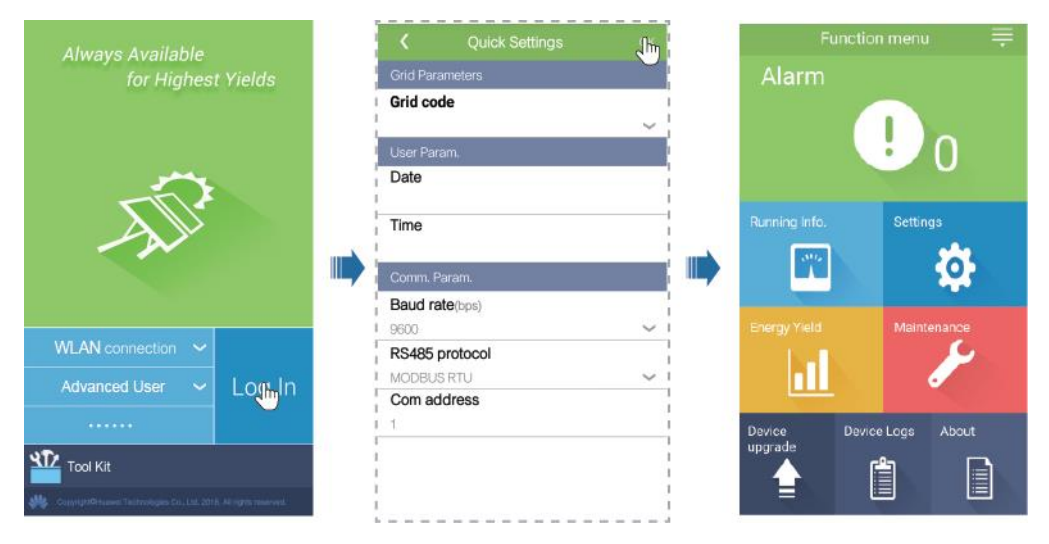

#### Table 7-1 Quick settings

| Parameter       | Description                                                                                                    | Value Range                                                  |
|-----------------|----------------------------------------------------------------------------------------------------|--------------------------------------------------------------|
| Grid code       | Set this parameter based on the grid code of the country or region where the SUN2000 is used and the SUN2000 application scenario.                                                                                                    | N/A                                                          |
| Date            | Specifies the system date.                                                                                                    | [2000-01-01, 2068-12-31]                                     |
| Time            | Specifies the system time.                                                                                                    | [00:00:00, 23:59:59]                                         |
| Baud rate (bps) | Set the RS485 baud rate to be consistent with the baud rate of the devices on the same bus.                                                                                                    | <ul><li>4800</li><li>9600</li><li>19200</li></ul>            |
| RS485 protocol  | <ul> <li>The solar inverter can connect to the upper-layer management unit over the Modbus RTU, SunSpec, or AVM protocol.</li> <li>When the solar inverter connects to the support tracking system, only the Modbus RTU protocol is supported.</li> </ul> | <ul> <li>MODBUS RTU</li> <li>Sunspec</li> <li>AVM</li> </ul> |

| Parameter   | Description                                                                                                    | Value Range |
|-------------|----------------------------------------------------------------------------------------------------|-------------|
| Com address | Set the communications address of the SUN2000<br>when it connects to the upper-level management<br>unit, which should not conflict with the addresses<br>of other devices on the same bus. | [1, 247]    |

# 7.1.4 Operations Related to the Advanced User

## 7.1.4.1 Setting Grid Parameters

## Procedure

Step 1 Choose Function Menu > Settings > Grid Parameters to set grid parameters.

Figure 7-4 Grid parameters

| <        | Grid Parameters              |        |
|----------|------------------------------|--------|
| Grid co  | de                           |        |
|          |                              | $\sim$ |
| Isolatio | n                            |        |
|          | was seen all and southly TET | b.d    |

#### Table 7-2 Grid parameters

| Parameter | Description                                                                                                    |
|-----------|----------------------------------------------------------------------------------------------------|
| Grid code | Set this parameter based on the grid code of the country or region where the SUN2000 is used and the SUN2000 application scenario. |
| Isolation | Specifies the working mode of the SUN2000 according to the grounding status at the DC side and the connection status to the grid.  |

----End

## 7.1.4.2 Setting Protection Parameters

## Procedure

 $Step \ 1 \quad Choose \ Function \ Menu > Settings > Protection \ Parameters \ to \ set \ protection \ parameters.$ 

#### Figure 7-5 Protection parameters

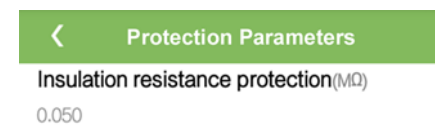

#### Table 7-3 Protection parameters

| Parameter                                | Description                                                                                                    | Value Range  |
|------------------------------------------|----------------------------------------------------------------------------------------------------|--------------|
| Insulation resistance<br>protection (MΩ) | To ensure device safety, the SUN2000 detects<br>the insulation resistance between the input side<br>and the ground when it starts a self-check. If the<br>detected value is less than the preset value, the<br>SUN2000 does not export power to the power<br>grid. | [0.037, 1.5] |

----End

## 7.1.4.3 Setting Feature Parameters

## Procedure

Step 1 Choose Function Menu > Settings > Feature Parameters, and set feature parameters.

## Figure 7-6 Feature parameters

| <b>K</b> Feature Parameters              |            |
|------------------------------------------|------------|
| MPPT multi-peak scanning                 |            |
| RCD enhancing                            |            |
| Reactive power output at nig             | ht         |
| PID protection at night                  |            |
| Power quality optimization mode          | $\bigcirc$ |
| PV module type                           |            |
| Crystalline silicon                      | $\sim$     |
| String connection mode                   |            |
| Automatic detection                      | $\sim$     |
| Communication interrupt shutdown         |            |
| Communication interruption duration(min) |            |
| 30                                       |            |

## Table 7-4 Feature parameters

| Parameter                                     | Description                                                                                                    | Value Range                              |
|-----------------------------------------------|----------------------------------------------------------------------------------------------------|------------------------------------------|
| MPPT multi-peak<br>scanning                   | When the SUN2000 is used in scenarios where<br>PV strings are obviously shaded, enable this<br>function. Then the SUN2000 will perform<br>MPPT scanning at regular intervals to locate the<br>maximum power.<br>The scanning interval is set by <b>MPPT</b><br><b>multi-neak scanning interval</b>                                                                                                    | <ul><li>Disable</li><li>Enable</li></ul> |
| MPPT multi-peak<br>scanning interval<br>(min) | Specifies the MPPT multi-peak scanning<br>interval.<br>This parameter is displayed only when <b>MPPT</b><br><b>multi-peak scanning</b> is set to <b>Enable</b> .                                                                                                    | [5, 30]                                  |
| RCD enhancing                                 | RCD refers to the residual current of the<br>SUN2000 to the ground. To ensure device<br>security and personal safety, RCD should<br>comply with the standard. If an AC switch with<br>a residual current detection function is installed<br>outside the SUN2000, this function should be<br>enabled to reduce the residual current generated<br>during SUN2000 running, thereby preventing<br>the AC switch from misoperations. | <ul><li>Disable</li><li>Enable</li></ul> |

| Parameter                          | Description                                                                                                    | Value Range                                                                         |
|------------------------------------|----------------------------------------------------------------------------------------------------|-------------------------------------------------------------------------------------|
| Reactive power<br>output at night  | In some specific application scenarios, a power<br>grid company requires that the SUN2000 can<br>perform reactive power compensation at night to<br>ensure that the power factor of the local power<br>grid meets requirements.                                                                                                    | <ul><li>Disable</li><li>Enable</li></ul>                                            |
|                                    | This parameter is configurable only when<br>Isolation is set to Input ungrounded, with a<br>transformer.                                                                                                    |                                                                                     |
| PID protection at<br>night         | <ul> <li>When PID protection at night is set to<br/>Enable, the solar inverter will shut down<br/>automatically if it detects abnormality of the<br/>voltage compensation of the anti-PID module<br/>during the reactive power compensation at<br/>night.</li> <li>When PID protection at night is set to<br/>Disable, the solar inverter will operate in<br/>grid-tied mode if it detects abnormality of the<br/>voltage compensation of the anti-PID module<br/>during the reactive power compensation at<br/>night.</li> </ul>                                                                                                    | <ul><li>Disable</li><li>Enable</li></ul>                                            |
| Power quality<br>optimization mode | If <b>Power quality optimization mode</b> is set to <b>Enable</b> , the inverter output current harmonics will be optimized.                                                                                                    | <ul><li>Disable</li><li>Enable</li></ul>                                            |
| PV module type                     | <ul> <li>This parameter is used to set different types of PV modules and the shutdown time of the concentration PV module. If the concentration PV modules are shaded, the power drops drastically to 0 and the solar inverter shuts down. The energy yield would be affected since it takes too long for the power to resume and solar inverter to restart. The parameter does not need to be set for crystalline silicon and filmy PV modules.</li> <li>When PV module type is set to Crystalline silicon or Film, the solar inverter automatically detects the PV module power when the PV module is shaded. If the power is insufficient, the solar inverter shuts down automatically.</li> <li>When concentration PV modules are used: <ul> <li>When PV module type is set to CPV 1, the solar inverter can quickly restart in 60 minutes if the input power of PV modules</li> <li>When PV module type is set to CPV 2, the solar inverter can quickly restart in 10 minutes if the input power of PV modules drops drastically due to shading.</li> </ul> </li> </ul> | <ul> <li>Crystalline silicon</li> <li>Film</li> <li>CPV 1</li> <li>CPV 2</li> </ul> |

| Parameter                           | Description                                                                                                    | Value Range                                                                                                 |
|-------------------------------------|----------------------------------------------------------------------------------------------------|----------------------------------------------------------------------------------------------------|
| PID compensation direction          | When the solar inverter generates reactive power<br>at night, an external PID compensation device<br>(such as the anti-PID module) is required to<br>perform PID compensation for the system. In<br>addition, this parameter must be correctly set for<br>the solar inverter.             | <ul> <li>Output disabled</li> <li>PV- positive offset</li> <li>PV+ negative offset</li> </ul>               |
|                                     | The solar inverter can generate reactive power at<br>night only when it detects that the value of this<br>parameter is the same as the compensation<br>direction of the external PID compensation<br>device.                                                                              |                                                                                                    |
|                                     | • If no PID compensation device exists in the system, set this parameter to <b>Output disabled</b> .                                                                                                    |                                                                                                    |
|                                     | • When the system uses the PID compensation device to increase the voltage of PV– with respect to ground to a value greater than 0 V, set this parameter to <b>PV- positive offset</b> .                                                                                                  |                                                                                                    |
|                                     | • When the system uses the PID compensation device to decrease the voltage of PV+ with respect to ground to a value less than 0 V, set this parameter to <b>PV+ positive offset</b> .                                                                                                    |                                                                                                    |
| String connection<br>mode           | <ul> <li>Specifies the connection mode of PV strings.</li> <li>When PV strings connect to the solar inverter separately (fully separate connection), you do not need to set this parameter. The solar inverter can automatically detect the connection mode of the PV strings.</li> </ul> | <ul> <li>Automatic detection</li> <li>All PV strings separated</li> <li>All PV strings connected</li> </ul> |
|                                     | • When PV strings connect to one another in parallel outside the solar inverter and then connect to it independently (fully parallel connection), set this parameter to <b>All PV</b> strings connected.                                                                                  |                                                                                                    |
| Communication<br>interrupt shutdown | The standards of certain countries and regions<br>require that the SUN2000 must shut down after<br>the communication is interrupted for a certain<br>time.                                                                                                    | <ul><li>Disable</li><li>Enable</li></ul>                                                                    |
|                                     | If <b>Communication interrupt shutdown</b> is set<br>to <b>Enable</b> and the SUN2000 communication has<br>been interrupted for a specified time (set by<br><b>Communication interruption duration</b> ), the<br>SUN2000 will automatically shut down.                                    |                                                                                                    |

| Parameter                                                            | Description                                                                                                    | Value Range                              |
|----------------------------------------------------------------------|----------------------------------------------------------------------------------------------------|------------------------------------------|
| Communication<br>resumed startup                                     | If this parameter is enabled, the SUN2000<br>automatically starts after communication<br>recovers. If this parameter is disabled, the<br>SUN2000 needs to be started manually after<br>communication recovers.                                                              | <ul><li>Disable</li><li>Enable</li></ul> |
|                                                                      | This parameter is displayed when<br>Communication interrupt shutdown is set to<br>Enable.                                                                                                    |                                          |
| Communication<br>interruption duration<br>(min)                      | Specifies the duration for determining<br>communication interruption, and is used for<br>automatic shutdown for protection in case of<br>communication interruption.                                                                                                    | [1, 120]                                 |
| Soft start time (s)                                                  | Specifies the duration for the power to gradually increase when the SUN2000 starts.                                                                                                    | [1, 1800]                                |
| Hibernate at night                                                   | The SUN2000 monitors PV strings at night. If<br><b>Hibernate at night</b> is set to <b>Enable</b> , the<br>monitoring function of the SUN2000 will<br>hibernate at night, reducing power consumption.                                                                       | <ul><li>Disable</li><li>Enable</li></ul> |
| MBUS<br>communication                                                | For solar inverters that support RS485<br>communication and MBUS communication, you<br>are advised to set this parameter to <b>Disable</b> to<br>reduce power consumption.                                                                                                  | <ul><li>Disable</li><li>Enable</li></ul> |
| Upgrade delay                                                        | <b>Upgrade delay</b> is mainly used in the upgrade scenarios where the PV power supply is disconnected at night due to no sunlight or unstable at dawn or dusk due to poor sunlight.                                                                                        | <ul><li>Disable</li><li>Enable</li></ul> |
|                                                                      | After the solar inverter starts to upgrade, when <b>Upgrade delay</b> is set to <b>Enable</b> , the upgrade package is loaded first. After the PV power supply resumes and the activation conditions are met, the solar inverter automatically activates the upgrade.       |                                          |
| RS485-2<br>communication                                             | If this parameter is set to <b>Enable</b> , the RS485-2 port can be used. If the port is not used, you are advised to set this parameter to <b>Disable</b> to reduce power consumption.                                                                                     | <ul><li>Disable</li><li>Enable</li></ul> |
| Tracking system controller                                           | Selects a controller vendor.                                                                                                    | N/A                                      |
| Duration for<br>determining<br>short-time grid<br>disconnection (ms) | The standards of certain countries and regions<br>require that the inverter should not disconnect<br>from the power grid if the power grid<br>experiences a short-time failure. After the fault<br>is rectified, the inverter output power needs to be<br>quickly restored. | [500, 20000]                             |

## 7.1.4.4 Setting the Grid-tied Control Parameters

## Prerequisites

After the Smart Power Sensor is connected to the solar inverter through **Function Menu** > **Maintenance** > **Device Mgmt**, you can set the grid-tied control parameters to control the active and reactive power output of the grid-tied point.

## Procedure

**Step 1** Choose **Function Menu** > **Settings** > **Grid-tied Point Control**, enter the login password, and set the corresponding power control parameters based on the PV plant requirements.

Figure 7-7 Grid-tied point control

| <      | Grid-tied Point Control |        |
|--------|-------------------------|--------|
| Active | e power control mode    |        |
| No lim | it                      | $\sim$ |
|        |                         |        |
| React  | ive power control mode  |        |
| No out | put                     | $\sim$ |

| Parameter                 | Description                                                                                                    | Value Range                                                                                                    |
|---------------------------|----------------------------------------------------------------------------------------------------|----------------------------------------------------------------------------------------------------|
| Active power control mode | Specifies the active power output mode at the grid-tied point.                                                                                                    | <ul> <li>No limit</li> <li>Grid connection with zero power</li> <li>Grid connection with limited power (kW)</li> <li>Grid connection with limited power (%)</li> </ul> |
| Closed-loop<br>controller | Specifies the grid-tied power controller. Before<br>setting the parameter, confirm the controller<br>type. Incorrect setting will result in abnormal<br>power output of the solar inverter. <b>Solar</b><br><b>inverter</b> applies only to the scenario where a<br>single solar inverter is used or where a single<br>inverter is used with a Smart Dongle. | <ul><li>SDongle/SmartLogger</li><li>Solar inverter</li></ul>                                                                                                    |
| Limitation mode           | Specifies the active power limitation mode as required by the power grid.                                                                                                    | <ul><li>Total power</li><li>Single phase power</li></ul>                                                                                                    |
| PV plant capacity<br>(kW) | Specifies the PV array capacity.                                                                                                    | [0, 2000]                                                                                                    |

#### Table 7-5 Grid-tied control parameters

| Parameter                                            | Description                                                                                                    | Value Range                                                        |
|------------------------------------------------------|----------------------------------------------------------------------------------------------------|--------------------------------------------------------------------|
| Maximum grid<br>feed-in power (kW)                   | In <b>Grid connection with limited power (kW)</b><br>mode, set the maximum power fed to the power<br>grid from the PV array.                                                                                                    | [–1000, PV plant capacity]                                         |
| Maximum grid<br>feed-in power (%)                    | In <b>Grid connection with limited power (%)</b><br>mode, set the proportion of the maximum power<br>fed to the power grid from the PV array to the<br>capacity of the PV plant.                                                                                                    | [0, 100]                                                           |
| Power lowering<br>adjustment period (s)              | Specifies the interval for sending adjustment commands.                                                                                                    | [0.2, 300]                                                         |
| Maximum protection<br>time (s)                       | Specifies the protection duration to determine<br>whether the communication between the<br>SDongle/SmartLogger and the Smart Power<br>Sensor is interrupted.                                                                                                    | [0.2, 300]                                                         |
| Power raising<br>threshold (kW)                      | Specifies the threshold for power raising.                                                                                                    | [0, 50]                                                            |
| Fail-safe power (%)                                  | When the communication between the<br>SDongle/SmartLogger as well as the Smart<br>Power Sensor and the solar inverter is<br>interrupted, the solar inverter generates power<br>based on this threshold.                                                                                          | [0, 100]                                                           |
| Reactive power control mode                          | Specifies the reactive power output mode at the grid-tied point.                                                                                                    | <ul><li>No output</li><li>Pwr factor closed-loop control</li></ul> |
| Power factor                                         | Specifies the target value for the power factor of the Smart Power Sensor.                                                                                                    | (-1, -0.8] U [0.8, 1]                                              |
| Adjustment period (s)                                | Specifies the interval for sending adjustment commands.                                                                                                    | [0.2, 10]                                                          |
| Adjustment<br>deadband                               | Specifies the adjustment power factor precision.                                                                                                    | [0.001, 1]                                                         |
| Fail-safe power<br>factor                            | When the communication between the Smart<br>Dongle as well as the Smart Power Sensor and<br>solar inverter is interrupted, the solar inverter<br>generates power based on this threshold.                                                                                                    | (-1, -0.8] U [0.8, 1]                                              |
| Communication<br>disconnection<br>fail-safe          | When this parameter is set to <b>Enable</b> , and the communication between the solar inverter and the SDongle/SmartLogger is interrupted for a certain period (set by <b>Communication disconnection detection time</b> ), the solar inverter generates power based on <b>Fail-safe power</b> . | <ul><li>Disable</li><li>Enable</li></ul>                           |
| Communication<br>disconnection<br>detection time (s) | Specifies the protection duration to determine<br>whether the communication between the<br>SDongle/SmartLogger and the solar inverter is<br>interrupted.                                                                                                    | [1, 10]                                                            |

## 7.1.4.5 Setting Communications Parameters

## Procedure

**Step 1** Choose **Function Menu** > **Settings** > **Comm. Param.**, and set communication parameters based on the communication mode used by the solar inverter.

| <       | Comm. Param. |   |
|---------|--------------|---|
| RS485_1 | l            | > |
| RS485_2 | 2            | > |
| MBUS    |              | > |
| Manage  | ment system  | > |
| 4G/GPR  | S            | > |
| WLAN    |              | > |
| Dongle  |              | > |

• Set RS485 communications parameters when the solar inverters are cascaded using an RS485 communications cable or connect to a slave RS485 device.

| Parameter       | Description                                                                                                    | Value Range                                                   |
|-----------------|----------------------------------------------------------------------------------------------------|---------------------------------------------------------------|
| Baud rate (bps) | Set the RS485 baud rate to that of the devices on the same bus.                                                                                                    | <ul><li>4800</li><li>9600</li><li>19200</li></ul>             |
| RS485 protocol  | <ul> <li>The solar inverter can connect to the upper-layer management unit over the Modbus RTU, SunSpec, or AVM protocol.</li> <li>When the solar inverter connects to the support tracking system, only the Modbus RTU protocol is supported.</li> </ul> | <ul><li>MODBUS RTU</li><li>Sunspec</li><li>AVM</li></ul>      |
| Parity          | Set the parity of RS485 communication to that of the devices on the same bus.                                                                                                    | <ul><li>None</li><li>Odd parity</li><li>Even parity</li></ul> |

Table 7-6 RS485 communications parameters

| Parameter   | Description                                                                                                    | Value Range                                    |
|-------------|----------------------------------------------------------------------------------------------------|------------------------------------------------|
| Com address | Set the communications address of the solar<br>inverter when it connects to the upper-layer<br>management unit. The address should not<br>conflict with the addresses of other devices on<br>the same bus. | [1, 247]                                       |
| Port mode   | Specifies the RS485 port mode. You are advised<br>to retain the default value. The port mode is<br>automatically matched based on the device<br>connected.                                                 | <ul><li>Slave mode</li><li>Host mode</li></ul> |

• Set MBUS communication parameters when the solar inverter uses the MBUS networking.

 Table 7-7 MBUS communications parameters

| Parameter                   | Description                                                                                                    | Value Range                                  |
|-----------------------------|----------------------------------------------------------------------------------------------------|----------------------------------------------|
| MBUS protocol               | Specifies the MBUS communication protocol.                                                                                                    | <ul><li>MODBUS RTU</li><li>Sunspec</li></ul> |
| Box-type<br>transformer No. | Specifies the number of the transformer station connecting to the solar inverter.                                                                                                    | [0, 511]                                     |
| Winding No.                 | Specifies the number of the winding connecting to the solar inverter.                                                                                                    | [0, 7]                                       |
| Com address                 | Same as the communication address of RS485-1.<br>Specifies the communication address for the<br>solar inverter to connect to the upper-layer<br>management unit. The address should not<br>conflict with the addresses of other devices on<br>the same bus. | [1, 247]                                     |

• Set management system parameters when the solar inverter connects to the management system through a Smart Dongle.

| Table 7-8 | Management | system | parameters |
|-----------|------------|--------|------------|
|-----------|------------|--------|------------|

| Parameter       | Description                                                                                                    |
|-----------------|----------------------------------------------------------------------------------------------------|
| NMS server      | Specifies the IP address or domain name of the management system.                                                                                                    |
| NMS server port | Specifies the port number of the management system to which the SmartLogger connects over a network protocol.                                                                                                 |
| SSL encryption  | Retain the default value <b>Enable</b> .<br><b>NOTE</b><br>If this function is disabled, the data exchange between the SmartLogger and the management<br>system is not encrypted, which poses security risks. |

| Parameter         | Description                                                                                                    |
|-------------------|----------------------------------------------------------------------------------------------------|
| Cascading channel | <ul> <li>Set this parameter to Enable for the solar inverter that is equipped with a Smart Dongle. If this parameter is set to Disable, the data from other cascaded solar inverters cannot be transferred.</li> <li>For other solar inverters, retain the default value Disable.</li> </ul> |

## NOTICE

- When connecting solar inverters to a third-party management system, you need to ensure that the third-party management system supports the standard Modbus TCP protocol and configure the access point table based on the definitions of Huawei solar inverter interfaces. You need to set **NMS server** and **NMS server port** for solar inverters as required by a third-party management system and replace the client certificate. A third-party management system must comply with the definitions of Huawei solar inverter interfaces. You need to obtain solar inverter interface definitions from Huawei technical support.
- You are advised to retain the default values for other management system parameters.
- Set 4G communication parameters when the solar inverter connects to the management system through a 4G Smart Dongle.

 Table 7-9 4G communications parameters

| Parameter                  | Description                                                                                                    |
|----------------------------|----------------------------------------------------------------------------------------------------|
| Monthly Traffic<br>Package | Set this parameter based on the SIM card package.                                                                                                 |
| Monthly Used<br>Traffic    | Adjusts the monthly traffic.                                                                                                    |
| Network mode               | Set this parameter based on the SIM card network mode.                                                                                            |
| APN mode                   | The default value is <b>Automatic</b> . If the <b>Automatic</b> mode cannot be used to access the Internet, set this parameter to <b>Manual</b> . |
| Identification type        | When APN mode is set to <b>Manual</b> , set the parameters related to the SIM card with the                                                       |
| APN access point           | information obtained from the carrier.                                                                                                    |
| APN dialup number          |                                                                                                    |
| APN user name              |                                                                                                    |
| APN user password          |                                                                                                    |

- The solar inverter reserves the WLAN extension function, which is implemented by setting WLAN parameters.
- When the solar inverter connects to the management system through a Smart Dongle, the Smart Dongle parameters can be used to enable automatic address allocation.

----End

## 7.1.4.6 Managing the License

#### Context

Smart I-V Curve Diagnosis can be used only after a license is purchased. The license file for Smart I-V Curve Diagnosis is stored in the SUN2000. The SUN2000 SN uniquely maps to the license.

You can view the SUN2000 license information and obtain the license status through the license management. Before a device is replaced, the current device license needs to be revoked so that the revocation code can be generated and used for applying for a new device license.

#### Procedure

- Step 1 Choose Function Menu > Maintenance > License management. The License management screen is displayed.
  - When License status is Normal, revoke the license by tapping
  - When License status is Deregistered, export and view the license revocation code by tapping
  - When License status is No license, load the license by tapping

#### Figure 7-9 License management

| <                  | License management     |  |
|--------------------|------------------------|--|
| License<br>No lice | <b>e status</b><br>nse |  |
| License<br>NA      | əLSN                   |  |
| License<br>NA      | e loading time         |  |
| License<br>NA      | e expiration time      |  |
| Authori<br>None    | zed function           |  |

----End

## 7.1.4.7 Device management

Step 1 Choose Function Menu > Maintenance > Device Mgmt to go to the Device Mgmt screen.

• If there is no Smart Power Sensor on the screen, tap 📰 to add a Smart Power Sensor.

| Parameter            | Description                                                                                                    | Value Range                                                                                                    |
|----------------------|----------------------------------------------------------------------------------------------------|----------------------------------------------------------------------------------------------------|
| Model                | Set this parameter to the<br>corresponding power meter<br>model.                                                                                                    | <ul> <li>JANITZA-UMG604</li> <li>JANITZA-UMG103</li> <li>JANITZA-UMG104</li> <li>NOTE</li> <li>Select an appropriate power meter based on the application scenario. The device model is subject to change. The actual product prevails.</li> <li>Set the meter model correctly, otherwise the meter function may not be available.</li> </ul> |
| Device address       | Set this parameter to the communication address of the power meter.                                                                                                    | [1, 247]                                                                                                    |
| Current change ratio | <ul> <li>Set this parameter to 1<br/>when the power meter<br/>uploads a value once.</li> <li>When the power meter<br/>uploads a value twice,<br/>set this parameter based<br/>on the actual transformer<br/>ratio.</li> </ul> | [1, 3000]                                                                                                    |

• After a Smart Power Sensor is added, tap it to view and modify the Smart Power Sensor parameters. To delete the Smart Power Sensor, touch and hold it.

Figure 7-10 Device management

| <     | Device Mgmt | ₹ |
|-------|-------------|---|
|       | Power Meter |   |
| Mode  | l:          |   |
| Devic | e address:  |   |

----End

## 7.1.4.8 PV String Access Detection

## Context

- Applies to large-scale commercial ground PV plants with PV strings facing the same direction.
- In AC or DC power limiting scenarios:

- If the PV string access type has not been identified, String Access Detection will be displayed as Not connected. The PV string access type can be identified only when the solar inverters restore to the non-power limiting state and the current of all connected PV strings reaches the startup current.
- If the PV string access type has been identified, when some PV strings connected to the 2-in-1 terminals are lost, no alarm will be generated. If some PV strings connected to the 2-in-1 terminals are restored, the access type cannot be identified. You can determine whether both 2-in-1 PV strings are restored only when the PV string current reaches Startup current for 2-in-1 detection.
- After setting the parameters, choose **Function Menu > Running Info. > Details** to check whether the PV string access status is normal.

## Procedure

**Step 1** Choose **Function Menu** > **Maintenance** > **String Access Detection** from the main menu and set PV string access detection parameters.

Figure 7-11 PV string access detection

| <b>〈</b> String Access Detection        |        |
|-----------------------------------------|--------|
| String Access Detection                 |        |
| Startup current(A)                      |        |
| 5.00                                    |        |
| Startup current for 2-in-1 detection(A) |        |
| 15.00                                   |        |
| PV string 1 access type                 |        |
| Single string                           | $\sim$ |

| Parameter                  | Description                                                                                                    | Value Range                              |
|----------------------------|----------------------------------------------------------------------------------------------------|------------------------------------------|
| String Access<br>Detection | <b>String Access Detection</b> is set to<br><b>Disable</b> by default. After the solar<br>inverters are connected to the power<br>grid, set <b>String Access Detection</b> to<br><b>Enable</b> .            | <ul><li>Disable</li><li>Enable</li></ul> |
| Startup<br>current(A)      | When the current of all connected PV<br>strings reaches the preset value, the PV<br>string access detection function is<br>enabled.                                                                         | [3.00, 10.00]                            |
|                            | NOTE                                                                                                    |                                          |
|                            | Startup current setting rules:                                                                                                    |                                          |
|                            | • Startup current = I <sub>sc</sub> (S <sub>tc</sub> ) x 0.6 (rounded up). For details about I <sub>sc</sub> (S <sub>tc</sub> ), see the PV module nameplate.                                               |                                          |
|                            | • Default startup current (5 A): applicable to the scenarios where the short-circuit current I <sub>sc</sub> (S <sub>tc</sub> ) is greater than 8 A for the monocrystalline and polycrystalline PV modules. |                                          |

| Parameter                                                                                                    | Description                                                                                                    | Value Range                                                                                                    |
|----------------------------------------------------------------------------------------------------|----------------------------------------------------------------------------------------------------|----------------------------------------------------------------------------------------------------|
| Startup current<br>for 2-in-1<br>detection(A)                                                                  | When the current of a PV string<br>reaches <b>Startup current for 2-in-1</b><br><b>detection</b> , the PV string is<br>automatically identified as <b>2-in-1</b><br><b>string</b> .<br>You are advised to use the default<br>value                                                                                                    | [10.00, 20.00]                                                                                                    |
| PV string N<br>access type<br><b>NOTE</b><br>N is the DC<br>input terminal<br>number of the<br>solar inverter. | Set this parameter based on the type of<br>the PV string connected to DC input<br>terminal <i>N</i> of the solar inverter.<br>You are advised to retain the default<br>value. If the value is incorrectly set, the<br>PV string access type may be<br>incorrectly identified and alarms may<br>be generated by mistake for the PV<br>string access status. | <ul> <li>Automatic identification</li> <li>Not connected</li> <li>Single string</li> <li>2-in-1 string</li> </ul> |

# 7.1.5 Operations Related to the Special User

# 7.1.5.1 Setting Grid Parameters

## Procedure

Step 1 Choose Function Menu > Settings > Grid Parameters and set grid parameters.

Figure 7-12 Grid parameters

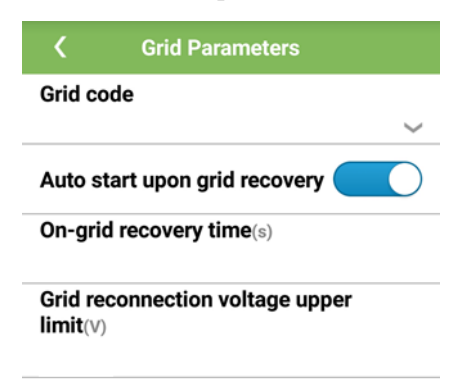

## Table 7-11 Grid parameters

| Parameter                                          | Description                                                                                                    | Value Range (Vn: Rated<br>Voltage; Fn: Rated Frequency)                          |
|----------------------------------------------------|----------------------------------------------------------------------------------------------------|----------------------------------------------------------------------------------|
| Grid code                                          | Set this parameter based on the grid code of the country or region where the SUN2000 is used and the SUN2000 application scenario.                                                                                                    | N/A                                                                              |
| Isolation                                          | Specifies the working mode of the SUN2000<br>according to the grounding status at the DC side<br>and the connection status to the grid.                                                                                                    | <ul><li>Input ungrounded, without TF</li><li>Input ungrounded, with TF</li></ul> |
| Output mode                                        | Specifies whether the inverter output has a neutral wire based on the application scenario.                                                                                                    | <ul><li>Three-phase three-wire</li><li>Three-phase four-wire</li></ul>           |
| PQ mode                                            | If this parameter is set to <b>PQ mode 1</b> , the<br>maximum AC output power equals the maximum<br>apparent power. If this parameter is set to <b>PQ</b><br><b>mode 2</b> , the maximum AC output power equals<br>the rated output power.                                            | <ul><li>PQ mode 1</li><li>PQ mode 2</li></ul>                                    |
| Auto start upon grid<br>recovery                   | Specifies whether to allow the SUN2000 to automatically start after the power grid recovers.                                                                                                    | <ul><li>Disable</li><li>Enable</li></ul>                                         |
| On-grid recovery<br>time (s)                       | Specifies the waiting time for SUN2000 restart after the power grid recovers.                                                                                                    | [0, 7200]                                                                        |
| Grid reconnection<br>voltage upper limit<br>(V)    | The standards of certain countries and regions<br>require that the SUN2000 must not export power<br>to the power grid again when the grid voltage<br>exceeds the value of <b>Grid reconnection voltage</b><br><b>upper limit</b> after the SUN2000 shuts down due<br>to a fault.      | [100% Vn, 136% Vn]                                                               |
| Grid reconnection<br>voltage lower limit<br>(V)    | The standards of certain countries and regions<br>require that the SUN2000 must not export power<br>to the power grid again when the grid voltage is<br>below the value of <b>Grid reconnection voltage</b><br><b>lower limit</b> after the SUN2000 shuts down due<br>to a fault.     | [45% Vn, 100% Vn]                                                                |
| Grid reconnection<br>frequency upper<br>limit (Hz) | The standards of certain countries and regions<br>require that the SUN2000 must not export power<br>to the power grid again when the grid frequency<br>exceeds the value of <b>Grid reconnection</b><br><b>frequency upper limit</b> after the SUN2000 shuts<br>down due to a fault.  | [100% Fn, 120% Fn]                                                               |
| Grid reconnection<br>frequency lower<br>limit (Hz) | The standards of certain countries and regions<br>require that the SUN2000 must not export power<br>to the power grid again when the grid frequency<br>is below the value of <b>Grid reconnection</b><br><b>frequency lower limit</b> after the SUN2000 shuts<br>down due to a fault. | [80% Fn, 100% Fn]                                                                |

| Parameter                                                              | Description                                                                                                    | Value Range (Vn: Rated<br>Voltage; Fn: Rated Frequency) |
|------------------------------------------------------------------------|----------------------------------------------------------------------------------------------------|---------------------------------------------------------|
| Reactive power<br>compensation<br>(cos\u03c6-P) trigger<br>voltage (%) | Specifies the voltage threshold for triggering reactive power compensation based on the cos $\varphi$ -P curve. | [100, 136]                                              |
| Reactive power<br>compensation<br>(cosφ-P) exit voltage<br>(%)         | Specifies the voltage threshold for exiting reactive power compensation based on the cos\u03c6-P curve.         | [70, 100]                                               |

## 7.1.5.2 Setting Protection Parameters

## Procedure

Step 1 Choose Function Menu > Settings > Protection Parameters and set protection parameters.

Figure 7-13 Protection parameters

| <       | Protect Parameters                |
|---------|-----------------------------------|
| Unbalar | nce voltage protection(%)         |
| 50.0    |                                   |
| Phase p | protection point(°)               |
| 6.0     |                                   |
| Phase a | angle offset protection           |
| 10 minu | ute OV protection(V)              |
| 10 minu | Ite OV protection time(ms)        |
| 200     |                                   |
| Level-1 | $\textbf{OV protection}(\forall)$ |
| Level-1 | OV protection time(ms)            |
| 1000    |                                   |
| Level-1 | UV protection( $V$ )              |
| Level-1 | UV protection time(ms)            |
|         | -                                 |

## Table 7-12 Protection parameters

| Parameter                            | Description                                                                                                    | Value Range (Vn: Rated<br>Voltage; Fn: Rated Frequency)                                                            |
|--------------------------------------|----------------------------------------------------------------------------------------------------|----------------------------------------------------------------------------------------------------|
| Unbalance voltage<br>protection (%)  | Specifies the solar inverter protection threshold<br>when the power grid voltage is unbalanced.                                                                                                    | [0.0, 50.0]                                                                                                    |
| 10 minute OV<br>protection (V)       | Specifies the 10-minute overvoltage protection threshold.                                                                                                    | [1 x Vn, 1.25 x Vn]                                                                                                |
| 10 minute OV<br>protection time (ms) | Specifies the 10-minute overvoltage protection duration.                                                                                                    | [50, 7200000]                                                                                                    |
| Level-N OV<br>protection (V)         | <ul> <li>Specifies the level-N grid overvoltage protection threshold.</li> <li>NOTE <ul> <li>N can be 1, 2, 3, 4, 5, or 6.</li> </ul> </li> <li>When HVRT is set to Enable, and the value of Level-1 OV protection is larger than that of HVRT threshold, the solar inverter may repeatedly start and shut down if the power grid voltage is between the two values.</li> </ul> | <ul> <li>Level-1 OV protection: [1 x Vn, 1.25 x Vn]</li> <li>Level-2 OV protection: [1 x Vn, 1.36 x Vn]</li> </ul> |
| Level-N OV<br>protection time (ms)   | Specifies the level-N grid overvoltage protection<br>duration.<br><b>NOTE</b><br>N can be 1, 2, 3, 4, 5, or 6.                                                                                                    | [50, 7200000]                                                                                                    |
| Level-N UV<br>protection (V)         | <ul> <li>Specifies the level-N grid undervoltage protection threshold.</li> <li>NOTE <ul> <li>N can be 1, 2, 3, 4, 5, or 6.</li> </ul> </li> <li>When LVRT is set to Enable, and the value of Level-1 UV protection is less than that of LVRT threshold, the solar inverter may repeatedly start and shut down if the power grid voltage is between the two values.</li> </ul>  | [0.15 x Vn, 1 x Vn]                                                                                                |
| Level-N UV<br>protection time (ms)   | Specifies the level-N grid undervoltage<br>protection duration.<br><b>NOTE</b><br>N can be 1, 2, 3, 4, 5, or 6.                                                                                                    | [50, 7200000]                                                                                                    |
| Level-N OF<br>protection (Hz)        | Specifies the level-N grid overfrequency<br>protection threshold.<br><b>NOTE</b><br>N can be 1, 2, 3, 4, 5, or 6.                                                                                                    | [1 x Fn, 1.15 x Fn]                                                                                                |
| Level-N OF<br>protection time (ms)   | Specifies the level-N grid overfrequency<br>protection duration.<br><b>NOTE</b><br>N can be 1, 2, 3, 4, 5, or 6.                                                                                                    | [50, 7200000]                                                                                                    |

| Parameter                          | Description                                                                                                    | Value Range (Vn: Rated<br>Voltage; Fn: Rated Frequency) |
|------------------------------------|----------------------------------------------------------------------------------------------------|---------------------------------------------------------|
| Level-N UF<br>protection (Hz)      | Specifies the level-N grid underfrequency<br>protection threshold.<br><b>NOTE</b><br>N can be 1, 2, 3, 4, 5, or 6. | [0.85 x Fn, 1 x Fn]                                     |
| Level-N UF<br>protection time (ms) | Specifies the level-N grid underfrequency<br>protection duration.<br><b>NOTE</b><br>N can be 1, 2, 3, 4, or 5.     | [50, 7200000]                                           |

## 7.1.5.3 Setting Feature Parameters

## Procedure

Step 1 Choose Function Menu > Settings > Feature Parameters, and set feature parameters.

Figure 7-14 Feature parameters

| <                                                | Feature Parameters                   |            |
|--------------------------------------------------|--------------------------------------|------------|
| LVRT                                             |                                      |            |
| LVRT th                                          | nreshold(V)                          |            |
| Grid vo<br>shieldi                               | oltage protection ng during HVRT/LVR | r          |
| LVRT reactive power compensation<br>power factor |                                      |            |
| 2.0                                              |                                      |            |
| Reactiv                                          | e power output at night              |            |
| HVRT                                             |                                      | $\bigcirc$ |
| Active i                                         | slanding                             |            |
| Passive                                          | e islanding                          |            |

## Table 7-13 Feature parameters

| Parameter                                             | Description                                                                                                    | Value Range (Vn: Rated<br>Voltage)       |
|-------------------------------------------------------|----------------------------------------------------------------------------------------------------|------------------------------------------|
| LVRT                                                  | When the power grid voltage is abnormally low<br>for a short time, the SUN2000 cannot disconnect<br>from the power grid immediately and has to work<br>for some time. This is called LVRT.                                                   | <ul><li>Disable</li><li>Enable</li></ul> |
| LVRT threshold (V)                                    | Specifies the threshold for triggering LVRT.                                                                                                    | [50% Vn, 100% Vn]                        |
| LVRT reactive<br>power compensation<br>power factor   | During LVRT, the SUN2000 needs to generate<br>reactive power to support the power grid. This<br>parameter is used to set the reactive power<br>generated by the SUN2000.                                                                     | [0, 10]                                  |
|                                                       | For example, if you set <b>LVRT reactive power</b><br><b>compensation power factor</b> to <b>2</b> , the reactive<br>current generated by the SUN2000 is 20% of the<br>rated current when the AC voltage drops by 10%<br>during LVRT.        |                                          |
| HVRT                                                  | When the power grid voltage is abnormally high<br>for a short time, the SUN2000 cannot disconnect<br>from the power grid immediately and has to work<br>for some time. This is called high voltage<br>ride-through (HVRT).                   | <ul><li>Disable</li><li>Enable</li></ul> |
| HVRT threshold (V)                                    | Specifies the threshold for triggering HVRT. The threshold settings should meet the local grid standard.                                                                                                    | [100% Vn, 136% Vn]                       |
| HVRT reactive<br>power compensation<br>factor         | During HVRT, the solar inverter needs to<br>generate reactive power to support the power<br>grid. This parameter is used to set the reactive<br>power generated by the solar inverter.                                                       | [0, 10]                                  |
|                                                       | For example, if this parameter is set to <b>2</b> , the reactive power generated by the solar inverter is 20% of the rated power when the AC voltage drops by 10% during HVRT.                                                               |                                          |
| Grid voltage<br>protection shield<br>during HVRT/LVRT | Specifies whether to shield the<br>undervoltage/overvoltage protection during<br>HVRT/LVRT.                                                                                                    | <ul><li>Disable</li><li>Enable</li></ul> |
| Active islanding                                      | Specifies whether to enable the active islanding protection function.                                                                                                    | <ul><li>Disable</li><li>Enable</li></ul> |
| Communication<br>interrupt shutdown                   | The standards of certain countries and regions<br>require that the inverter must shut down after the<br>communication is interrupted for a certain time.                                                                                     | <ul><li>Disable</li><li>Enable</li></ul> |
| Communication<br>resumed startup                      | If this parameter is set to <b>Enable</b> , the inverter<br>automatically starts after communication<br>recovers. If this parameter is set to <b>Disable</b> , the<br>inverter needs to be started manually after<br>communication recovers. | <ul><li>Disable</li><li>Enable</li></ul> |

| Parameter                                       | Description                                                                                                    | Value Range (Vn: Rated<br>Voltage) |
|-------------------------------------------------|----------------------------------------------------------------------------------------------------|------------------------------------|
| Communication<br>interruption duration<br>(min) | Specifies the duration for determining<br>communication interruption. Used for automatic<br>shutdown for protection in case of<br>communication interruption. | [1, 120]                           |
| Soft start time (s)                             | Specifies whether to enable the active islanding protection function.                                                                                         | [1, 1800]                          |
| Soft start time after<br>grid failure (s)       | Specifies the time for the power to gradually<br>increase when the solar inverter restarts after the<br>power grid recovers.                                  | [1, 1800]                          |

## 7.1.5.4 Setting the Grid-tied Control Parameters

## Prerequisites

After you connect a Smart Power Sensor to the solar inverter by choosing **Function Menu** > **Maintenance** > **Device Mgmt**, you can set grid-tied control parameters to control the active and reactive power outputs of the grid-tied point.

### Procedure

**Step 1** Choose **Function Menu** > **Settings** > **Grid-tied Point Control**, enter the app login password, and set power control parameters based on the PV plant requirements.

Figure 7-15 Grid-tied point control

| <                           | Grid-tied Point Control |        |
|-----------------------------|-------------------------|--------|
| Active                      | e power control mode    |        |
| No lim                      | it                      | $\sim$ |
|                             |                         |        |
| Reactive power control mode |                         |        |
| No out                      | tput                    | $\sim$ |
|                             |                         |        |

| Table 7-14 Grid-tie | d control parame | eters |
|---------------------|------------------|-------|
|---------------------|------------------|-------|

| Parameter                               | Description                                                                                                    | Value Range                                                                                                    |
|-----------------------------------------|----------------------------------------------------------------------------------------------------|----------------------------------------------------------------------------------------------------|
| Active power control mode               | Specifies the active power output mode at the grid-tied point.                                                                                                    | <ul> <li>No limit</li> <li>Grid connection with zero power</li> <li>Grid connection with limited power (kW)</li> <li>Grid connection with limited power (%)</li> </ul> |
| Closed-loop<br>controller               | Specifies the grid-tied power controller. Before<br>setting the parameter, confirm the controller<br>type. Incorrect setting will result in abnormal<br>power output of the solar inverter. <b>Solar</b><br><b>inverter</b> applies only to the scenario where a<br>single solar inverter is used or where a single<br>solar inverter is used with an SDongle. | <ul><li>SDongle/SmartLogger</li><li>Solar inverter</li></ul>                                                                                                    |
| Limitation mode                         | Specifies the active power limitation mode as required by the power grid.                                                                                                    | <ul><li>Total power</li><li>Single-phase power</li></ul>                                                                                                    |
| PV plant capacity<br>(kW)               | Specifies the PV array capacity.                                                                                                    | [0, 2000]                                                                                                    |
| Maximum grid<br>feed-in power (kW)      | In <b>Grid connection with limited power (kW)</b><br>mode, set the maximum power fed to the power<br>grid from the PV array.                                                                                                    | [-1000, PV plant capacity]                                                                                                    |
| Maximum grid<br>feed-in power (%)       | In <b>Grid connection with limited power (%)</b><br>mode, set the proportion of the maximum power<br>fed to the power grid from the PV array to the<br>capacity of the PV plant.                                                                                                    | [0, 100]                                                                                                    |
| Power lowering<br>adjustment period (s) | Specifies the interval for sending adjustment commands.                                                                                                    | [0.2, 300]                                                                                                    |
| Maximum protection<br>time (s)          | Specifies the protection duration to determine<br>whether the communication between the external<br>controller and the Smart Power Sensor is<br>interrupted.                                                                                                    | [0.2, 300]                                                                                                    |
| Power raising<br>threshold (kW)         | Specifies the threshold for power raising.                                                                                                    | [0, 50]                                                                                                    |
| Fail-safe power (%)                     | When the communication between the SDongle/SmartLogger as well as the Smart Power Sensor and solar inverter is interrupted, the solar inverter generates power based on this threshold.                                                                                                    | [0, 100]                                                                                                    |
| Reactive power control mode             | Specifies the reactive power output mode at the grid-tied point.                                                                                                    | <ul><li>No output</li><li>Pwr factor closed-loop control</li></ul>                                                                                                    |
| Power factor                            | Specifies the target value for the power factor of the Smart Power Sensor.                                                                                                    | (-1, -0.8] U [0.8, 1]                                                                                                    |

| Parameter                                            | Description                                                                                                    | Value Range                              |
|------------------------------------------------------|----------------------------------------------------------------------------------------------------|------------------------------------------|
| Adjustment period (s)                                | Specifies the interval for sending adjustment commands.                                                                                                    | [0.2, 10]                                |
| Adjustment<br>deadband                               | Specifies the adjustment power factor precision.                                                                                                    | [0.001, 1]                               |
| Fail-safe power<br>factor                            | When the communication between the SDongle/SmartLogger as well as the Smart Power Sensor and solar inverter is interrupted, the solar inverter generates power based on this threshold.                                                                                                    | (-1, -0.8] U [0.8, 1]                    |
| Communication<br>disconnection<br>fail-safe          | When this parameter is set to <b>Enable</b> , and the communication between the solar inverter and the SDongle/SmartLogger is interrupted for a certain period (set by <b>Communication disconnection detection time</b> ), the solar inverter generates power based on <b>Fail-safe power</b> . | <ul><li>Disable</li><li>Enable</li></ul> |
| Communication<br>disconnection<br>detection time (s) | Specifies the protection duration to determine<br>whether the communication between the<br>SDongle/SmartLogger and the solar inverter is<br>interrupted.                                                                                                    | [1, 10]                                  |

# 7.1.5.5 Setting Power Adjustment Parameters

## Procedure

**Step 1** Choose **Function Menu** > **Settings** > **Power Adjustment** and set power adjustment parameters.

## Figure 7-16 Power adjustment parameters

| <b>K</b> Power Adjustment                        |   |
|--------------------------------------------------|---|
| Remote power schedule                            | ) |
| Schedule instruction valid duration(s)<br>0      |   |
| Maximum active power(kW)                         |   |
| Shutdown at 0% power limit                       | ) |
| Active power change gradient(%/s)<br>0.200       |   |
| Fixed active power derating(kW)                  |   |
| Active power percentage derating(%)<br>100.0     |   |
| Reactive power output at night                   | ) |
| Power factor((-1.000,-0.800] U<br>[0.800,1.000]) |   |

#### Table 7-15 Power adjustment parameters

| Parameter                                  | Description                                                                                                    | Value Range (S <sub>max</sub> : Maximum<br>Apparent Power; P <sub>max</sub> :<br>Maximum Active Power; Q <sub>max</sub> :<br>Maximum Reactive Power) |
|--------------------------------------------|----------------------------------------------------------------------------------------------------|----------------------------------------------------------------------------------------------------|
| Remote power schedule                      | If this parameter is set to <b>Enable</b> , the solar<br>inverter responds to the remote power<br>scheduling command. If it is set to <b>Disable</b> ,<br>the solar inverter does not respond to the<br>command.                                                    | <ul><li>Disable</li><li>Enable</li></ul>                                                                                                    |
| Schedule instruction<br>valid duration (s) | Adjusts the time for maintaining the scheduling command.                                                                                                    | [0, 86400]                                                                                                    |
| Maximum apparent<br>power (kVA)            | Specifies the output upper threshold for the maximum apparent power to adapt to the capacity requirements of standard and customized inverters.                                                                                                    | [P <sub>max</sub> , S <sub>max_limit</sub> ] or [P <sub>max</sub> , S <sub>max</sub> ]                                                               |
| Maximum active power<br>(kW)               | Specifies the output upper threshold for the maximum active power to adapt to different market requirements.                                                                                                    | [0.1, P <sub>max</sub> ]                                                                                                    |
| Shutdown at 0% power<br>limit              | If this parameter is set to <b>Enable</b> , the solar<br>inverter shuts down after receiving the 0%<br>power limit command. If this parameter is<br>set to <b>Disable</b> , the solar inverter does not<br>shut down after receiving the 0% power<br>limit command. | <ul><li>Disable</li><li>Enable</li></ul>                                                                                                    |

| Parameter                                           | Description                                                                                                    | Value Range (S <sub>max</sub> : Maximum<br>Apparent Power; P <sub>max</sub> :<br>Maximum Active Power; Q <sub>max</sub> :<br>Maximum Reactive Power) |
|-----------------------------------------------------|----------------------------------------------------------------------------------------------------|----------------------------------------------------------------------------------------------------|
| Active power change<br>gradient (%/s)               | Adjusts the change speed of the active power of the solar inverter.                                                                                                    | [0.1, 1000]                                                                                                    |
| Fixed active power derating (kW)                    | Adjusts the active power output of the solar inverter by fixed value.                                                                                                    | [0, P <sub>max</sub> ]                                                                                                    |
| Active power<br>percentage derating (%)             | Adjusts the active power output of the solar inverter by percentage.                                                                                                    | [0, 100]                                                                                                    |
|                                                     | If this parameter is set to <b>100</b> , the solar inverter generates power based on the maximum output power.                                                                                                    |                                                                                                    |
| Reactive power output<br>at night                   | In some specific application scenarios, a<br>power grid company requires that the<br>inverter can perform reactive power<br>compensation at night to ensure that the<br>power factor of the local power grid meets<br>requirements. | <ul><li>Disable</li><li>Enable</li></ul>                                                                                                    |
| Enable reactive power parameters at night           | When this parameter is set to <b>Enable</b> , the inverter outputs reactive power based on the setting of <b>Reactive power compensation at night</b> . Otherwise, the inverter executes the remote scheduling command.             | <ul><li>Disable</li><li>Enable</li></ul>                                                                                                    |
| Reactive power<br>compensation at night<br>(kVar)   | During the reactive power compensation at<br>night, the reactive power is scheduled by<br>fixed value.                                                                                                    | [-Q <sub>max</sub> , Q <sub>max</sub> ]                                                                                                    |
| Reactive power change<br>gradient (%/s)             | Specifies the change speed of the inverter reactive power.                                                                                                    | [0.1, 1000]                                                                                                    |
| Plant active power<br>gradient (min/100%)           | Specifies the rate of active power rise due to sunlight changes.                                                                                                    | [0, 60]                                                                                                    |
| Filter duration for<br>average active power<br>(ms) | Specifies the period of active power rise due<br>to sunlight changes. This parameter is used<br>with <b>Plant active power gradient</b> .                                                                                           | [20, 300000]                                                                                                    |
| Power factor                                        | Specifies the power factor of the inverter.                                                                                                    | (-1.000, -0.800] U [0.800, 1.000]                                                                                                    |
| Reactive power<br>compensation (Q/S)                | Specifies the reactive power output by the inverter.                                                                                                    | (-1, 1]                                                                                                    |
| Overfrequency derating                              | If this parameter is set to <b>Enable</b> , the active<br>power of the inverter will be derated<br>according to a certain slope when the grid<br>frequency exceeds the frequency that<br>triggers overfrequency derating.           | <ul><li>Disable</li><li>Enable</li></ul>                                                                                                    |
| PF (U) voltage detection filter time (s)            | Specifies the time for filtering the grid voltage in the PF-U curve.                                                                                                    | [0.1, 120]                                                                                                    |

| Parameter                        | Description                                          | Value Range (S <sub>max</sub> : Maximum<br>Apparent Power; P <sub>max</sub> :<br>Maximum Active Power; Q <sub>max</sub> :<br>Maximum Reactive Power) |
|----------------------------------|------------------------------------------------------|----------------------------------------------------------------------------------------------------|
| Apparent power<br>baseline (kVA) | Adjust the apparent output baseline of the inverter. | [P <sub>max</sub> , S <sub>max_real</sub> ]                                                                                                    |
| Active power baseline<br>(kW)    | Adjusts the active output baseline of the inverter.  | $[0.1, Min(P_{max_{real}}, S_{max})]$                                                                                                    |

## 7.1.5.6 Setting Reactive Power Control

## Procedure

**Step 1** Choose **Function Menu** > **Settings** > **Reactive pwr ctrl** to access the reactive power control screen and edit the curve points to control reactive power output.

Figure 7-17 Reactive power control

| <    | Reactive pwr ctrl         |           |
|------|---------------------------|-----------|
|      | cos(Phi)-P/Pn curve       |           |
|      |                           | 🙎 Edit    |
| cos  | Ρ                         |           |
| 0.00 |                           |           |
| 0.25 |                           |           |
| 0.50 |                           |           |
| 0.75 | ABCDEEGH                  |           |
| 1.00 |                           | → P/Pn(%) |
| 0.75 | 20.0 40.0 60.0 80.0 100.0 |           |
| 0.50 |                           |           |
| 0.25 |                           |           |
| 0.00 |                           |           |

----End

## 7.1.5.7 Device management

Step 1 Choose Function Menu > Maintenance > Device Mgmt to go to the Device Mgmt screen.

• If there is no Smart Power Sensor on the screen, tap 📰 to add a Smart Power Sensor.

| Parameter            | Description                                                                                                    | Value Range                                                                                                    |  |
|----------------------|----------------------------------------------------------------------------------------------------|----------------------------------------------------------------------------------------------------|--|
| Model                | Set this parameter to the<br>corresponding power meter<br>model.                                                                                                    | <ul> <li>JANITZA-UMG604</li> <li>JANITZA-UMG103</li> <li>JANITZA-UMG104</li> <li>NOTE</li> <li>Select an appropriate power meter based on the application scenario. The device model is subject to change. The actual product prevails.</li> <li>Set the meter model correctly, otherwise the meter function may not be available.</li> </ul> |  |
| Device address       | Set this parameter to the communication address of the power meter.                                                                                                    | [1, 247]                                                                                                    |  |
| Current change ratio | <ul> <li>Set this parameter to 1<br/>when the power meter<br/>uploads a value once.</li> <li>When the power meter<br/>uploads a value twice,<br/>set this parameter based<br/>on the actual transformer<br/>ratio.</li> </ul> | [1, 3000]                                                                                                    |  |

• After a Smart Power Sensor is added, tap it to view and modify the Smart Power Sensor parameters. To delete the Smart Power Sensor, touch and hold it.

Figure 7-18 Device management

| <      | Device Mgmt | ÷ |
|--------|-------------|---|
|        | Power Meter |   |
| Model: |             |   |
| Devic  | e address:  |   |

----End

# 7.2 (Optional) Installing a Smart Dongle

Communication parameters have been set for the solar inverter.

Step 1 Install the SIM card.
#### D NOTE

- If the Smart Dongle is configured with a SIM card, you do not need to perform this step.
- If the Smart Dongle is not configured with a SIM card, you need to prepare a standard SIM card (size: 25 mm x 15 mm; capacity: ≥ 64 KB).
- When installing the SIM card, determine its installation direction based on the silk screen and arrow on the card slot.
- Press the SIM card in place to lock it. In this case, the SIM card is correctly installed.
- When removing the SIM card, push it inward to eject it.
- When reinstalling the cover of the Smart Dongle, ensure that the buckle springs back in place.

#### **Step 2** Secure the Smart Dongle.

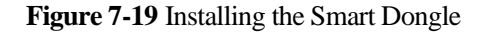

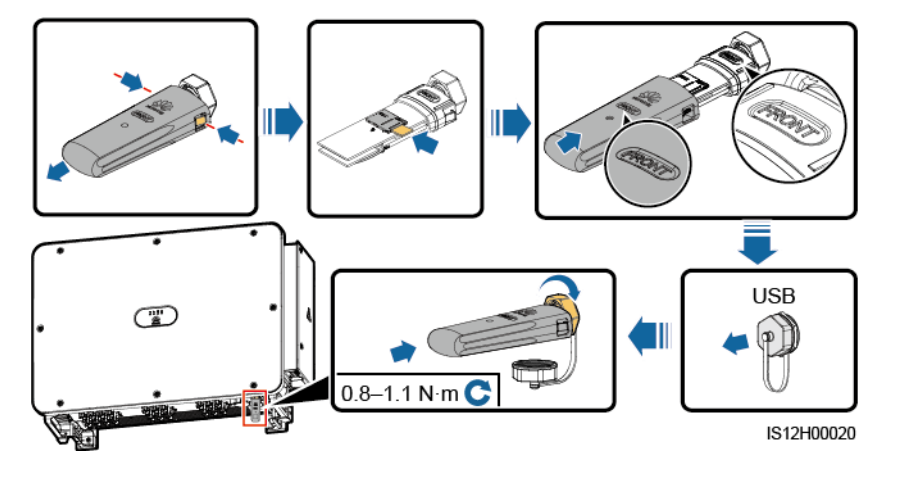

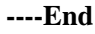

# 7.3 Operations with a USB Flash Drive

USB flash drives of SanDisk, Netac, and Kingston are recommended. Other brands may be incompatible.

#### D NOTE

Delete the script file immediately after use to reduce information disclosure risks.

# 7.3.1 Exporting Configurations

#### Procedure

- Step 1 Click Inverter Command Settings on the SUN2000 app to generate a boot script file, see the *FusionSolar APP and SUN2000 APP User Manual*.
- Step 2 Import the boot script file to a PC.

(Optional) The boot script file can be opened as a .txt file, as shown in Figure 7-20.

Figure 7-20 Boot script file

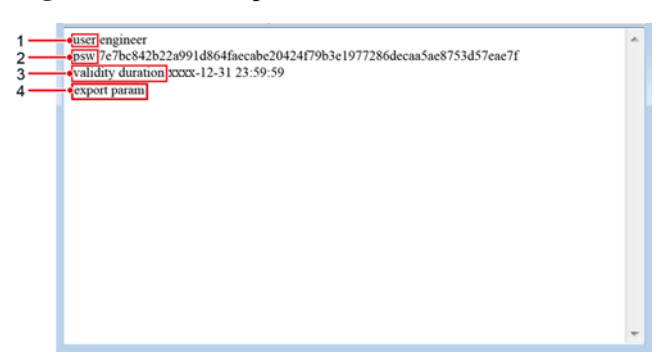

| No. | Meaning                | Remarks                                                                                                    |
|-----|------------------------|----------------------------------------------------------------------------------------------------|
| 1   | User name              | <ul><li>Advanced user: engineer</li><li>Special user: admin</li></ul>                                                                                                    |
| 2   | Ciphertext             | The ciphertext varies depending on the login password of the SUN2000 app.                                                                                                    |
| 3   | Script validity period | -                                                                                                    |
| 4   | Command                | <ul> <li>Different command settings can produce different commands.</li> <li>Configuration export command: export param.</li> <li>Configuration import command: import param.</li> <li>Data export command: export log.</li> <li>Upgrade command: upgrade.</li> </ul> |

- Step 3 Import the boot script file to the root directory of a USB flash drive.
- **Step 4** Connect the USB flash drive to the USB port. The system automatically identifies the USB flash drive and executes all commands specified in the boot script file. View the LED indicator to determine the operating status.

#### NOTICE

| Table 7-16 LED | indicator | description |
|----------------|-----------|-------------|
|----------------|-----------|-------------|

| LED Indicator | Status    | Meaning                                       |
|---------------|-----------|-----------------------------------------------|
|               | Green off | There is no operation with a USB flash drive. |

| LED Indicator | Status                | Meaning                                            |
|---------------|-----------------------|----------------------------------------------------|
|               | Blinking green slowly | There is an operation with a USB flash drive.      |
|               | Blinking green fast   | An operation with a USB flash drive has failed.    |
|               | Steady green          | An operation with a USB flash drive is successful. |

Step 5 Insert the USB flash drive into a computer and check the exported data.

#### **NOTE**

When the configuration export is complete, the boot script file and exported file are in the root directory of the USB flash drive.

----End

# 7.3.2 Importing Configurations

## Prerequisites

A complete configuration file has been exported.

#### Procedure

- **Step 1** Click **Inverter Command Settings** on the SUN2000 app to generate a boot script file, see the *FusionSolar APP and SUN2000 APP User Manual*.
- Step 2 Import the boot script file to a PC.
- Step 3 Replace the exported boot script file in the root directory of the USB flash drive with the imported one.

#### NOTICE

Replace the boot script file only and keep the exported files.

**Step 4** Connect the USB flash drive to the USB port. The system automatically identifies the USB flash drive and executes all commands specified in the boot script file. View the LED indicator to determine the operating status.

#### NOTICE

| Table 7-17 | LED | indicator | description |
|------------|-----|-----------|-------------|
|------------|-----|-----------|-------------|

| LED Indicator | Status                | Meaning                                            |
|---------------|-----------------------|----------------------------------------------------|
|               | Green off             | There is no operation with a USB flash drive.      |
|               | Blinking green slowly | There is an operation with a USB flash drive.      |
|               | Blinking green fast   | An operation with a USB flash drive has failed.    |
|               | Steady green          | An operation with a USB flash drive is successful. |

----End

## 7.3.3 Exporting Data

## Procedure

- Step 1 Click Inverter Command Settings on the SUN2000 app to generate a boot script file, see the *FusionSolar APP and SUN2000 APP User Manual*.
- **Step 2** Import the boot script file to the root directory of a USB flash drive.
- **Step 3** Connect the USB flash drive to the USB port. The system automatically identifies the USB flash drive and executes all commands specified in the boot script file. View the LED indicator to determine the operating status.

### NOTICE

| LED Indicator | Status                | Meaning                                            |
|---------------|-----------------------|----------------------------------------------------|
|               | Green off             | There is no operation with a USB flash drive.      |
|               | Blinking green slowly | There is an operation with a USB flash drive.      |
|               | Blinking green fast   | An operation with a USB flash drive has failed.    |
|               | Steady green          | An operation with a USB flash drive is successful. |

Step 4 Insert the USB flash drive into a PC and check the exported data.

#### **NOTE**

After the data is exported, the boot script file and exported file are in the root directory of the USB flash drive.

----End

# 7.3.4 Upgrading

### Procedure

- Step 1 Download the required software upgrade package from the technical support website.
- **Step 2** Decompress the upgrade package.

#### NOTICE

- When the login password of the SUN2000 app is the initial password, there is no need to perform Step 3–Step 5.
- When the login password of the SUN2000 app is not the initial password, perform Step 3–Step 7.
- Step 3 Click Inverter Command Settings on the SUN2000 app to generate a boot script file, see the *FusionSolar APP and SUN2000 APP User Manual*.
- Step 4 Import the boot script file to a PC.
- **Step 5** Replace the boot script file (sun\_lmt\_mgr\_cmd.emap) in the upgrade package with the one generated by the SUN2000 app.
- **Step 6** Copy the extracted files to the root directory of the USB flash drive.
- Step 7 Connect the USB flash drive to the USB port. The system automatically identifies the USB flash drive and executes all commands specified in the boot script file. View the LED indicator to determine the operating status.

#### NOTICE

| Table 7-19 LED indic | cator description |
|----------------------|-------------------|
|----------------------|-------------------|

| LED Indicator | Status    | Meaning                                       |
|---------------|-----------|-----------------------------------------------|
|               | Green off | There is no operation with a USB flash drive. |

| LED Indicator | Status                | Meaning                                            |
|---------------|-----------------------|----------------------------------------------------|
|               | Blinking green slowly | There is an operation with a USB flash drive.      |
|               | Blinking green fast   | An operation with a USB flash drive has failed.    |
|               | Steady green          | An operation with a USB flash drive is successful. |

**Step 8** The system automatically restarts when the upgrade is completed. All LED indicators are off during the restart. After the restart, the indicator is blinking green slowly for 1 minute and then it becomes steady green, which indicates that the upgrade is successful.

----End

# **8** Maintenance

# 8.1 Shutdown and Power-Off

## Context

#### 

- If two SUN2000s share the same AC switch on the AC side, power off the two SUN2000s.
- After the SUN2000 powers off, the remaining electricity and heat may still cause electric shocks and body burns. Therefore, put on protective gloves and begin servicing the SUN2000 15 minutes after the power-off.

#### Procedure

Step 1 Run a shutdown command on the SUN2000 app, SmartLogger, or NMS.

For details, see 7 Man-Machine Interactions, or the SmartLogger or NMS user manual.

- Step 2 Turn off the AC switch between the SUN2000 and the power grid.
- Step 3 Set all DC switches to OFF.

----End

# 8.2 Power-Off for Troubleshooting

#### Context

To prevent personal injury and equipment damage, perform the following procedure to power off the solar inverter for troubleshooting or replacement.

#### 

- When a solar inverter is faulty, try to avoid standing in front of the solar inverter.
- Do not operate the DC switch on the solar inverter before you finish Step 3 to Step 5.
- If the AC switch between the solar inverter and the power grid has automatically disconnected, do not turn on the switch before the fault is rectified.
- Before power-off for troubleshooting, do not touch the energized components of the solar inverter. Otherwise, electric shocks or arcing may occur.

#### Procedure

- Step 1 Wear proper personal protective equipment (PPE).
- Step 2 If the solar inverter is not shut down due to a fault, send a shutdown command on the SUN2000 app, SmartLogger, or management system. If the solar inverter has shut down due to a fault, go to the next step.
- Step 3 Turn off the AC switch between the solar inverter and the power grid.
- **Step 4** Measure the DC current of each PV input string using a clamp meter that is set to the DC position.
  - If the current is less than or equal to 0.5 A, go to the next step.
  - If the current is higher than 0.5 A, wait until the solar irradiance decreases and the PV string current decreases below 0.5 A at night, and then go to the next step.
- **Step 5** Open the maintenance compartment door, install a support bar, and use a multimeter to measure the voltage between the AC terminal block and the ground. Ensure that the AC side of the solar inverter is disconnected.
- Step 6 Turn off all DC input switches of the solar inverter.

Figure 8-1 Power-off for maintenance

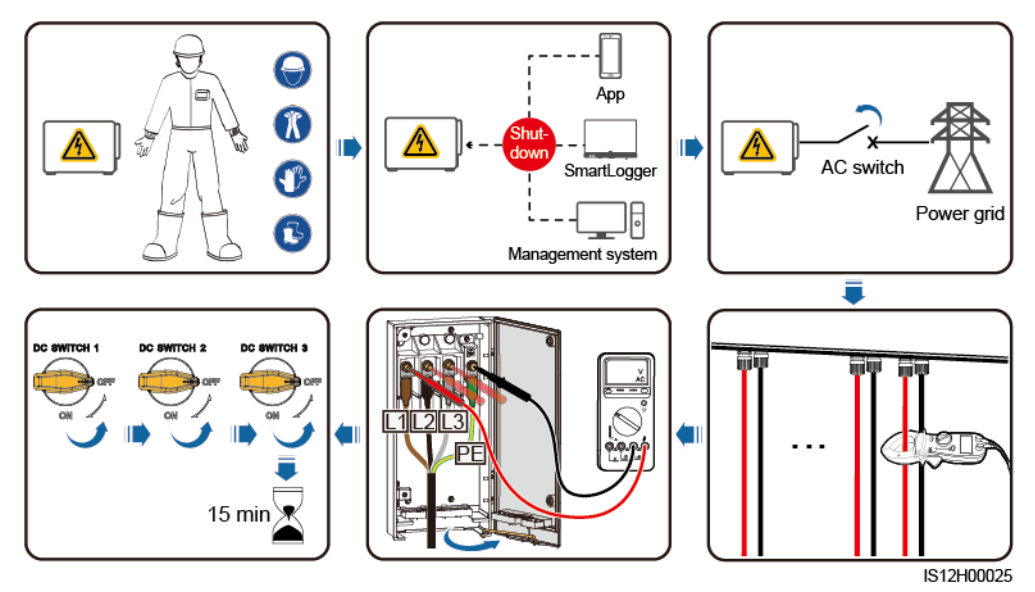

Step 7 Wait for 15 minutes and troubleshoot or repair the inverter.

#### 

- Do not open the host panel for maintenance if the solar inverter is emitting odor or smoke, or has obvious exceptions.
- If the solar inverter does not emit odor or smoke and is intact, repair or restart it based on the alarm handling suggestions. Do not stand in front of the solar inverter during the restart.

----End

# 8.3 Routine Maintenance

To ensure that the solar inverter can operate properly for a long term, you are advised to perform routine maintenance on it as described in this chapter.

#### 

- Before cleaning the system, connecting cables, and maintaining the grounding reliability, power off the system and ensure that the all DC switches on the solar inverter are OFF.
- If you need to open the maintenance compartment door in rainy or snowy days, take protective measures to prevent rain or snow from entering the maintenance compartment. If unavoidable, do not open the maintenance compartment door.

#### Table 8-1 Maintenance list

| Check Item                                                | Check Method                                                                                                    | Maintenance Interval         |
|-----------------------------------------------------------|----------------------------------------------------------------------------------------------------|------------------------------|
| Cleanness of air<br>intake and exhaust<br>vents, and fans | <ul> <li>Check whether there is dust on the air intake and exhaust vents. If necessary, remove the baffle of the air intake vent and clean the dust.</li> <li>Check whether the fans produce abnormal sounds during operation.</li> </ul> | Once every 6 to 12<br>months |
| System running status                                     | • The solar inverter is not damaged or deformed.                                                                                                    | Once every 6 months          |
|                                                           | • The solar inverter operates with no abnormal sound.                                                                                                    |                              |
|                                                           | • All solar inverter parameters are correctly set. Perform this check when the solar inverter is running.                                                                                                    |                              |

| Check Item               | Check Method                                                                                                    | Maintenance Interval                                                                                                    |
|--------------------------|----------------------------------------------------------------------------------------------------|----------------------------------------------------------------------------------------------------|
| Cables connections       | <ul> <li>Cables are securely connected.</li> <li>Cables are intact, and in particular, the parts touching the metallic surface are not scratched.</li> <li>Unused terminals and ports are locked by watertight caps.</li> </ul> | The first inspection is 6<br>months after the initial<br>commissioning. From<br>then on, the interval can<br>be 6 to 12 months. |
| Grounding<br>reliability | Ground cables are securely connected.                                                                                                    | The first inspection is 6<br>months after the initial<br>commissioning. From<br>then on, the interval can<br>be 6 to 12 months. |

Figure 8-2 Removing the baffle of the air intake vent

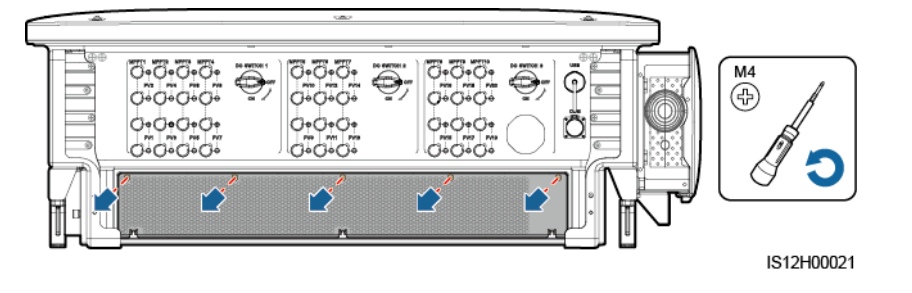

#### NOTICE

After the cleaning is complete, reinstall the baffle plate. Tighten the screws with a torque of  $1.2 \text{ N} \cdot \text{m}$ .

# 8.4 Troubleshooting

Alarm severities are defined as follows:

- Major: The solar inverter is faulty. As a result, the output power decreases or the grid-tied power generation is stopped.
- Minor: Some components are faulty without affecting the grid-tied power generation.
- Warning: The solar inverter works properly. The output power decreases or some authorization functions fail due to external factors.

Alarm

Name

Alarm

ID

|      |                                     | У       |                                                                                                    |                                                                                                    |  |
|------|-------------------------------------|---------|----------------------------------------------------------------------------------------------------|----------------------------------------------------------------------------------------------------|--|
| 2001 | High<br>String<br>Input<br>Voltage  | Major   | <ul> <li>Cause ID = 1: PV1 and PV2</li> <li>Cause ID = 2: PV3 and PV4</li> <li>Cause ID = 3: PV5 and PV6</li> <li>Cause ID = 4: PV7 and PV8</li> <li>Cause ID = 5: PV9 and PV10</li> <li>Cause ID = 6: PV11 and PV12</li> <li>Cause ID = 7: PV13 and PV14</li> <li>Cause ID = 8: PV15 and PV16</li> <li>Cause ID = 9: PV17 and PV18</li> <li>Cause ID = 10: PV19 and PV20</li> <li>The PV array is not properly configured. Excessive PV modules are connected in series to a PV string, and therefore the PV string open-circuit voltage exceeds the maximum operating voltage of the solar inverter.</li> </ul> | Reduce the number of PV<br>modules connected in series in the<br>PV string until the PV string<br>open-circuit voltage is not greater<br>than the maximum operating<br>voltage of the solar inverter. After<br>the PV array configuration is<br>corrected, the alarm disappears.                                                                                                    |  |
| 2011 | String<br>Reverse<br>Connecti<br>on | Major   | Cause ID = 1–20: PV1–PV20<br>The PV string is reversely connected.                                                                                                    | Check whether the PV string is<br>reversely connected to the solar<br>inverter. If yes, wait until the solar<br>irradiance declines at night and<br>the PV string current drops below<br>0.5 A. Then, turn off the DC<br>switches and correct the PV string<br>connection.                                                                                                    |  |
| 2012 | String<br>Current<br>Backfeed       | Warning | Cause ID = 1–20: PV1–PV20<br>Only a few PV modules are connected<br>in series in the PV string. Therefore,<br>the terminal voltage is lower than that<br>of other PV strings.                                                                                                    | <ol> <li>Check whether the number of<br/>PV modules connected in<br/>series in the PV string is less<br/>than that in other PV strings<br/>connected in parallel. If yes,<br/>wait until the solar irradiance<br/>declines at night and the PV<br/>string current drops below 0.5<br/>A. Then, turn off the DC<br/>switches and add more PV<br/>modules.</li> <li>Check whether the PV string is<br/>shaded.</li> <li>Check whether the open-circuit</li> </ol> |  |

Table 8-2 Common alarms and troubleshooting measures

Alarm

Severit

**Possible Causes** 

Suggestions

voltage of the PV string is

normal.

8 Maintenance

| Alarm<br>ID | Alarm<br>Name                                      | Alarm<br>Severit | Possible Causes                                                                                                    | Suggestions                                                                                                    |
|-------------|----------------------------------------------------|------------------|----------------------------------------------------------------------------------------------------|----------------------------------------------------------------------------------------------------|
|             |                                                    | y                |                                                                                                    |                                                                                                    |
| 2014        | High<br>Input<br>String<br>Voltage<br>to<br>Ground | Major            | Cause ID = 1<br>The voltage between the input PV<br>string and the ground is abnormal, and<br>there is a risk of power attenuation.                                                                                                   | <ol> <li>If no PID compensation device<br/>exists in the system, disable<br/>the PID protection function at<br/>night. Note: If the PID<br/>protection function is disabled<br/>but reactive power<br/>compensation at night is<br/>enabled, PV modules may<br/>attenuate.</li> <li>If there is a PID compensation<br/>device in the system, check<br/>whether it is faulty. If yes,<br/>rectify the fault.</li> <li>Check whether the settings of<br/>compensation direction for the<br/>solar inverter and the PID<br/>device are consistent. If not,<br/>set them to be consistent based<br/>on the PV module model.<br/>(Note: If the PV- is set to<br/>positive offset, the voltage<br/>between the solar inverter PV-<br/>and the ground should be<br/>greater than 0 V to clear the<br/>alarms; if the PV+ is set to<br/>negative offset, the voltage<br/>between the solar inverter PV+<br/>and the ground should be less<br/>than 0 V to clear the alarms.)</li> <li>If the alarm persists, contact<br/>Huawei technical support.</li> </ol> |
| 2015        | PV<br>String<br>Loss                               | Warning          | Cause $ID = 1-20$<br>This alarm is generated when the PV<br>string status is abnormal due to the<br>following conditions: a single PV<br>string is lost; both 2-in-1 PV strings<br>are lost; one of the 2-in-1 PV strings is<br>lost. | <ol> <li>Check whether the solar<br/>inverter terminals are properly<br/>connected.</li> <li>Check whether the PV string<br/>terminals are properly<br/>connected.</li> <li>If a 2-in-1 terminal is used,<br/>check whether it is normal.</li> </ol>                                                                                                    |
| 2031        | Phase<br>Wire<br>Short-Cir<br>cuited to<br>PE      | Major            | Cause ID = 1<br>The impedance of the output phase<br>wire to PE is low or the output phase<br>wire is short-circuited to PE.                                                                                                    | Check the impedance of the<br>output phase wire to PE, locate the<br>position with lower impedance,<br>and rectify the fault.                                                                                                    |

| Alarm<br>ID | Alarm<br>Name            | Alarm<br>Severit<br>y | Possible Causes                                                                                                    | Suggestions                                                                                                    |
|-------------|--------------------------|-----------------------|----------------------------------------------------------------------------------------------------|----------------------------------------------------------------------------------------------------|
| 2032        | Grid<br>Loss             | Major                 | <ul> <li>Cause ID = 1</li> <li>1. The power grid experiences an outage.</li> <li>2. The AC circuit is disconnected or the AC switch is off.</li> </ul>              | <ol> <li>Check the AC voltage.</li> <li>Check whether the AC circuit<br/>is disconnected or the AC<br/>switch is off.</li> </ol>                                                                                                    |
| 2033        | Grid<br>Undervol<br>tage | Major                 | Cause ID = 1<br>The grid voltage is below the lower<br>threshold or the undervoltage duration<br>exceeds the time that triggers low<br>voltage ride-through (LVRT). | <ol> <li>If the alarm occurs<br/>occasionally, the power grid<br/>may be abnormal temporarily.<br/>The solar inverter<br/>automatically recovers after<br/>detecting that the power grid<br/>becomes normal.</li> <li>If the alarm occurs frequently,<br/>check whether the power grid<br/>voltage is within the<br/>acceptable range. If not,<br/>contact the local power<br/>operator. If yes, log in to the<br/>mobile app, SmartLogger, or<br/>network management system<br/>(NMS) to modify the grid<br/>undervoltage protection<br/>threshold with the consent of<br/>the local power operator.</li> <li>If the fault persists for a long<br/>time, check the AC circuit<br/>breaker and AC output power<br/>cable.</li> </ol> |
| 2034        | Grid<br>Overvolt<br>age  | Major                 | Cause ID = 1<br>The grid voltage exceeds the upper<br>threshold or the overvoltage duration<br>exceeds the time that triggers high<br>voltage ride-through (HVRT).  | <ol> <li>Check whether the grid<br/>connection voltage exceeds the<br/>upper threshold. If yes, contact<br/>the local power operator.</li> <li>If you have confirmed that the<br/>grid connection voltage<br/>exceeds the upper threshold<br/>and have obtained the consent<br/>of the local power operator,<br/>modify the overvoltage<br/>protection threshold.</li> <li>Check whether the peak grid<br/>voltage exceeds the upper<br/>threshold.</li> </ol>                                                                                                    |

| Alarm<br>ID | Alarm<br>Name                  | Alarm<br>Severit<br>y | Possible Causes                                                                                                    | Suggestions                                                                                                    |
|-------------|--------------------------------|-----------------------|----------------------------------------------------------------------------------------------------|----------------------------------------------------------------------------------------------------|
| 2035        | Grid<br>Volt.<br>Imbalanc<br>e | Major                 | Cause ID = 1<br>The difference between grid phase<br>voltages exceeds the upper threshold.                                                       | <ol> <li>Check that the grid voltage is<br/>within the normal range.</li> <li>Check that the AC output<br/>power cable is correctly<br/>connected. If the AC output<br/>power cable is correctly<br/>connected, yet the alarm<br/>persists and affects the energy<br/>yield of the PV plant, contact<br/>the local power operator.</li> </ol>                                                                                                    |
| 2036        | Grid<br>Overfreq<br>uency      | Major                 | Cause ID = 1<br>Power grid exception: The actual<br>power grid frequency is higher than<br>the standard requirement for the local<br>power grid. | <ol> <li>If the alarm occurs<br/>occasionally, the power grid<br/>may be abnormal temporarily.<br/>The solar inverter<br/>automatically recovers after<br/>detecting that the power grid<br/>becomes normal.</li> <li>If the alarm occurs frequently,<br/>check whether the power grid<br/>frequency is within the<br/>acceptable range. If not,<br/>contact the local power<br/>operator. If yes, log in to the<br/>mobile phone app,<br/>SmartLogger, or NMS to<br/>modify the power grid<br/>overfrequency protection<br/>threshold with the consent of<br/>the local power operator.</li> </ol>  |
| 2037        | Grid<br>Underfre<br>quency     | Major                 | Cause ID = 1<br>Power grid exception: The actual<br>power grid frequency is lower than the<br>standard requirement for the local<br>power grid.  | <ol> <li>If the alarm occurs<br/>occasionally, the power grid<br/>may be abnormal temporarily.<br/>The solar inverter<br/>automatically recovers after<br/>detecting that the power grid<br/>becomes normal.</li> <li>If the alarm occurs frequently,<br/>check whether the power grid<br/>frequency is within the<br/>acceptable range. If not,<br/>contact the local power<br/>operator. If yes, log in to the<br/>mobile phone app,<br/>SmartLogger, or NMS to<br/>modify the power grid<br/>underfrequency protection<br/>threshold with the consent of<br/>the local power operator.</li> </ol> |

| Alarm<br>ID | Alarm<br>Name                             | Alarm<br>Severit<br>y | Possible Causes                                                                                                    | Suggestions                                                                                                    |
|-------------|-------------------------------------------|-----------------------|----------------------------------------------------------------------------------------------------|----------------------------------------------------------------------------------------------------|
| 2038        | Unstable<br>Grid<br>Frequenc<br>y         | Major                 | Cause ID = 1<br>Power grid exception: The actual grid<br>frequency change rate does not comply<br>with the local power grid standard.                                                                                                    | <ol> <li>If the alarm occurs occasionally, the power grid may be abnormal temporarily. The solar inverter automatically recovers after detecting that the power grid becomes normal.</li> <li>If the alarm occurs frequently, check whether the grid frequency is within the acceptable range. If not, contact the local power operator.</li> </ol>                                                                                 |
| 2039        | Output<br>Overcurr<br>ent                 | Major                 | Cause ID = 1<br>The power grid voltage drops<br>dramatically or the power grid is<br>short-circuited. As a result, the solar<br>inverter transient output current<br>exceeds the upper threshold and<br>therefore the solar inverter protection<br>is triggered. | <ol> <li>The solar inverter detects its<br/>external working conditions in<br/>real time. After the fault is<br/>rectified, the solar inverter<br/>automatically recovers.</li> <li>If the alarm occurs frequently<br/>and affects the energy yield of<br/>the PV plant, check whether<br/>the output is short-circuited. If<br/>the fault cannot be rectified,<br/>contact your dealer or Huawei<br/>technical support.</li> </ol> |
| 2040        | Output<br>DC<br>Compon<br>ent<br>Overhigh | Major                 | Cause ID = 1<br>The DC component of the solar<br>inverter output current exceeds the<br>specified upper threshold.                                                                                                    | <ol> <li>If the exception is caused by<br/>an external fault, the solar<br/>inverter automatically recovers<br/>after the fault is rectified.</li> <li>If the alarm occurs frequently,<br/>contact your dealer or Huawei<br/>technical support.</li> </ol>                                                                                                    |
| 2051        | Abnorma<br>l<br>Residual<br>Current       | Major                 | Cause ID = 1<br>The insulation impedance of the input<br>side to PE decreases when the solar<br>inverter is operating.                                                                                                    | <ol> <li>If the alarm occurs<br/>occasionally, the external<br/>circuit may be abnormal<br/>temporarily. The solar inverter<br/>automatically recovers after<br/>the fault is rectified.</li> <li>If the alarm occurs frequently<br/>or persists, check whether the<br/>impedance between the PV<br/>string and the ground is too<br/>low.</li> </ol>                                                                               |

| Alarm<br>ID | Alarm<br>Name                           | Alarm<br>Severit<br>y | Possible Causes                                                                                                    | Suggestions                                                                                                    |
|-------------|-----------------------------------------|-----------------------|----------------------------------------------------------------------------------------------------|----------------------------------------------------------------------------------------------------|
| 2061        | Abnorma<br>1<br>Groundin<br>g           | Major                 | Cause ID = 1<br>The neutral wire or PE wire is not<br>connected when <b>Output mode</b> of the<br>solar inverter is set to <b>Three-phase</b><br><b>four-wire</b> .                                                     | <ol> <li>Check that the neutral wire and<br/>PE wire of the solar inverter<br/>are properly connected.</li> <li>Check whether the voltage<br/>between the neutral wire and<br/>the ground exceeds 30 V. If<br/>yes, set <b>Output mode</b> to<br/><b>Three-phase three-wire</b> on<br/>the mobile app, SmartLogger,<br/>or NMS after obtaining the<br/>consent of the local power<br/>operator.</li> </ol>           |
| 2062        | Low<br>Insulatio<br>n<br>Resistanc<br>e | Major                 | <ul> <li>Cause ID = 1</li> <li>1. The PV string is short-circuited to PE.</li> <li>2. The PV string has been in a moist environment for a long time and the circuit is not well insulated to ground.</li> </ul>         | <ol> <li>Check the impedance of the<br/>PV string to PE. If a short<br/>circuit occurs or the insulation<br/>is insufficient, rectify it.</li> <li>Check that the PE cable of the<br/>solar inverter is correctly<br/>connected.</li> <li>If you are sure that the<br/>impedance is less than the<br/>default value in a cloudy or<br/>rainy environment, reset<br/>Insulation resistance<br/>protection.</li> </ol> |
| 2063        | Cabinet<br>Overtem<br>perature          | Minor                 | <ul> <li>Cause ID = 1</li> <li>1. The solar inverter is installed in a place with poor ventilation.</li> <li>2. The ambient temperature is too high.</li> <li>3. The solar inverter is not working properly.</li> </ul> | <ol> <li>Check the ventilation and<br/>whether the ambient<br/>temperature of the solar<br/>inverter exceeds the upper<br/>limit. If the ventilation is poor<br/>or the ambient temperature is<br/>too high, improve ventilation.</li> <li>If both the ventilation and<br/>ambient temperature meet<br/>requirements yet the fault<br/>persists, contact your dealer or<br/>Huawei technical support.</li> </ol>     |
| 2064        | Device<br>Fault                         | Major                 | Cause ID = $1-15$<br>An unrecoverable fault has occurred<br>on a circuit inside the solar inverter.                                                                                                    | Turn off the AC output switch and<br>DC input switch, and then turn<br>them on after 5 minutes. If the<br>fault persists, contact your dealer<br>or Huawei technical support.<br><b>NOTICE</b><br>Cause ID = 1: Perform the preceding<br>operations when the PV string current<br>is less than 1 A.                                                                                                    |

| Alarm<br>ID | Alarm<br>Name                                          | Alarm<br>Severit<br>y | Possible Causes                                                                                                    | Suggestions                                                                                                    |
|-------------|--------------------------------------------------------|-----------------------|----------------------------------------------------------------------------------------------------|----------------------------------------------------------------------------------------------------|
| 2065        | Upgrade<br>Failed or<br>Software<br>Version<br>Unmatch | Minor                 | Cause ID = $1-4$<br>The upgrade does not complete<br>normally.                                                                                           | <ol> <li>Perform an upgrade again.</li> <li>If the upgrade fails for multiple<br/>times, contact your dealer or<br/>Huawei technical support.</li> </ol>                                                                                                    |
| 2066        | License<br>Expired                                     | Warning               | <ul> <li>Cause ID = 1</li> <li>1. The privilege license has entered the grace period.</li> <li>2. The privilege feature will be invalid soon.</li> </ul> | <ol> <li>Apply for a new license.</li> <li>Load a new license.</li> </ol>                                                                                                    |
| 2067        | Faulty<br>Power<br>Collector                           | Major                 | Cause ID = 1<br>The power meter is disconnected.                                                                                                    | <ol> <li>Check whether the configured<br/>power meter model is the same<br/>as the actual model.</li> <li>Check whether the<br/>communications parameters of<br/>the power meter are the same<br/>as the RS485 configurations of<br/>the solar inverter.</li> <li>Check whether the power<br/>meter is powered on and<br/>whether the RS485<br/>communications cable is<br/>connected.</li> </ol> |
| 2086        | External<br>Fan<br>Abnorma<br>1                        | Major                 | Cause ID = 1–3: FAN 1–3<br>The external fan is short-circuited, the<br>power supply is insufficient, or the air<br>channel is blocked.                   | <ol> <li>Shut down the fan, turn off the<br/>DC switch, check whether the<br/>fan blades are damaged, and<br/>clear the foreign matter around<br/>the fan.</li> <li>Reinstall the fan, turn on the<br/>DC switch, and wait for the<br/>solar inverter to start. If the<br/>fault persists after 15 minutes,<br/>replace the external fan.</li> </ol>                                              |
| 2087        | Internal<br>Fan<br>Abnorma<br>l                        | Major                 | Cause $ID = 1$<br>The internal fan is short-circuited, the<br>power supply is insufficient, or the fan<br>is damaged.                                    | Turn off the AC output switch and<br>then the DC input switch. Turn<br>them on after 5 minutes and wait<br>for the solar inverter to connect to<br>the power grid. If the fault<br>persists, contact your dealer or<br>Huawei technical support.                                                                                                    |
| 2088        | Abnorma<br>l DC<br>Protectio<br>n Unit                 | Major                 | Cause ID = 1<br>The fuse is not in position or is blown.<br>Cause ID = 2<br>The two relays on the breaking board<br>are open-circuited.                  | Turn off the AC output switch and<br>then the DC input switch. Turn<br>them on after 5 minutes and wait<br>for the solar inverter to connect to<br>the power grid. If the fault<br>persists, contact your dealer or<br>Huawei technical support.                                                                                                    |

| Alarm<br>ID | Alarm<br>Name                 | Alarm<br>Severit<br>y | Possible Causes                                                                                                    | Suggestions                                                                                                    |
|-------------|-------------------------------|-----------------------|----------------------------------------------------------------------------------------------------|----------------------------------------------------------------------------------------------------|
| 61440       | Faulty<br>Monitori<br>ng Unit | Minor                 | <ul><li>Cause ID = 1</li><li>1. The flash memory is insufficient.</li><li>2. The flash memory has bad sectors.</li></ul> | Turn off the AC output switch and<br>DC input switch, and then turn<br>them on after 15 minutes. If the<br>fault persists, replace the<br>monitoring board or contact your<br>dealer or Huawei technical<br>support. |

## 

If you cannot rectify faults with the measures listed in the **Suggestions** column, contact your dealer or Huawei technical support.

# 8.5 Replacing a Fan

### 

- Before replacing a fan, power off the inverter.
- When replacing a fan, use insulation tools and wear personal protective devices.

#### **NOTE**

If the fan tray gets stuck when being pulled or pushed, slightly lift it.

**Step 1** Remove the screw on the fan tray and save it. Pull out the fan tray until the fan baffle plate aligns with the inverter chassis.

Figure 8-3 Pulling out fan tray (1)

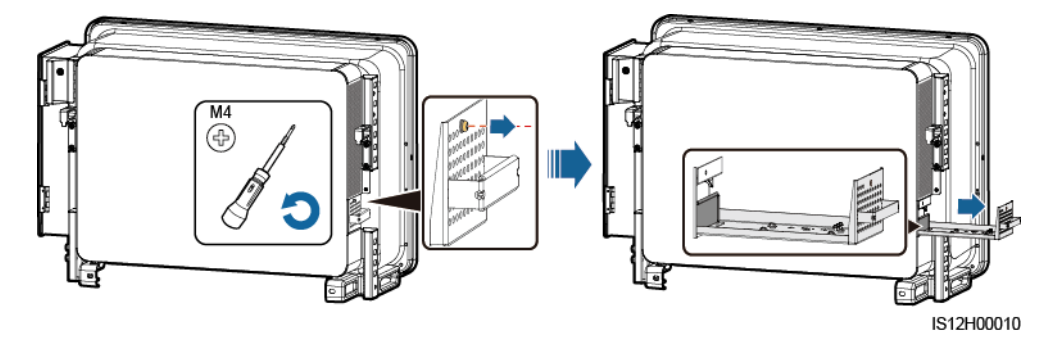

Step 2 Remove the cable ties shared by the cables, unscrew the connectors, and disconnect the cables.

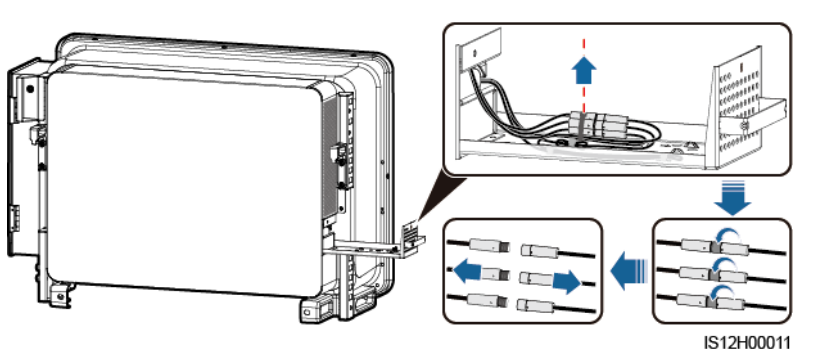

**Step 3** Pull out the fan tray.

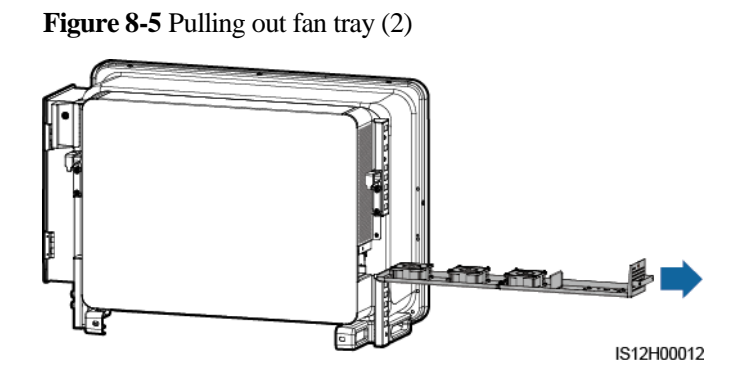

**Step 4** Remove cable ties from the faulty fan.

• FAN 1 Faulty

Figure 8-6 Removing the FAN 1 cable ties

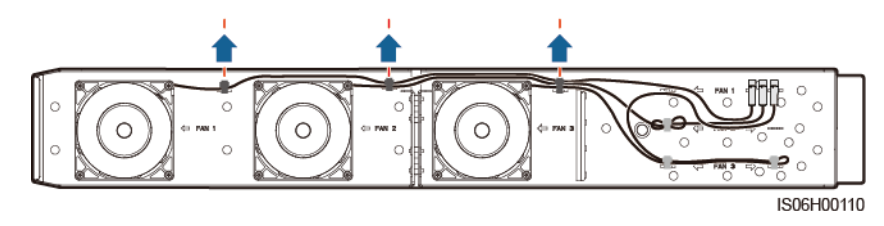

• FAN 2 Faulty

120

#### Figure 8-7 Removing the FAN 2 cable ties

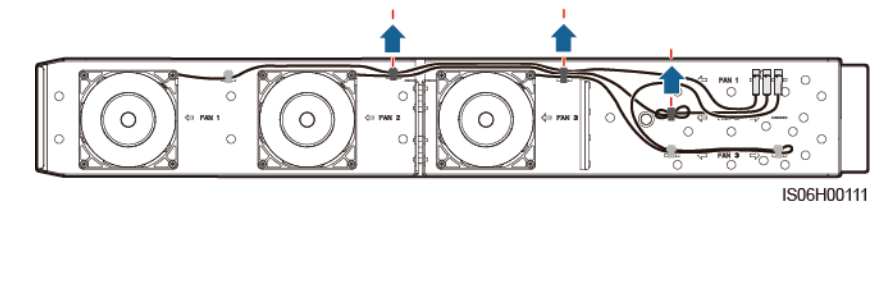

• FAN 3 Faulty

Figure 8-8 Removing the FAN 3 cable ties

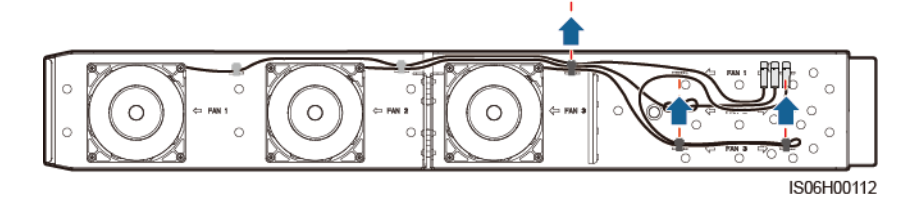

Step 5 Remove the faulty fan (FAN 1 is used as an example).

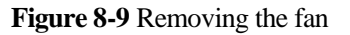

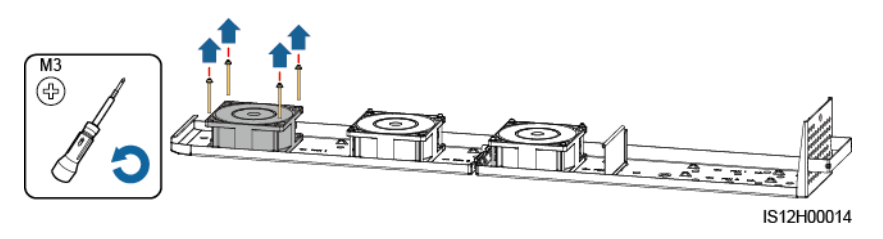

**Step 6** Install the new fan (FAN 1 is used as an example).

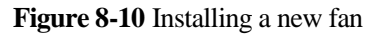

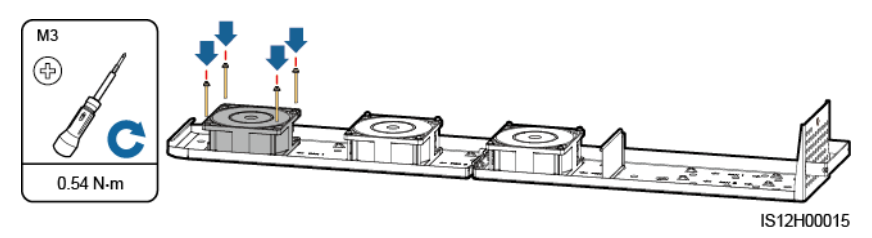

**Step 7** Bind the fan cables.

• Binding positions for fan 1

#### Figure 8-11 Binding the FAN 1 cables

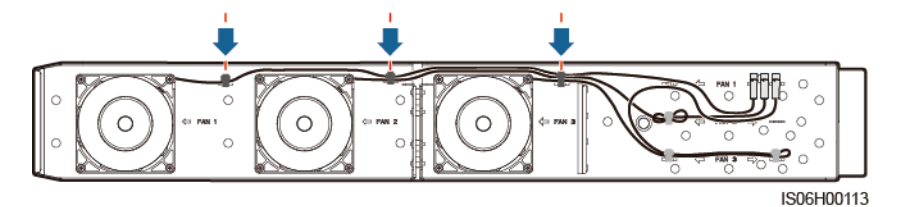

• Binding positions for fan 2

Figure 8-12 Binding the FAN 2 cables

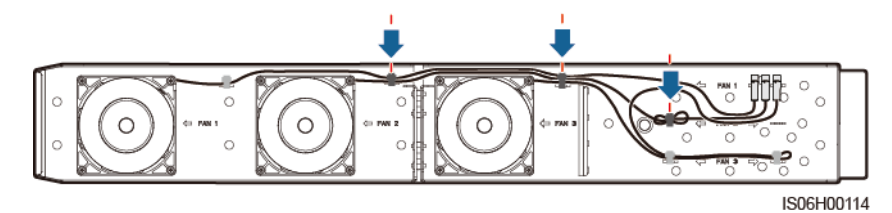

• Binding positions for fan 3

Figure 8-13 Binding the FAN 3 cables

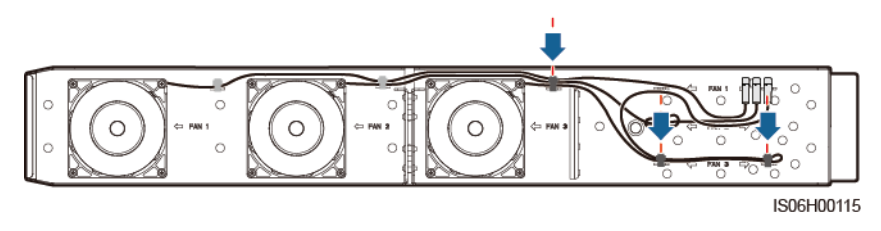

Step 8 Push the fan tray into the slot until the fan baffle plate aligns with the inverter chassis.

Figure 8-14 Pushing the fan tray in

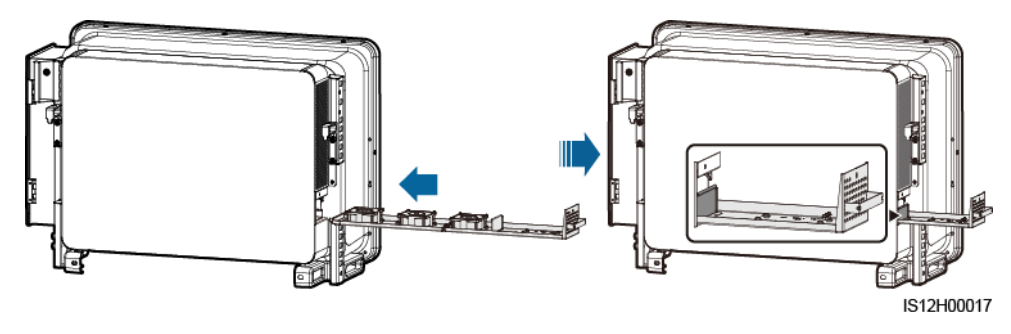

**Step 9** Connect the cables correctly according to the cable labels and bind the cables.

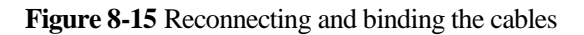

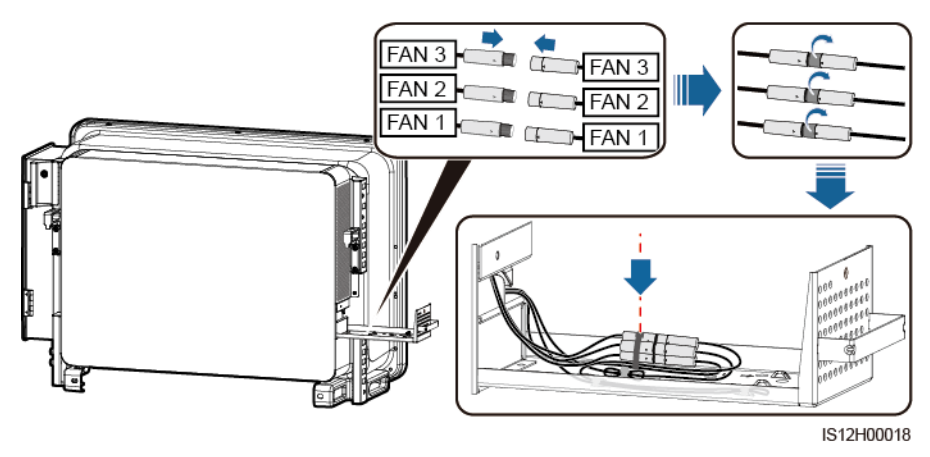

**Step 10** Push the fan tray into the slot and tighten the screw.

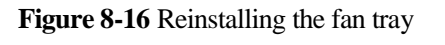

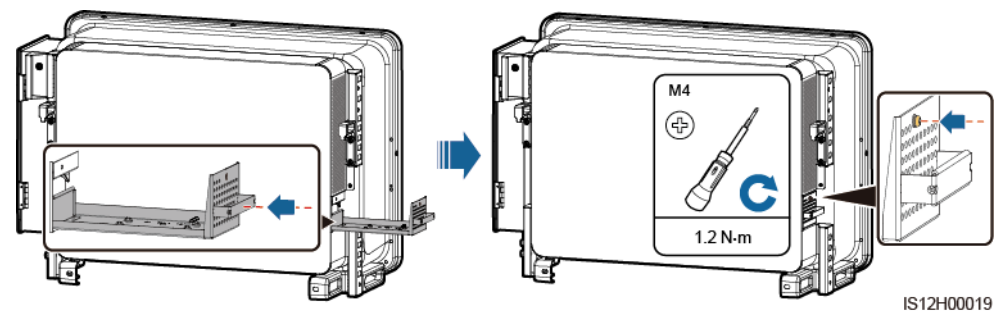

----End

# **9** Handling the Inverter

# 9.1 Removing the SUN2000

#### NOTICE

Before removing the SUN2000, disconnect both AC and DC connections. For processes of disconnecting, see 8.1 Shutdown and Power-Off.

Perform the following operations to remove the SUN2000:

- 1. Disconnect all cables from the SUN2000, including RS485 communications cables, DC input power cables, AC output power cables, and PGND cables.
- 2. Remove the SUN2000 from the mounting bracket.
- 3. Remove the mounting bracket.

# 9.2 Packing the SUN2000

- If the original packing materials are available, put the SUN2000 inside them and then seal them by using adhesive tape.
- If the original packing materials are not available, put the SUN2000 inside a suitable cardboard box and seal it properly.

# 9.3 Disposing of the SUN2000

If the SUN2000 service life expires, dispose of it according to the local disposal rules for electrical equipment waste.

# **10** Technical Specifications

## Efficiency

| Item                   | SUN2000-125<br>KTL-M0 | SUN2000-110<br>KTL-M0 | SUN2000-100<br>KTL-M0 | SUN2000-100KTL<br>-M1                           | SUN2000-100<br>KTL-INM0                          |
|------------------------|-----------------------|-----------------------|-----------------------|-------------------------------------------------|--------------------------------------------------|
| Maximum<br>efficiency  | ≥99.0%                | ≥98.6%                | ≥98.6%                | ≥ 98.6% (380<br>V/400 V) and ≥<br>98.8% (480 V) | $\geq$ 98.6% (415<br>V) and $\geq$ 98.8% (480 V) |
| Chinese<br>efficiency  | ≥98.4%                | ≥98.2%                | ≥98.2%                | -                                               | -                                                |
| European<br>efficiency | -                     | -                     | -                     | ≥ 98.4% (380<br>V/400 V) and ≥<br>98.6% (480 V) | ≥ 98.4% (415<br>V) and ≥ 98.6%<br>(480 V)        |

## Input

| Item                                       | SUN2000-125<br>KTL-M0 | SUN2000-110<br>KTL-M0 | SUN2000-100<br>KTL-M0 | SUN2000-100KTL<br>-M1                               | SUN2000-100<br>KTL-INM0                      |  |
|--------------------------------------------|-----------------------|-----------------------|-----------------------|-----------------------------------------------------|----------------------------------------------|--|
| Maximum<br>input power                     | 140,300 W             | 123,500 W             | 112,200 W             | 112,200 W                                           | 112,200 W                                    |  |
| Maximum<br>input voltage <sup>a</sup>      | 1100 V                |                       |                       |                                                     |                                              |  |
| Operating<br>voltage<br>range <sup>b</sup> | 200–1000 V            |                       |                       |                                                     |                                              |  |
| Minimum<br>startup<br>voltage              | 200 V                 |                       |                       |                                                     |                                              |  |
| Full-load<br>MPPT<br>voltage range         | 625–850 V             | 540–800 V             | 540–800 V             | 540–800 V (380<br>V/400 V) and<br>625–850 V (480 V) | 540–800 V<br>(415 V)<br>625–850 V<br>(480 V) |  |

| Item                                                                                                    | SUN2000-125<br>KTL-M0 | SUN2000-110<br>KTL-M0 | SUN2000-100<br>KTL-M0 | SUN2000-100KTL<br>-M1                                 | SUN2000-100<br>KTL-INM0               |  |
|----------------------------------------------------------------------------------------------------|-----------------------|-----------------------|-----------------------|-------------------------------------------------------|---------------------------------------|--|
| Rated input<br>voltage                                                                                     | 750 V                 | 600 V                 | 600 V                 | 570 V (380 V), 600<br>V (400 V), and 720<br>V (480 V) | 620 V (415 V)<br>and 720 V (480<br>V) |  |
| Maximum<br>input current<br>(per MPPT)                                                                     | 26 A                  |                       |                       |                                                       |                                       |  |
| Maximum<br>input current<br>(per PV<br>string)                                                             | 18 A                  |                       |                       |                                                       |                                       |  |
| Maximum<br>short-circuit<br>current (per<br>MPPT)                                                          | 40 A                  |                       |                       |                                                       |                                       |  |
| Maximum<br>backfeed<br>current to the<br>PV array                                                          | 0 A                   |                       |                       |                                                       |                                       |  |
| Number of inputs                                                                                           | 20                    |                       |                       |                                                       |                                       |  |
| Number of<br>MPP trackers                                                                                  | 10                    |                       |                       |                                                       |                                       |  |
| • Note as The maximum input voltage is the upper threshold of the DC voltage. If the input voltage exceeds |                       |                       |                       |                                                       |                                       |  |

• Note a: The maximum input voltage is the upper threshold of the DC voltage. If the input voltage exceeds the threshold, the solar inverter may be damaged.

• Note b: If the input voltage is beyond the operating voltage range, the solar inverter cannot work properly.

## Output

| Item                                            | SUN2000-125<br>KTL-M0 | SUN2000-110<br>KTL-M0 | SUN2000-100<br>KTL-M0 | SUN2000-100KTL<br>-M1 | SUN2000-100<br>KTL-INM0 |
|-------------------------------------------------|-----------------------|-----------------------|-----------------------|-----------------------|-------------------------|
| Rated active power                              | 125 kW                | 110 kW                | 100 kW                | 100 kW                | 100 kW                  |
| Maximum<br>apparent<br>power                    | 137.5 kVA             | 121 kVA               | 110 kVA               | 110 kVA               | 110 kVA                 |
| Maximum<br>active power<br>$(\cos \varphi = 1)$ | 137.5 kW              | 121 kW                | 110 kW                | 110 kW                | 110 kW                  |

| Item                                                                       | SUN2000-125<br>KTL-M0           | SUN2000-110<br>KTL-M0                                            | SUN2000-100<br>KTL-M0                                            | SUN2000-100KTL<br>-M1                                                          | SUN2000-100<br>KTL-INM0                                          |
|----------------------------------------------------------------------------|---------------------------------|------------------------------------------------------------------|------------------------------------------------------------------|--------------------------------------------------------------------------------|------------------------------------------------------------------|
| Rated output<br>voltage <sup>a</sup><br>(phase<br>voltage/line<br>voltage) | 288 V/500 V,<br>3W + PE         | 220 V/380 V<br>and 230 V/400<br>V, 3W + (N) <sup>b</sup> +<br>PE | 220 V/380 V<br>and 230 V/400<br>V, 3W + (N) <sup>b</sup> +<br>PE | 220 V/380 V, 230<br>V/400 V, and 277<br>V/480 V, 3W +<br>(N) <sup>b</sup> + PE | 240 V/415 V<br>and 277 V/480<br>V, 3W + (N) <sup>b</sup> +<br>PE |
| Rated output<br>current                                                    | 144.4 A                         | 167.2 A (380<br>V) and 158.8 A<br>(400 V)                        | 152.0 A (380<br>V) and 144.4 A<br>(400 V)                        | 152.0 A (380 V),<br>144.4 A (400 V),<br>and 120.3 A (480<br>V)                 | 139.2 A (415<br>V) and 120.3 A<br>(480 V)                        |
| Adapted<br>power grid<br>frequency                                         | 50 Hz                           | 50 Hz/60 Hz                                                      | 50 Hz/60 Hz                                                      | 50 Hz/60 Hz                                                                    | 50 Hz/60 Hz                                                      |
| Maximum<br>output current                                                  | 160.4 A                         | 185.7 A (380<br>V) and 176.4 A<br>(400 V)                        | 168.8 A (380<br>V) and 160.4 A<br>(400 V)                        | 168.8 A (380 V),<br>160.4 A (400 V),<br>and 133.7 A (480<br>V)                 | 154.6 A (415<br>V), 133.7 A<br>(480 V)                           |
| Power factor                                                               | 0.8 leading and 0               | .8 lagging                                                       |                                                                  |                                                                                |                                                                  |
| Maximum<br>total<br>harmonic<br>distortion<br>(rated power)                | < 3%                            |                                                                  |                                                                  |                                                                                |                                                                  |
| Note a: The rate<br>SmartLogger, c                                         | ed output voltage is<br>or NMS. | s determined by G                                                | rid code, which ca                                               | n be set on the SUN200                                                         | 00 app,                                                          |

Note b: You can determine whether to connect the neutral wire to the SUN2000-110KTL-M0, SUN2000-100KTL-M0, SUN2000-100KTL-M1, or SUN2000-100KTL-INM0 based on the application scenario. If no neutral wire is used, set **Output mode** to **Three-phase three-wire**. If the neutral wire is used, set the **Output mode** to **Three-phase four-wire**.

## Protection

| Item                                | SUN2000-125<br>KTL-M0 | SUN2000-110<br>KTL-M0 | SUN2000-100<br>KTL-M0 | SUN2000-100KTL<br>-M1 | SUN2000-100<br>KTL-INM0 |
|-------------------------------------|-----------------------|-----------------------|-----------------------|-----------------------|-------------------------|
| Input DC<br>switch                  | Supported             |                       |                       |                       |                         |
| Anti-islandin g protection          | Supported             |                       |                       |                       |                         |
| Output<br>overcurrent<br>protection | Supported             |                       |                       |                       |                         |

| Item                                            | SUN2000-125<br>KTL-M0 | SUN2000-110<br>KTL-M0 | SUN2000-100<br>KTL-M0 | SUN2000-100KTL<br>-M1 | SUN2000-100<br>KTL-INM0 |
|-------------------------------------------------|-----------------------|-----------------------|-----------------------|-----------------------|-------------------------|
| Input reverse<br>connection<br>protection       | Supported             |                       |                       |                       |                         |
| PV string<br>fault<br>detection                 | Supported             |                       |                       |                       |                         |
| DC surge protection                             | Type II               |                       |                       |                       |                         |
| AC surge protection                             | Type II               |                       |                       |                       |                         |
| Insulation<br>resistance<br>detection           | Supported             |                       |                       |                       |                         |
| Residue<br>current<br>monitoring<br>unit (RCMU) | Supported             |                       |                       |                       |                         |
| Overvoltage category                            | PV II/AC III          |                       |                       |                       |                         |

## **Display and Communication**

| Item              | SUN2000-125<br>KTL-M0 | SUN2000-110<br>KTL-M0                                                           | SUN2000-100<br>KTL-M0 | SUN2000-100KTL<br>-M1 | SUN2000-100<br>KTL-INM0 |  |  |  |
|-------------------|-----------------------|---------------------------------------------------------------------------------|-----------------------|-----------------------|-------------------------|--|--|--|
| Display           | LED indicators, V     | LED indicators, WLAN module + app, Bluetooth module + app, USB data cable + app |                       |                       |                         |  |  |  |
| Communicati<br>on | MBUS/RS485            |                                                                                 |                       |                       |                         |  |  |  |

## **Common Parameters**

| Item                      | SUN2000-125<br>KTL-M0              | SUN2000-110<br>KTL-M0 | SUN2000-100<br>KTL-M0 | SUN2000-100KTL<br>-M1 | SUN2000-100<br>KTL-INM0 |
|---------------------------|------------------------------------|-----------------------|-----------------------|-----------------------|-------------------------|
| Dimensions<br>(W x H x D) | 1035 mm x 700 r                    | nm x 365 mm           |                       |                       |                         |
| Net weight                | $\leq$ 81 kg                       | $\leq$ 90 kg          |                       |                       |                         |
| Operating<br>temperature  | $-25^{\circ}$ C to $+60^{\circ}$ C |                       |                       |                       |                         |

| Item                             | SUN2000-125<br>KTL-M0 | SUN2000-110<br>KTL-M0 | SUN2000-100<br>KTL-M0 | SUN2000-100KTL<br>-M1 | SUN2000-100<br>KTL-INM0 |  |  |
|----------------------------------|-----------------------|-----------------------|-----------------------|-----------------------|-------------------------|--|--|
| Cooling<br>mode                  | Intelligent air coc   | oling                 |                       |                       |                         |  |  |
| Highest<br>operating<br>altitude | 4000 m                | 4000 m                |                       |                       |                         |  |  |
| Relative<br>humidity             | 0%–100% RH            | 0%–100% RH            |                       |                       |                         |  |  |
| Input<br>terminal                | Staubli MC4           | Staubli MC4           |                       |                       |                         |  |  |
| Output<br>terminal               | Crimping module       | e + OT/DT termina     | 1                     |                       |                         |  |  |
| IP rating                        | IP66                  |                       |                       |                       |                         |  |  |
| Topology                         | Transformerless       |                       |                       |                       |                         |  |  |

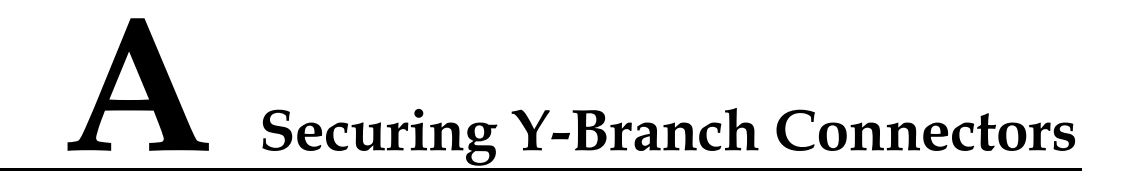

The DC input terminals of the solar inverter are prone to damage under stress. When Y-branch connectors are connected to the solar inverter, bind and secure the connectors to prevent the DC input terminals from bearing stress. You are advised to install a tray or beam to secure the Y-branch connectors.

## Method 1: Using a Tray

Prepare a tray based on the base size of the solar inverter and the cabling of the Y-branch connectors.

- Material: outdoor corrosion-resistant material
- Bearing capacity:  $\geq 10 \text{ kg}$

Figure A-1 Recommended dimensions

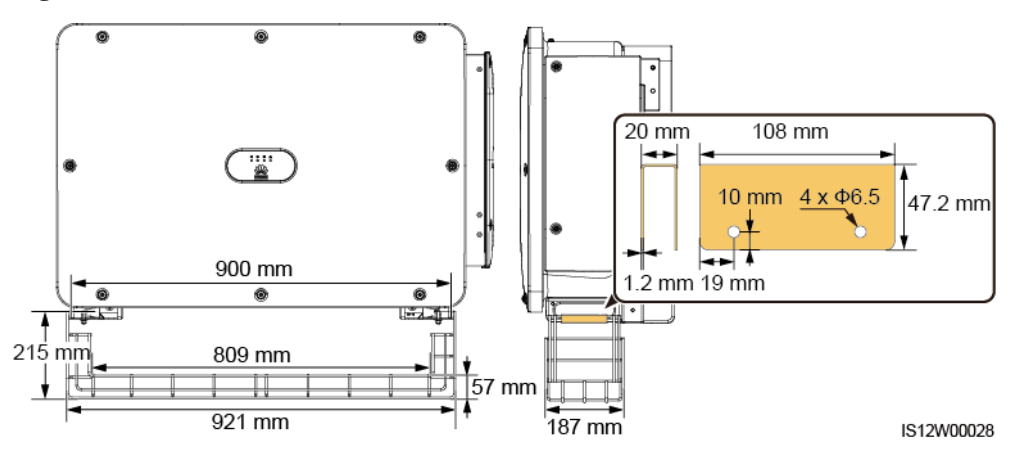

**Step 1** Install a tray.

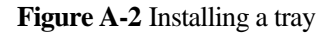

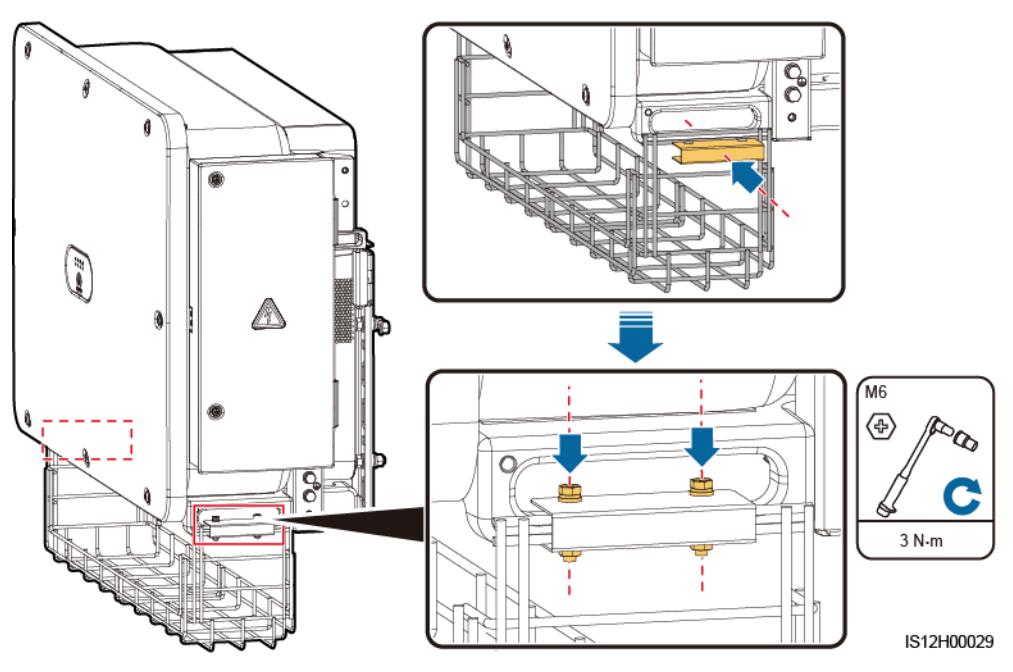

Step 2 Place the Y-branch connectors on the tray.

Figure A-3 Placing Y-branch connectors

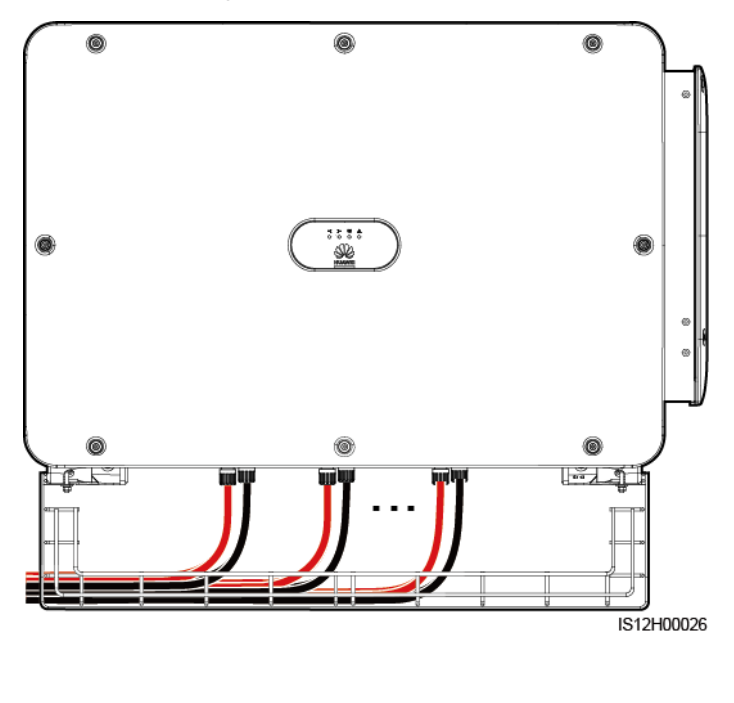

----End

## Method 2: Using a Beam

Prepare a beam based on the base size of the solar inverter and the cabling of the Y-branch connectors.

- Material: outdoor corrosion-resistant material
- Bearing capacity:  $\geq 10 \text{ kg}$

#### Figure A-4 Recommended dimensions

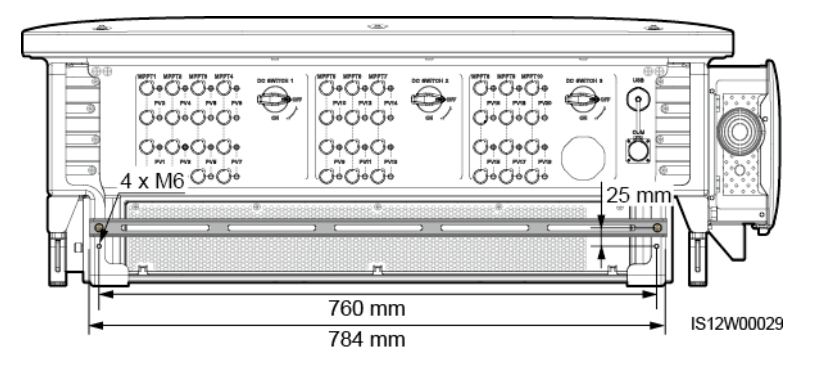

#### Step 1 Install a beam.

#### Figure A-5 Installing a beam

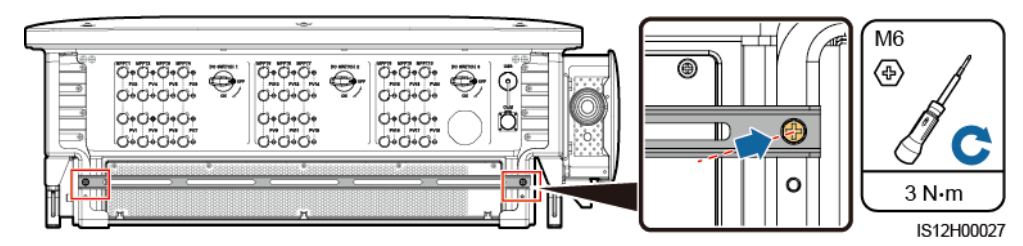

Step 2 Bind the Y-branch connectors on the beam.

Figure A-6 Binding Y-branch connectors

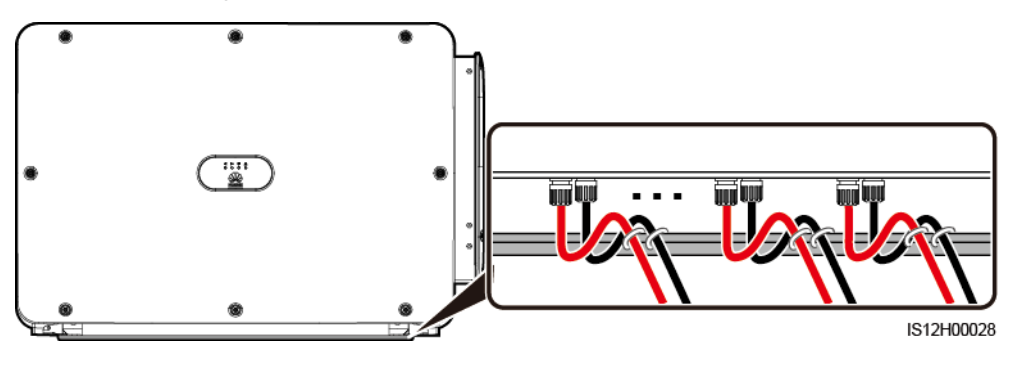

----End

# **B** Grid Code

## D NOTE

The grid codes are subject to change. The listed codes are for reference only.

Set the correct grid code based on the application area and scenario of the solar inverter.

| Grid Code                 | Description<br>(Country/Reg<br>ion/Standard/<br>Other) | SUN2000-1<br>25KTL-M0 | SUN2000-1<br>10KTL-M0 | SUN2000-1<br>00KTL-M0 | SUN2000-1<br>00KTL-M1 | SUN2000-1<br>00KTL-IN<br>M0 |
|---------------------------|--------------------------------------------------------|-----------------------|-----------------------|-----------------------|-----------------------|-----------------------------|
| VDE-AR-N-4<br>105         | Germany LV                                             | -                     | -                     | -                     | Supported             | -                           |
| NB/T 32004                | China Golden<br>Sun LV                                 | -                     | Supported             | Supported             | -                     | -                           |
| UTE C<br>15-712-1(A)      | France continent                                       | -                     | -                     | -                     | Supported             | -                           |
| UTE C<br>15-712-1(B)      | France islands                                         | -                     | -                     | -                     | Supported             | -                           |
| UTE C<br>15-712-1(C)      | France islands                                         | -                     | -                     | -                     | Supported             | -                           |
| VDE<br>0126-1-1-BU        | Bulgaria                                               | -                     | -                     | -                     | Supported             | -                           |
| VDE<br>0126-1-1-GR(<br>A) | Greece<br>continent                                    | -                     | -                     | -                     | Supported             | -                           |
| VDE<br>0126-1-1-GR(<br>B) | Greece islands                                         | -                     | -                     | -                     | Supported             | -                           |
| BDEW-MV                   | Germany MV                                             | -                     | -                     | -                     | Supported             | -                           |
| G59-England               | England 230 V<br>(I > 16 A)                            | -                     | -                     | -                     | Supported             | -                           |

| Grid Code                  | Description<br>(Country/Reg<br>ion/Standard/<br>Other) | SUN2000-1<br>25KTL-M0 | SUN2000-1<br>10KTL-M0 | SUN2000-1<br>00KTL-M0 | SUN2000-1<br>00KTL-M1 | SUN2000-1<br>00KTL-IN<br>M0 |
|----------------------------|--------------------------------------------------------|-----------------------|-----------------------|-----------------------|-----------------------|-----------------------------|
| G59-Scotland               | Scotland 240 V<br>(I > 16 A)                           | -                     | -                     | -                     | Supported             | -                           |
| G83-England                | England 230 V<br>(I < 16 A)                            | -                     | -                     | -                     | Supported             | -                           |
| G83-Scotland               | Scotland 240 V<br>(I < 16 A)                           | -                     | -                     | -                     | Supported             | -                           |
| CEI0-21                    | Italy                                                  | -                     | -                     | -                     | Supported             | -                           |
| EN50438-CZ                 | Czech<br>Republic                                      | -                     | -                     | -                     | Supported             | -                           |
| RD1699/661                 | Spain LV                                               | -                     | -                     | -                     | Supported             | -                           |
| RD1699/661-<br>MV480       | Spain MV                                               | -                     | -                     | -                     | Supported             | -                           |
| EN50438-NL                 | Netherlands                                            | -                     | -                     | -                     | Supported             | -                           |
| C10/11                     | Belgium                                                | -                     | -                     | -                     | Supported             | -                           |
| AS4777                     | Australia                                              | -                     | -                     | -                     | Supported             | -                           |
| IEC61727                   | IEC 61727 LV<br>(50 Hz)                                | -                     | -                     | -                     | Supported             | Supported                   |
| Custom (50<br>Hz)          | Reserved                                               | -                     | Supported             | Supported             | Supported             | Supported                   |
| Custom (60<br>Hz)          | Reserved                                               | -                     | Supported             | Supported             | Supported             | Supported                   |
| CEI0-16                    | Italy                                                  | -                     | -                     | -                     | Supported             | -                           |
| CHINA-MV                   | China MV                                               | -                     | Supported             | Supported             | -                     | -                           |
| TAI-PEA                    | Thailand PEA                                           | -                     | -                     | -                     | Supported             | -                           |
| TAI-MEA                    | Thailand MEA                                           | -                     | -                     | -                     | Supported             | -                           |
| BDEW-MV4<br>80             | Germany MV                                             | -                     | -                     | -                     | Supported             | -                           |
| Custom<br>MV480 (50<br>Hz) | Reserved                                               | Supported             | -                     | -                     | Supported             | -                           |
| Custom<br>MV480 (60<br>Hz) | Reserved                                               | Supported             | -                     | -                     | Supported             | -                           |
| G59-England-<br>MV480      | UK 480 V MV<br>(I > 16 A)                              | -                     | -                     | -                     | Supported             | -                           |

| Grid Code                   | Description<br>(Country/Reg<br>ion/Standard/<br>Other) | SUN2000-1<br>25KTL-M0 | SUN2000-1<br>10KTL-M0 | SUN2000-1<br>00KTL-M0 | SUN2000-1<br>00KTL-M1 | SUN2000-1<br>00KTL-IN<br>M0 |
|-----------------------------|--------------------------------------------------------|-----------------------|-----------------------|-----------------------|-----------------------|-----------------------------|
| IEC61727-M<br>V480          | IEC 61727 MV<br>(50 Hz)                                | -                     | -                     | -                     | Supported             | Supported                   |
| UTE C<br>15-712-1-MV<br>480 | France islands                                         | -                     | -                     | -                     | Supported             | -                           |
| TAI-PEA-MV<br>480           | Thailand MV<br>PEA                                     | -                     | -                     | -                     | Supported             | -                           |
| TAI-MEA-M<br>V480           | Thailand MV<br>MEA                                     | -                     | -                     | -                     | Supported             | -                           |
| EN50438-DK<br>-MV480        | Denmark MV                                             | -                     | -                     | -                     | Supported             | -                           |
| C11/C10-MV<br>480           | Belgium MV                                             | -                     | -                     | -                     | Supported             | -                           |
| Philippines                 | Philippines LV                                         | -                     | -                     | -                     | Supported             | -                           |
| Philippines-M<br>V480       | Philippines<br>MV                                      | -                     | -                     | -                     | Supported             | -                           |
| AS4777-MV4<br>80            | Australia MV                                           | -                     | -                     | -                     | Supported             | -                           |
| KOREA                       | South Korea                                            | -                     | -                     | -                     | Supported             | -                           |
| IEC61727-60<br>Hz           | IEC 61727 LV<br>(60 Hz)                                | -                     | -                     | -                     | Supported             | Supported                   |
| IEC61727-60<br>Hz-MV480     | IEC 61727 MV<br>(60 Hz)                                | -                     | -                     | -                     | Supported             | Supported                   |
| CHINA_MV5<br>00             | China MV                                               | Supported             | -                     | -                     | -                     | -                           |
| ANRE                        | Romania LV                                             | -                     | -                     | -                     | Supported             | -                           |
| ANRE-MV48<br>0              | Romania MV                                             | -                     | -                     | -                     | Supported             | -                           |
| PO12.3-MV4<br>80            | Spain MV                                               | -                     | -                     | -                     | Supported             | -                           |
| EN50438_IE-<br>MV480        | Ireland MV                                             | -                     | -                     | -                     | Supported             | -                           |
| EN50438_IE                  | Ireland LV                                             | -                     | -                     | -                     | Supported             | -                           |
| IEC61727-50<br>Hz-MV500     | India 500 V<br>MV                                      | -                     | -                     | -                     | -                     | Supported                   |

| Grid Code                     | Description<br>(Country/Reg<br>ion/Standard/<br>Other) | SUN2000-1<br>25KTL-M0 | SUN2000-1<br>10KTL-M0 | SUN2000-1<br>00KTL-M0 | SUN2000-1<br>00KTL-M1 | SUN2000-1<br>00KTL-IN<br>M0 |
|-------------------------------|--------------------------------------------------------|-----------------------|-----------------------|-----------------------|-----------------------|-----------------------------|
| CEI0-16-MV<br>480             | Italy MV                                               | -                     | -                     | -                     | Supported             | -                           |
| PO12.3                        | Spain LV                                               | -                     | -                     | -                     | Supported             | -                           |
| CEI0-21-MV<br>480             | Italy MV                                               | -                     | -                     | -                     | Supported             | -                           |
| KOREA-MV<br>480               | South Korea<br>MV                                      | -                     | -                     | -                     | Supported             | -                           |
| EN50549-LV                    | Ireland                                                | -                     | -                     | -                     | Supported             | -                           |
| EN50549-MV<br>480             | Ireland MV                                             | -                     | -                     | -                     | Supported             | -                           |
| ABNT NBR<br>16149             | Brazil                                                 | -                     | -                     | -                     | Supported             | -                           |
| ABNT NBR<br>16149-MV48<br>0   | Brazil MV                                              | -                     | -                     | -                     | Supported             | -                           |
| INDIA                         | India LV                                               | -                     | -                     | -                     | -                     | Supported                   |
| INDIA-MV50<br>0               | India MV                                               | -                     | -                     | -                     | -                     | Supported                   |
| Malaysian                     | Malaysia LV                                            | -                     | -                     | -                     | Supported             | -                           |
| Malaysian-M<br>V480           | Malaysia MV                                            | -                     | -                     | -                     | Supported             | -                           |
| Northern<br>Ireland           | Northern<br>Ireland LV                                 | -                     | -                     | -                     | Supported             | -                           |
| Northern<br>Ireland-MV48<br>0 | Northern<br>Ireland MV                                 | -                     | -                     | -                     | Supported             | -                           |
| VDE-AR-N41<br>20_HV           | VDE4120                                                | -                     | -                     | -                     | Supported             | Supported                   |
| VDE-AR-N41<br>20_HV480        | VDE4120                                                | -                     | -                     | -                     | Supported             | Supported                   |
| Vietnam                       | Vietnam                                                | -                     | -                     | -                     | Supported             | -                           |
| Vietnam-MV<br>480             | Vietnam                                                | -                     | -                     | -                     | Supported             | -                           |
| TAIPOWER                      | Taiwan LV                                              | -                     | -                     | -                     | Supported             | -                           |
| TAIPOWER-<br>MV480            | Taiwan MV                                              | -                     | -                     | -                     | Supported             | -                           |

| Grid Code                 | Description<br>(Country/Reg<br>ion/Standard/<br>Other) | SUN2000-1<br>25KTL-M0 | SUN2000-1<br>10KTL-M0 | SUN2000-1<br>00KTL-M0 | SUN2000-1<br>00KTL-M1 | SUN2000-1<br>00KTL-IN<br>M0 |
|---------------------------|--------------------------------------------------------|-----------------------|-----------------------|-----------------------|-----------------------|-----------------------------|
| BANGLADE<br>SH            | Bangladesh LV                                          | -                     | -                     | -                     | Supported             | -                           |
| BANGLADE<br>SH-MV480      | Bangladesh<br>MV                                       | -                     | -                     | -                     | Supported             | -                           |
| EN50438-NL-<br>MV480      | Netherlands<br>MV                                      | -                     | -                     | -                     | Supported             | -                           |
| Fuel_Engine_<br>Grid      | DG-grid hybrid                                         | -                     | -                     | -                     | Supported             | Supported                   |
| Fuel-Engine-<br>Grid-60Hz | DG-grid hybrid                                         | -                     | -                     | -                     | Supported             | Supported                   |
| EN50438-SE                | Sweden LV                                              | -                     | -                     | -                     | Supported             | -                           |
| Pakistan                  | Pakistan                                               | -                     | -                     | -                     | Supported             | -                           |
| Pakistan-MV4<br>80        | Pakistan MV                                            | -                     | -                     | -                     | Supported             | -                           |
| G99-TYPEA-<br>LV          | UK<br>G99_TypeA_L<br>V                                 | -                     | -                     | -                     | Supported             | -                           |
| G99-TYPEB-<br>LV          | UK<br>G99_TypeB_L<br>V                                 | -                     | -                     | -                     | Supported             | -                           |
| G99-TYPEB-<br>HV          | UK<br>G99_TypeB_H<br>V                                 | -                     | -                     | -                     | Supported             | -                           |
| G99-TYPEB-<br>HV-MV480    | UK<br>G99_TypeB_H<br>V MV                              | -                     | -                     | -                     | Supported             | -                           |
| EN50549-MV<br>400         | Ireland                                                | -                     | -                     | -                     | Supported             | -                           |
| VDE-AR-N41<br>10          | Germany 230<br>V MV                                    | -                     | -                     | -                     | Supported             | Supported                   |
| VDE-AR-N41<br>10-MV480    | Germany MV                                             | -                     | -                     | -                     | Supported             | Supported                   |
## C Domain Name List of Management Systems

## D NOTE

The list is subject to change.

 Table C-1 Domain names of management systems

| Domain Name                 | Data Type         | Scenario                                                                                          |
|-----------------------------|-------------------|---------------------------------------------------------------------------------------------------|
| intl.fusionsolar.huawei.com | Public IP address | FusionSolar hosting cloud                                                                         |
|                             |                   | NOTE<br>The domain name is<br>compatible with<br>cn.fusionsolar.huawei.com<br>(Chinese mainland). |

## D Acronyms and Abbreviations

| С    |                                           |  |
|------|-------------------------------------------|--|
| CEC  | California Energy Commission              |  |
| CPV  | Concentrated Photovoltaics technology     |  |
|      |                                           |  |
| L    |                                           |  |
| LED  | light emitting diode                      |  |
|      |                                           |  |
| Μ    |                                           |  |
| MBUS | monitoring bus                            |  |
| MPP  | maximum power point                       |  |
| MPPT | maximum power point tracking              |  |
|      |                                           |  |
| P    |                                           |  |
| PID  | potential induced degradation             |  |
| PV   | photovoltaic                              |  |
|      |                                           |  |
| R    |                                           |  |
| RCMU | residual current monitoring unit          |  |
|      |                                           |  |
| W    |                                           |  |
| WEEE | waste electrical and electronic equipment |  |